# Mid-Year Agency Training

2022 ACFR Training

August 2022

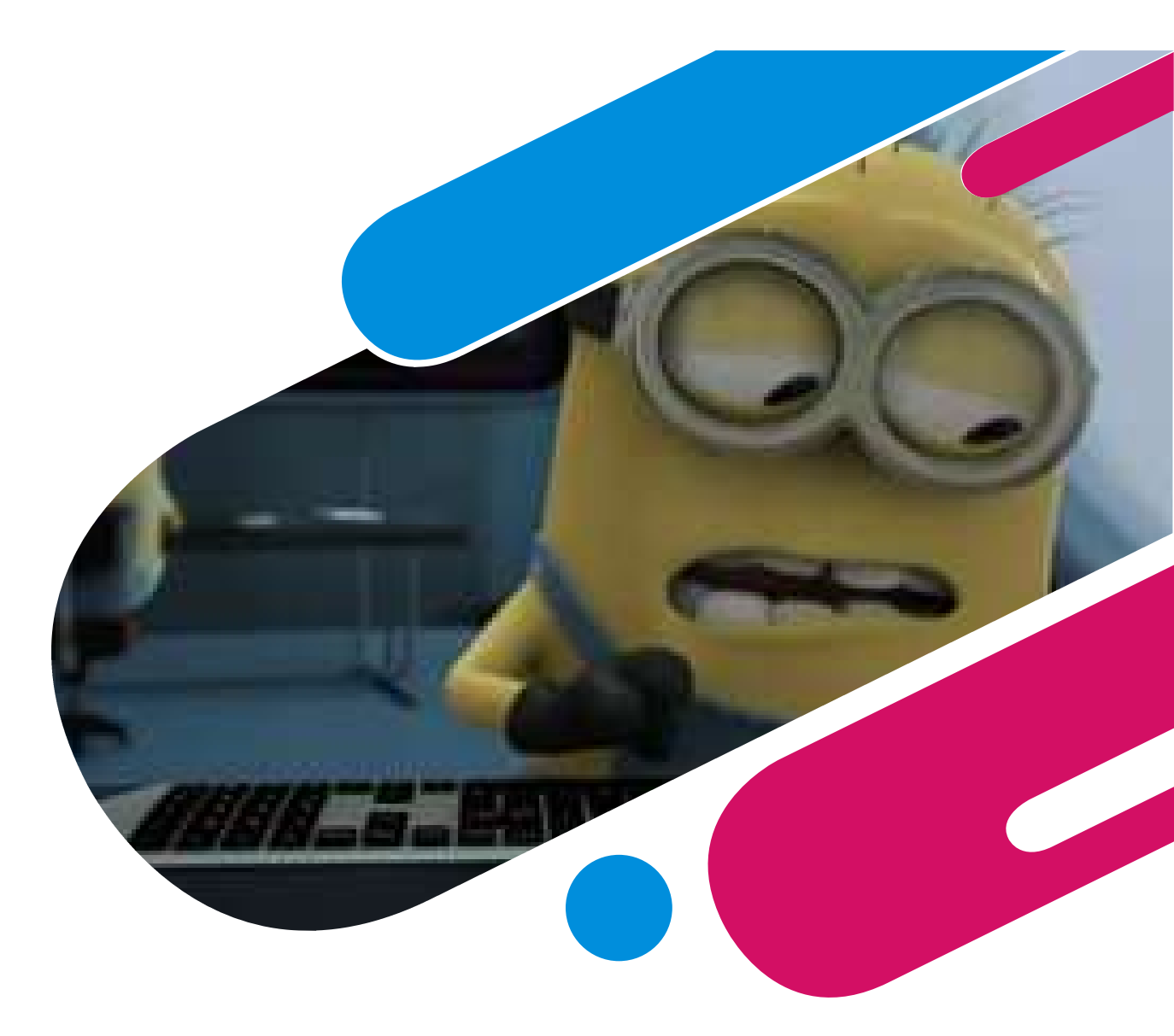

### **Table of Contents**

ACFR Staff
GASB
MAPs
ACFR Audit Requirements
Common Full Accrual Entries
Items to Know
Common Errors on Financials
Misc. Items
Training

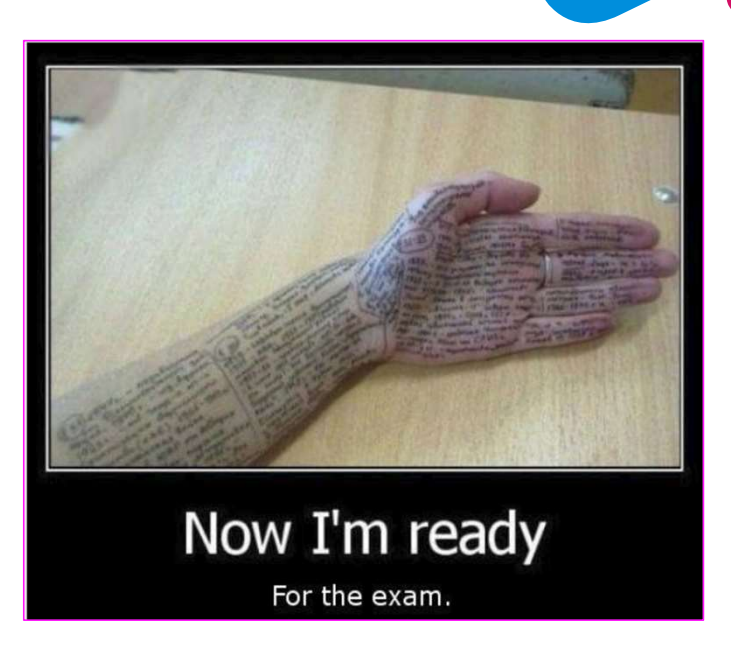

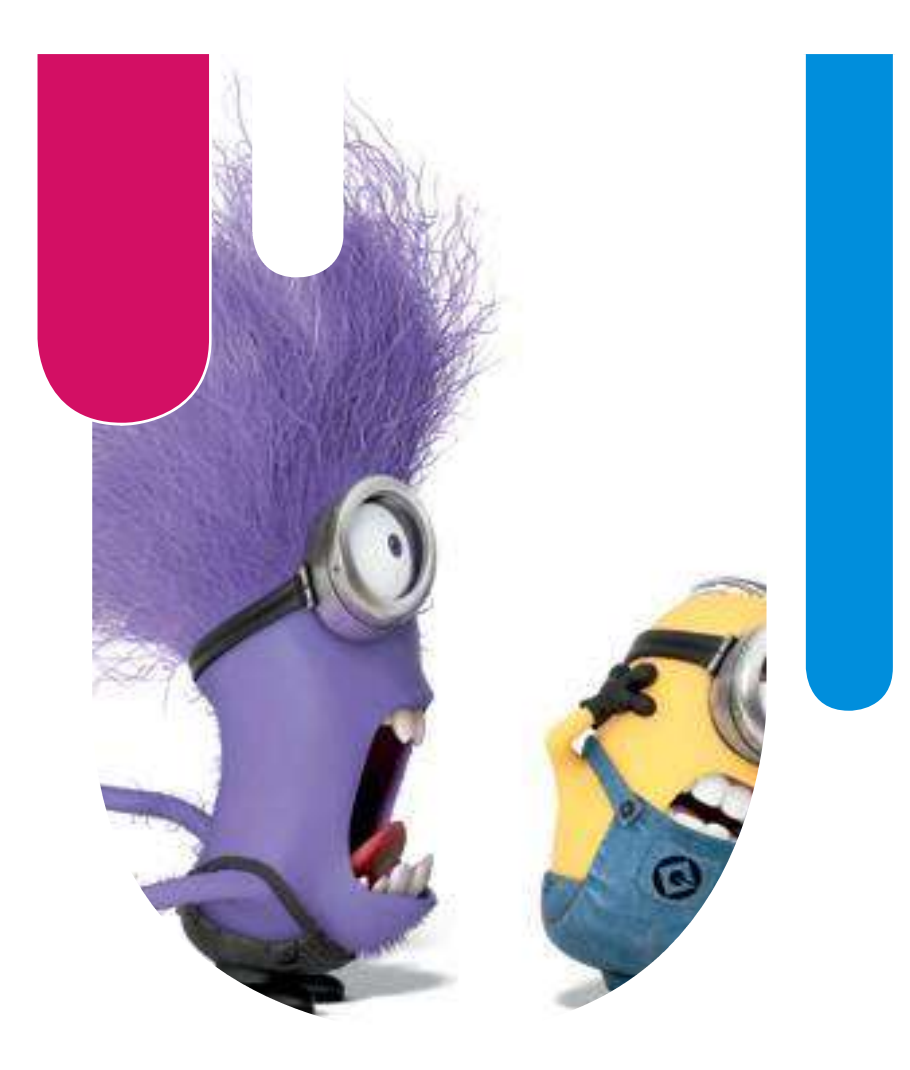

#### NOTE WORTHY NEWS

Can you hear me???

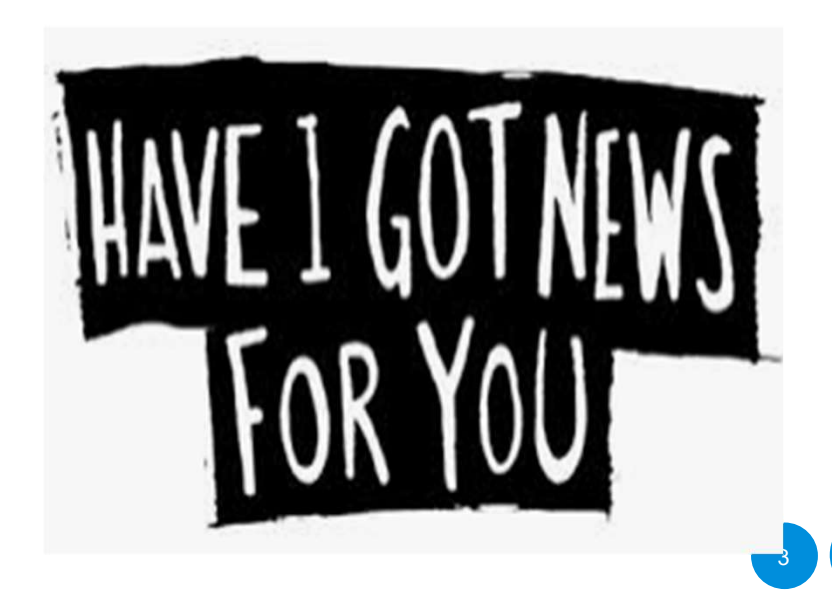

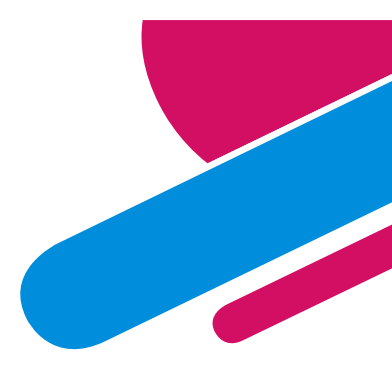

# What does ACFR stand for?

**Annual Comprehensive Financial Report (ACFR)** 

 Basically – the audited financial statements for the whole State of New Mexico government

This unit is also known as **SFRAB** (Statewide Financial Reporting and Accountability Bureau).

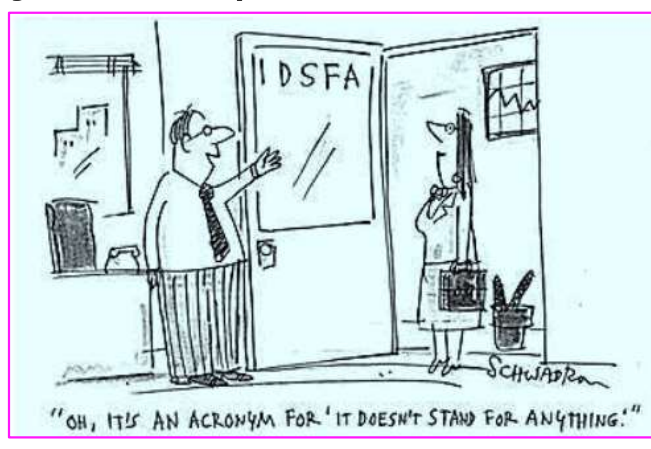

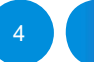

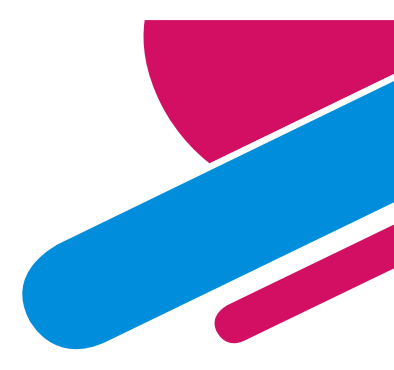

### FY21 ACFR Report

#### **Annual Comprehensive Financial Report (ACFR)**

 In FY21 - First time since FY15 when audits began on the ACFR report, the ACFR report received a clean opinion in <u>all</u> reporting elements.

Thank you to all CFO/Financial staff at all the agencies who helped to make FY21 a great year. If an agency gets disclaimed, normally so does the ACFR. FY21 every agency worked hard to ensure clean opinions and it showed in the New Mexico Annual Comprehensive Financial Report.

**THANK YOU!!** Let's do it again for FY22!!

#### **ACFR Staff**

Who we are and how to find out who is assigned to you.....

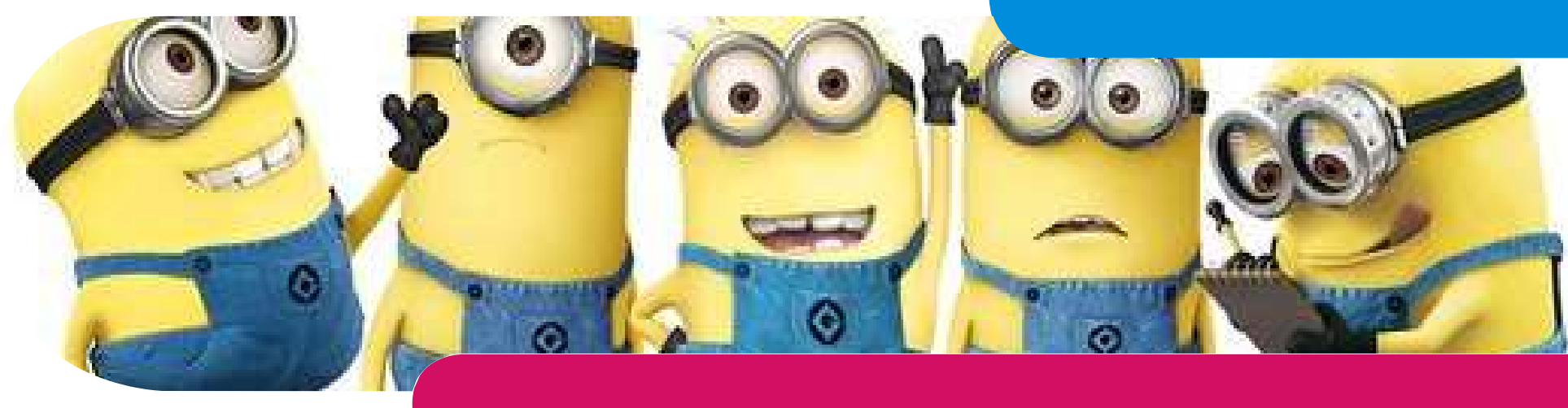

## ACFR Staff cont....

#### **ACFR Staff are Working Hybrid**

- ACFR staff are available for questions/help via email.
  - ACFR staff review/deny journals normally within 24 hours.
  - If ACFR staff member is out of office, an out-of-office email reply will notify you of which co-worker is covering them while they're out.

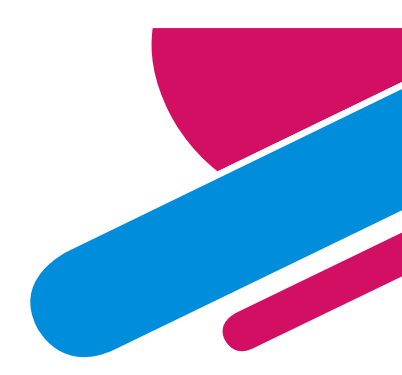

How to prepare for a Zoom meeting

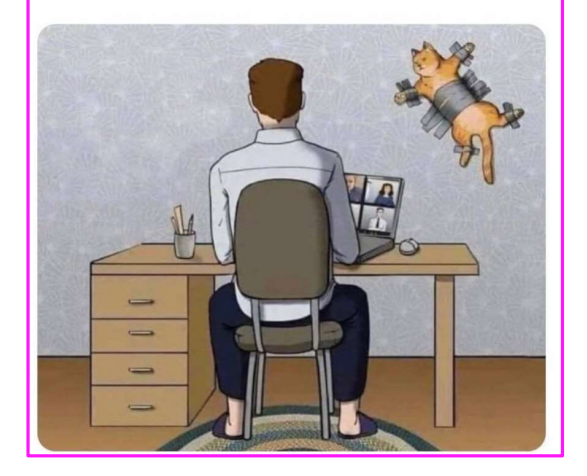

### **ACFR Staff**

| Staff                          | Job Title  | Phone No.    |
|--------------------------------|------------|--------------|
|                                |            | 505-476-8527 |
| Christina CDeBaca              | Accountant | 505-827-3988 |
| John Severns                   | Accountant | 505-476-8530 |
| Robert Cardon                  | Accountant | 505-476-8543 |
| <b><u>Richard Torrence</u></b> | Accountant | 505-476-8533 |
| <u>Lisa Jennings</u>           | Accountant | 505-827-3990 |
| Debbie O'Dell                  | Accountant | 505-476-8518 |
| <u>Lori Narvaiz</u>            | Accountant | 505-476-8540 |

If you click on the name, it will automatically generate to creating an email.

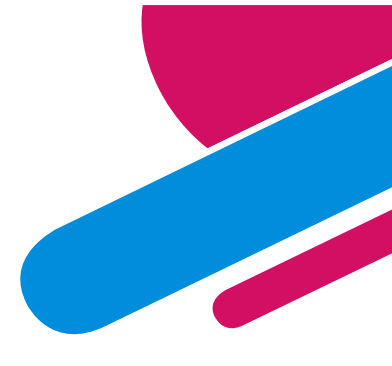

# ACFR Staff cont....

Each ACFR accountant is assigned a specific set of agencies to be responsible for helping.

To see which ACFR accountant you have, follow the link below.

- The listing changes each fiscal year so please review even if you have had the same person for numerous years.
- The ACFR staff member will be your oversight partner for the FY23 financial year and for the FY22 audit.

#### Link:

https://www.nmdfa.state.nm.us/financial-control/statewide-financial-reporting-accountability-bureau/

Resources

FY23 SFRAB Accountant Assignments

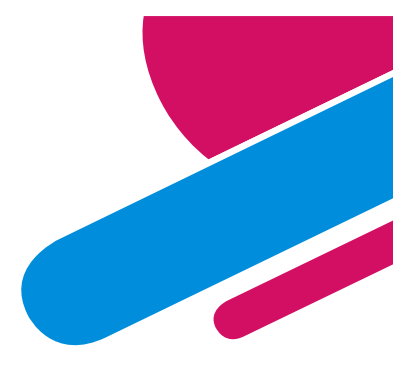

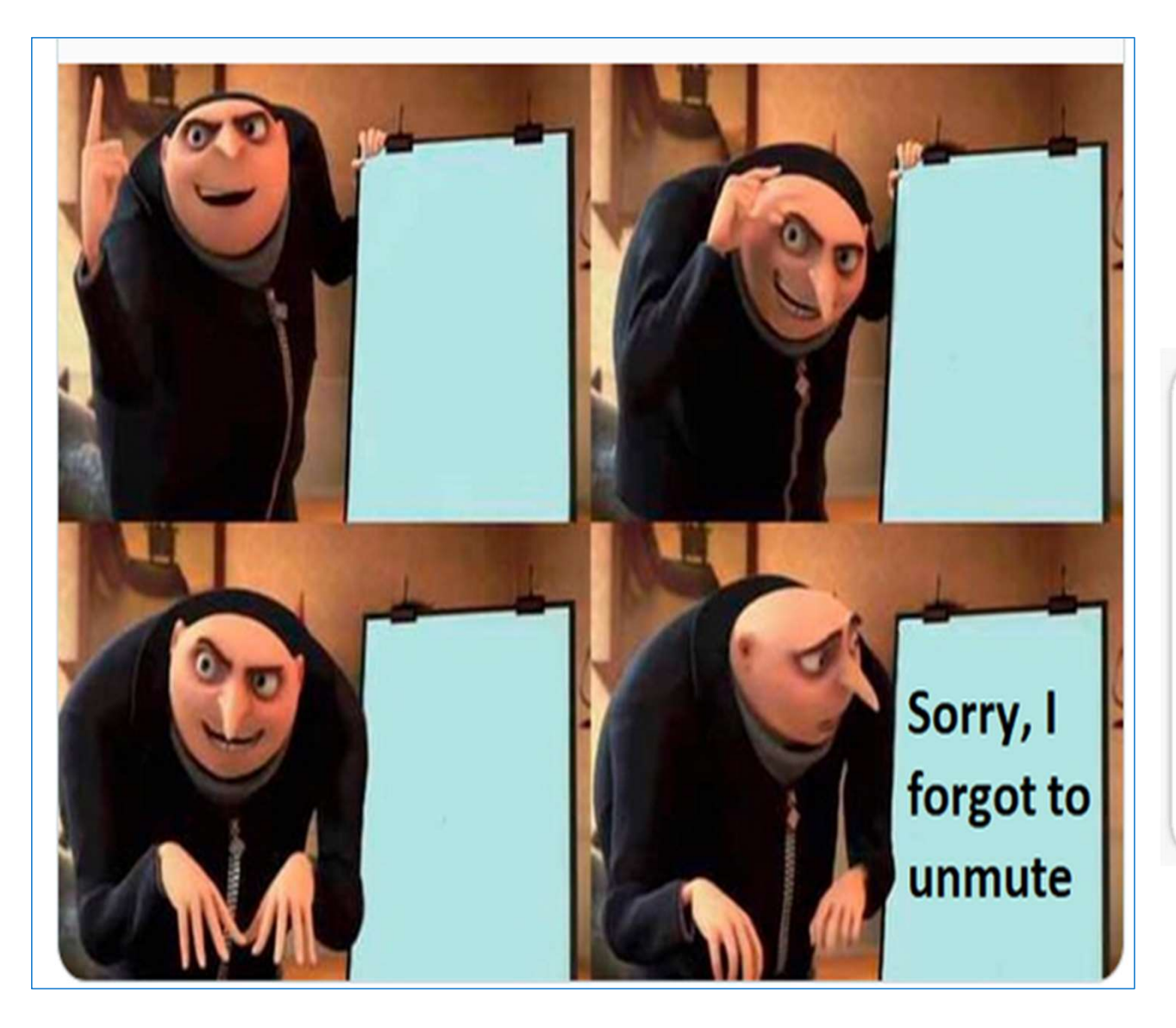

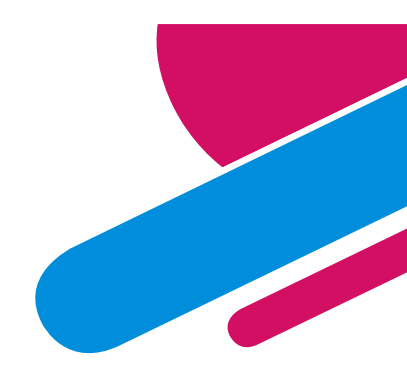

# ACCOUNTANT:

(Noun) ac·coun·tant

A person who does precision guesswork based on unreliable data provided by those with questionable knowledge. See also: wizard, sorcerer

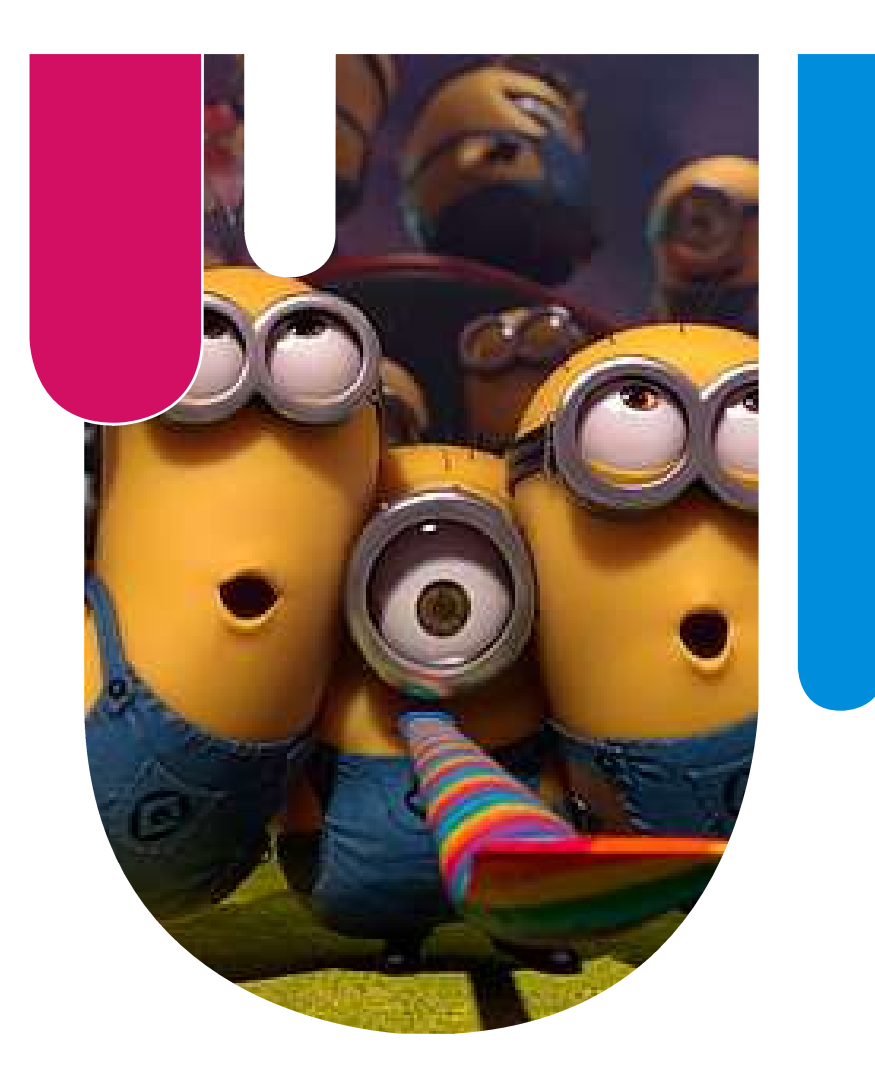

#### GASB

What is it? Why do I care?

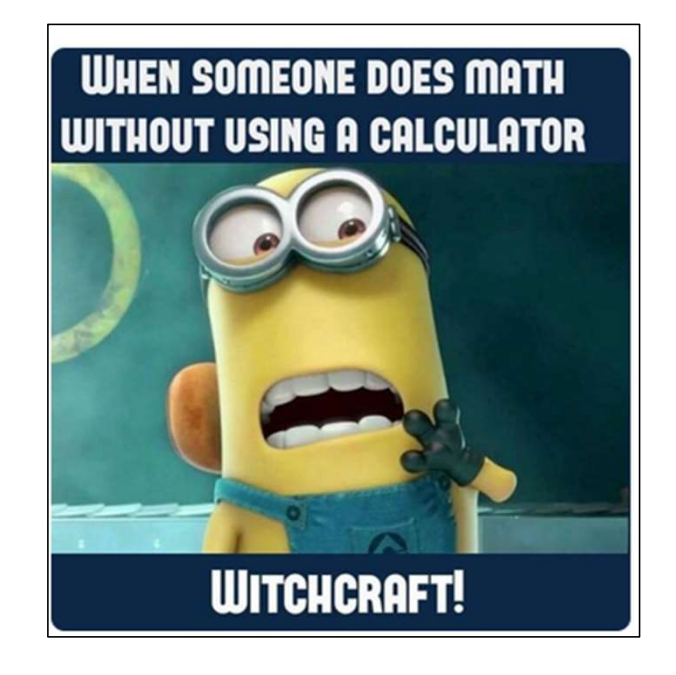

## GASB – What is it?

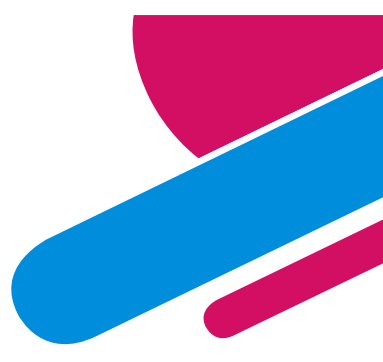

#### **Governmental Accounting Standards Board**

- Establishes accounting and financial reporting standards for US state and local governments that follow Generally Accepted Accounting Principles (GAAP).
- Currently issued 101 Pronouncements

Link: <a href="https://www.gasb.org/">https://www.gasb.org/</a>

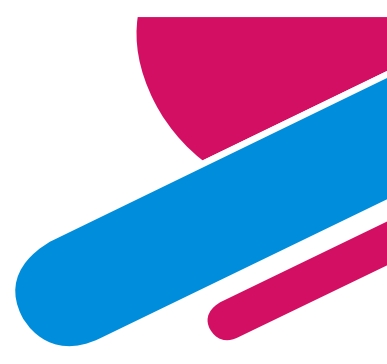

## No early implementation of GASB

All entities included in the State of New Mexico's ACFR are:

- 120+ State Agencies
- 10 Higher Educational Institutions/State Schools
- 100+ Component Units

Based on all these entities being part of the State's report – DFA accounting policy states:

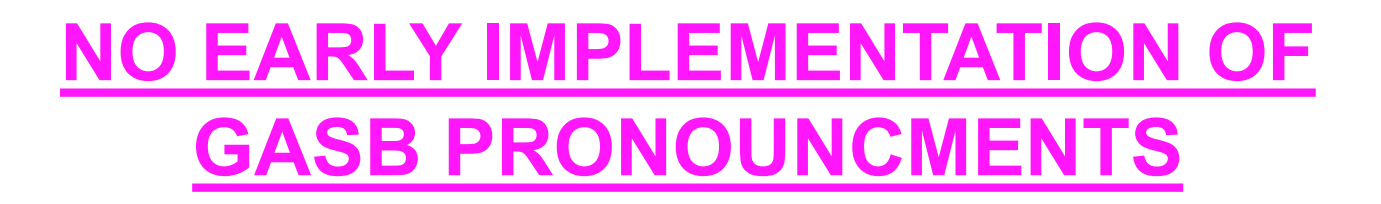

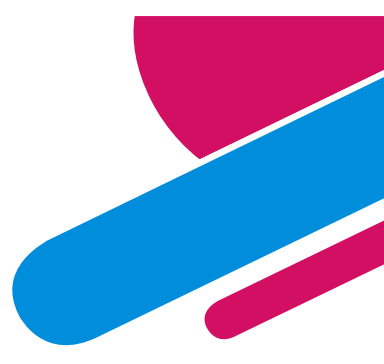

### FY22 New GASB Pronouncements

#### GASB 87 – Leases

Effective for periods beginning after 6/15/21 (FY22) Potentially impacts all agencies

#### GASB 92 – Omnibus

Effective for periods beginning after 6/15/21 (FY22) Potentially impacts all agencies, especially issue with GASB87

#### **GASB 93 – Replacement of Interbank Offered Rates**

Effective for periods ending after 12/15/21 (FY22) This was extended by GASB95 for periods beginning after 6/15/21 (but still FY22)

Only impacts agencies with investments

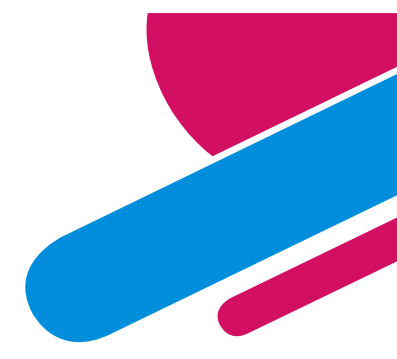

# FY22 New GASB Pronouncements cont....

GASB 97 – CU Criteria and Section 457 Deferred Compensation Plans

Effective for fiscal years beginning after 6/15/21 (FY22) Only impacts pension agencies and potentially some HEI

GASB 98 – The Annual Comprehensive Financial Report (ACFR) Effective for fiscal years ending after 12/15/21 (FY22) Only impact ACFR Unit

GASB Link if needing to look at pronouncements or implementation guides https://gasb.org/page/PageContent?pageId=/standards-guidance/pronouncements.html

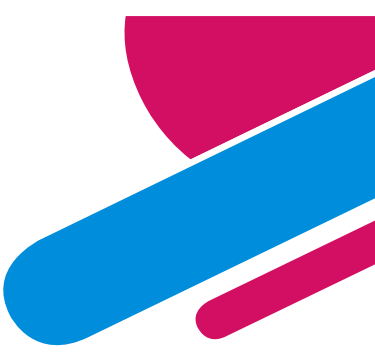

### **Upcoming GASB Pronouncements**

#### **GASB 91 – Conduit Debt Obligations**

Effective for periods beginning after 12/15/20 (FY22) BUT was extended due to GASB 95 to periods beginning after 12/15/21 (FY23)

Only impacts agencies with conduit debt so limited number

#### **GASB 94 – Public-Private and Public-Public Partnerships**

Effective for periods beginning after 6/15/22 (FY23) Impacts limited agencies that are in these type of arrangements

GASB 96 - Subscription Based Information Technology Arrangements Effective for periods beginning after 6/15/22 (FY23) Potentially impacts all agencies

### **GASB 87**

Prior to GASB87, when leasing an item (i.e. copier) you just made your lease payments each year and that was it....

NOW....if your lease amount falls into the threshold of DFA policy on leases (\$25,000) then you need to now do more work!!!

- Record a lease liability for the amount of the lease
- Record a right to use asset
- Record yearly lease payment along with interest payment
- Record yearly to reduce the liability by the principal amount paid for the lease
- Record yearly amortization of the asset

There were several trainings done by the **State Controller** regarding this new pronouncement.

Materials are available on the DFA website.

https://www.nmdfa.state.nm.us/financial-control/gasb-87-resources

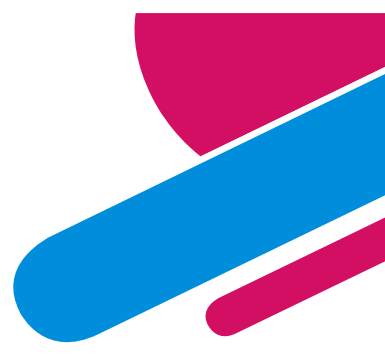

### GASB 87 cont....

If you have any GASB87 questions, please contact Donna Trujillo (State Controller).

| GASB 87 Resources                            |           |  |  |  |
|----------------------------------------------|-----------|--|--|--|
| Home > Financial Control > GASB 87 Resources |           |  |  |  |
|                                              |           |  |  |  |
|                                              |           |  |  |  |
| Search files:                                |           |  |  |  |
| Title                                        | Open File |  |  |  |
| Decision Tree (2)                            | Open File |  |  |  |
| Example for a lessor                         | Open File |  |  |  |
| GASB 87 June 2022 PPT                        | Open File |  |  |  |
| GASB 87 Lessee Example                       | Open File |  |  |  |
| GASB 87 Scope Guide                          | Open File |  |  |  |
| GASB 87 threshold and IBR                    | Open File |  |  |  |
| Lease template                               | Open File |  |  |  |
| New Accounts for GASB 87 Implementation      | Open File |  |  |  |

### GASB 87 - Remember

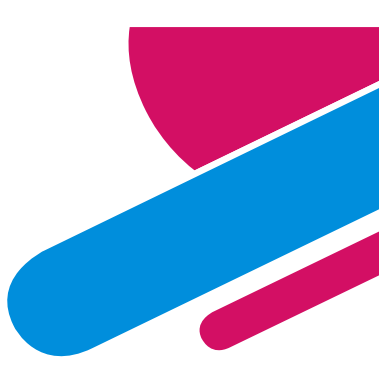

If your lease is between you and another state agency or between you and a Higher Educational Institution in the ACFR – GASB 87 does <u>NOT</u> apply.

#### **Higher Educational Institutions:**

New Mexico School for the Blind and Visually Handicapped New Mexico School for the Deaf Eastern New Mexico University New Mexico Highlands University New Mexico Institute of Mining and Technology New Mexico Military Institute New Mexico State University (NMSU) Northern New Mexico College University of New Mexico (UNM) Western New Mexico University

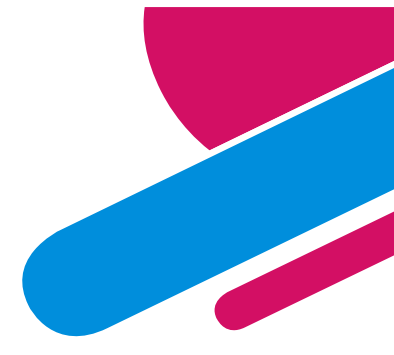

# GASB87 – Why are the amounts in the rent account important?

Per GASB87 accounting, the lease payments throughout the year need to reduce the lease liability created for the life of the lease. To ensure that is incorporated properly, the amount charged to rent of the equipment needs to be done correctly.

Rental of copier – do NOT put the printing or supply costs (ink/printing cartridges) in with the cost of rental. Those should be included in different account codes:

- 546500 Rent of Equipment
- 545900 Printing and Photo Services
- 544100 Office Supplies

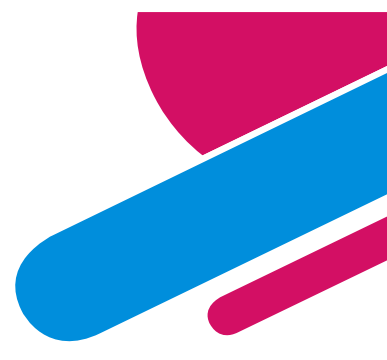

### Revised Guidance on 8/25/22

# Leases existing at 7/1/2021

- Use this approach for leases **existing** at 7/1/2021. Please do not issue comparative statements.
- Use the remaining term and payments at 7/1/2021.
- Prepare data as if the start of the existing agreement is 7/1/2021 and use the remaining terms (not the original terms) to then calculate present value. Use the facts and circumstances existing at 7/1/2021.
- The life of the RUA is the remainder of the lease or the remaining life of the underlying asset, whichever is shorter.
- Enter the data following the instructions provided earlier, except as modified in this supplemental guidance.
- Please do <u>not</u> recognize within the governmental fund financial statements "Other Financing Sources" and "Capital Lease Expenditures" related to the initial recording of the leases existing at 7/1/2021. Doing so will skew the major fund determination for the year.
- No prior period adjustments should be required for implementation.
- In addition, a new account number will be added for principal payments: 547730, Lease Principal Payments. The rental payment amounts remaining after lease interest expense reclassification, should be reclassified to debt service expense in the fund statements.

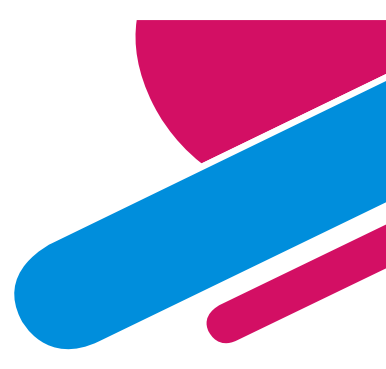

## **Preparing for GASB 96**

#### **GASB96 Accounting is much like GASB87**

- Start looking for all your technology agreements in your agency.
- Items such as Cloud based, vendor is housing software you utilize, etc.
- Again any agency to agency SBITA contracts does not apply (Example: Payments to DoIT for SHARE access)

"A Subscription-Based Information Technology Agreement (SBITA) is defined as a contract that conveys control of the right to use another party's (a SBITA vendor's) information technology (IT) software, alone or in combination with tangible capital assets (the underlying IT assets), as specified in the contract for a period of time in an exchange or exchange-like transaction"

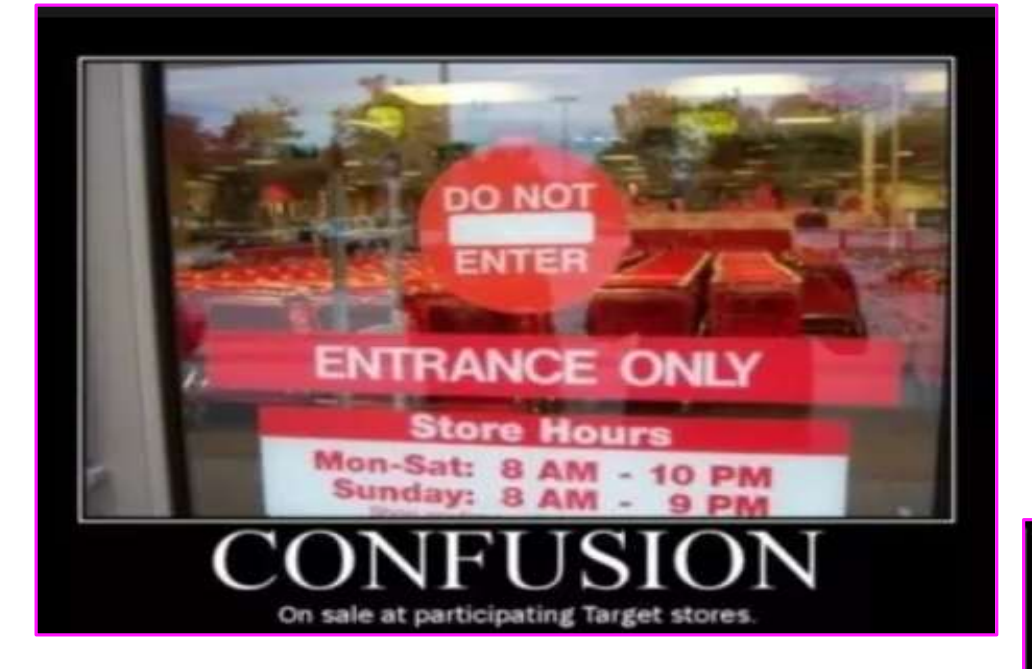

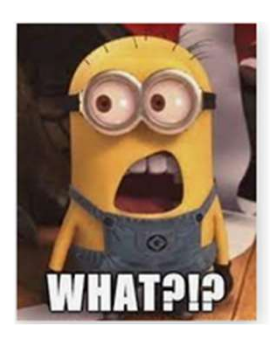

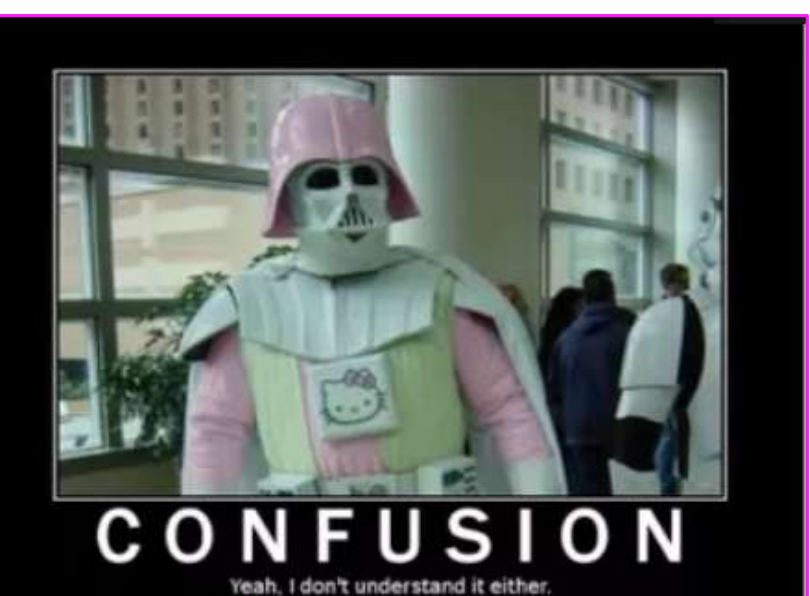

#### MAPs

#### What is it? Where do I find it?

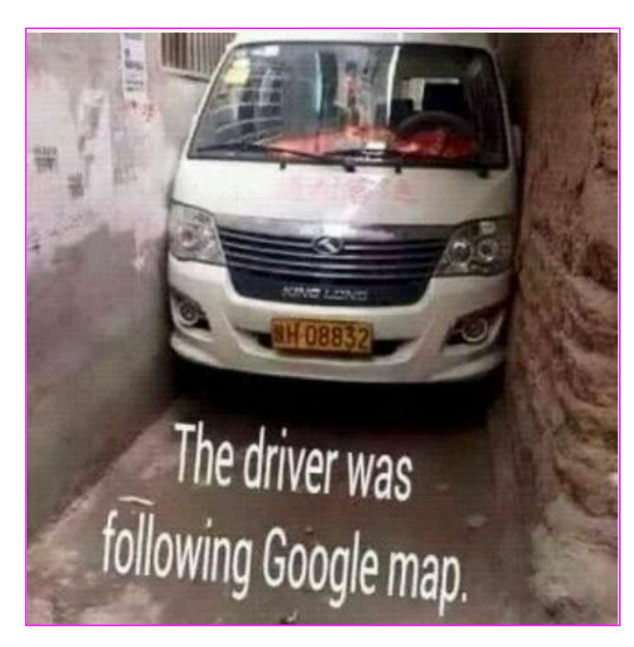

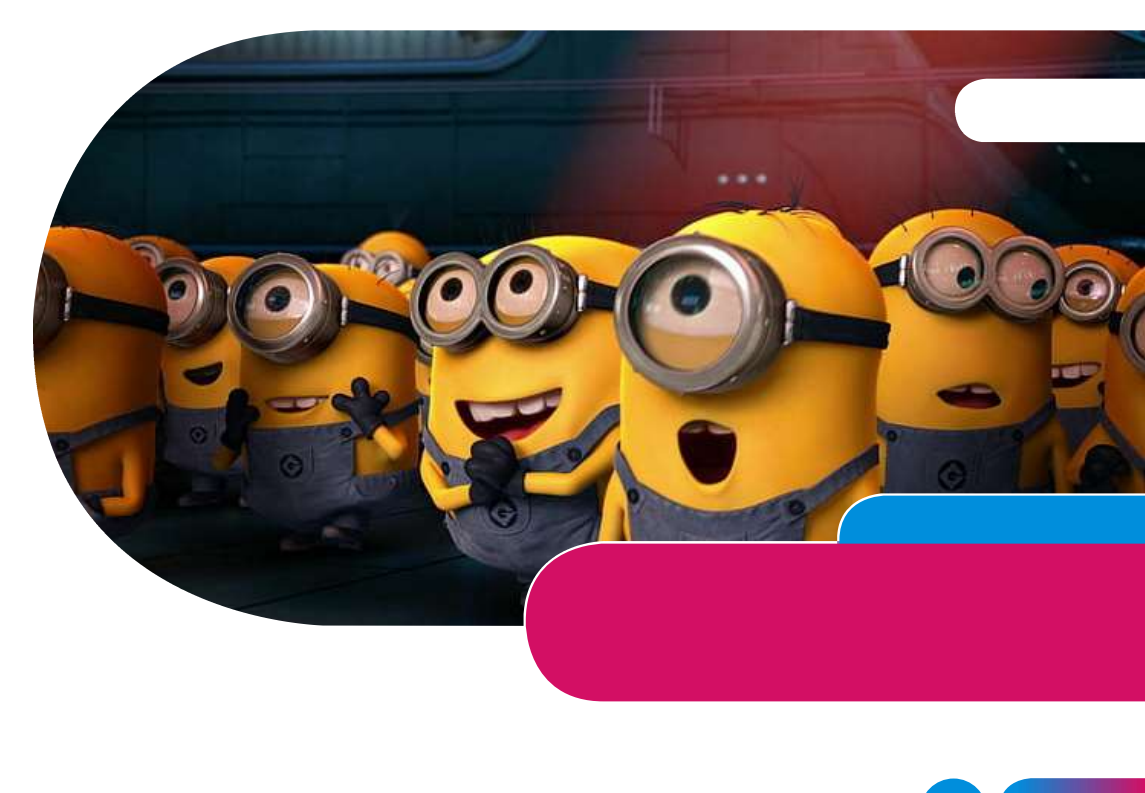

#### MAPS

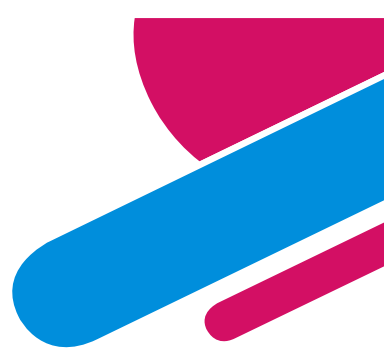

#### **MODEL OF ACCOUNTING PRACTICES**

Note: This document contains the POLICIES agencies are expected to follow. It does not give instructions on HOW to do a transaction.

This manual is updated each fiscal year.

| Model of Accounting Practices Manual   | File Type |
|----------------------------------------|-----------|
| MAPS 2023 Changes                      | PDF       |
| Model Accounting Practices Manual FY23 | PDF       |

https://www.nmdfa.state.nm.us/financial-control/resource-information/manuals/

### **MAPs FIN 6.10**

GASB87 is applicable for FY22 financials.

There is now a MAPs policy to address this accounting standard.

- Guidance for Lessee and Lessor accounting
- The State's threshold amount
- The State's Incremental Borrowing Rate (IBR)

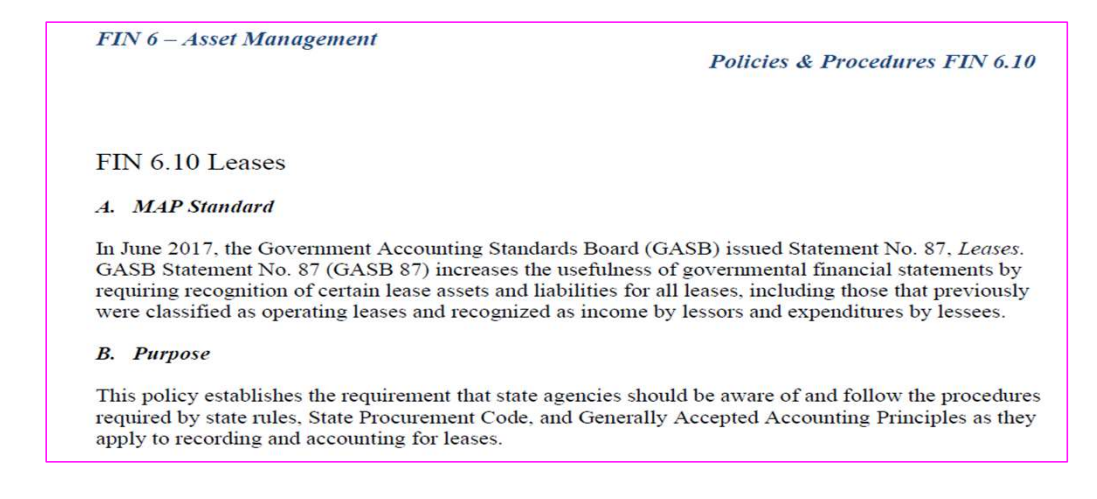

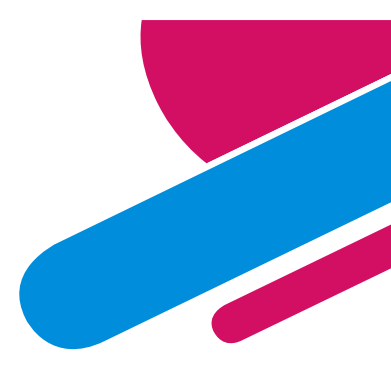

#### MAPs FIN 10.1 – Consumption vs Purchase

#### FIN 10.1 Recording Inventory

#### A. MAP Standard

To ensure that inventory is recognized and recorded, state agencies shall maintain inventory accounting systems.

#### B. Purpose

This policy establishes the requirement that state agencies account for significant inventories in accordance with Generally Accepted Accounting Principles and the budgetary basis of accounting.

#### C. Authority

NMSA §1978, 6-5-2

D. Policy

- 1. SHARE agencies, apart from NMDOT, must use the purchase basis of accounting for inventories of materials and supplies.
- The purchase basis of accounting requires that state agencies record expenditures at the time the goods and materials are received and accepted as delivered.
- 3. NMDOT must use the consumption basis of accounting for inventories of materials and supplies.
- The consumption basis of accounting requires recording expenditures at the time the goods and materials are issued for use.

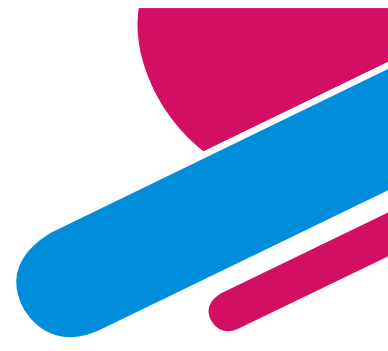

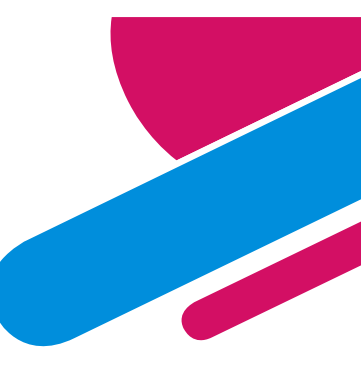

#### Why is the purchase method important?

#### Issues that arise when not using purchase method:

- Causing the reversion calculation to be overstated.
  - Issue the expenditures are not recognized and when the reversion calculation is done, these expenditures are not included causing the reversion to be more than it should be.
- Ensuing fiscal year claiming expenditures in following FY can cause the agency to have an over-reversion therefore causing the agency to request a deficiency appropriation.
  - Issue the following year the expenditures are now recognized but it is now going against current year appropriations, thereby, creating a deficiency in the agency's current appropriations.

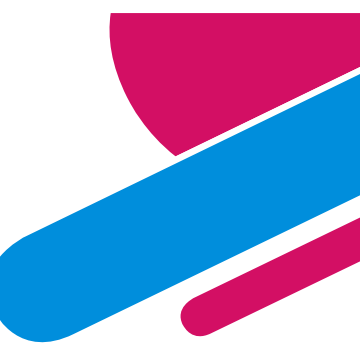

#### Why is the purchase method important?

#### Issues that arise when not using purchase method cont:

- Not having budget authority to recognize expenditures if using the consumption method. This can cause a budget finding.
  - Issue the following fiscal year is not when the agency had the appropriation to buy the item. As a result, there might not be sufficient current year appropriation budget to cover the cost, causing a negative budget and a finding in the following fiscal year.
- Agencies are trying to correct this issue by getting approval to do budget increases against NONSPENDABLE FUND BALANCE.
  - Doing this process makes no sense. This money has been spent and should not be available for current year increase in appropriation.

# **Can request exemption**

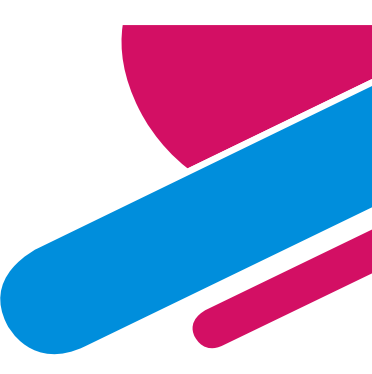

If an agency decides to use the consumption method versus the purchase method (except for DOT), the agency MUST submit a policy exemption request form to the State Controller.

• Form is located under year end closing instructions

| Attachments                                  |                  |  |
|----------------------------------------------|------------------|--|
| Document                                     | Open File        |  |
| Attachment A – Year-end Summary of Deadlines | <u>Open File</u> |  |
| Attachment B – Policy Exemption              | <u>Open File</u> |  |

https://www.nmdfa.state.nm.us/financial-control/resource-information/year-end-closing/

# MAPs FIN 11.3 - REFUNDS

If you get money in July/August for a refund applicable to FY22, you cannot offset against FY23 expenditures. You have to apply that refund to the year the expenditure occurred.

- 2. Recording a refund of an expenditure:
  - a. CURRENT YEAR REFUND To record a refund made in the same fiscal year in which the money was received, state agencies should use the same accounts as the original transaction, effectively reversing the entry; providing the amount does NOT exceed \$500.
    - If the amount exceeds \$500.00, the agency should deposit the monies into account 290900, "Receipts Held in Suspense". The agency must then submit a journal entry along with supporting documentation to prove the expenditure was incurred in the current fiscal year and to reclassify the amount in 290900 to the appropriate expenditure account.
  - b. PRIOR YEAR REFUND For a non-reverting fund, to record a refund of a transaction that occurred in a previous fiscal year, state agencies must use miscellaneous revenue or the same balance sheet account(s) used for the original transaction.
  - c. PRIOR YEAR REFUND For a reverting fund, to record a refund of a transaction that occurred in a previous fiscal year, state agencies cannot charge a current revenue or expenditure account but must use Due to the State General Fund (account 234900).

### MAPs 14.1

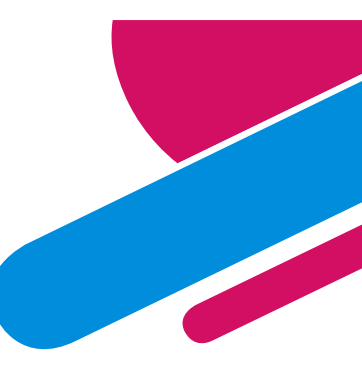

# Draft financial statements prepared by the AGENCY are due to the ACFR unit <u>15 days prior to their audit due date</u>.

- Agencies are responsible for creating financial statements to give to their IPA's.
  - Government-wide Fund Financials Reconciliations
- These statements do NOT have to be the "pretty" statements that go in the audit report.
- These statements do NOT require the audit contract to be amended. The auditor can still prepare the financial statements that are to be turned in for the audit report.

### MAPs 14.1 cont....

# If you feel you need training to meet this standard, please reach out to your ACFR accountant for training.

- This training will count toward the CFO meeting MAPs FIN 14.1 requirement.
- This training normally lasts around 4 hours and is agency specific.
- Do not wait for the last minute to request this training – start requesting in Sept – ACFR accountants training schedules fill up quickly.

#### FIN 14.1 Financial Statements

#### A. MAP Standard

To ensure agencies accept ownership and responsibility of the financial statements, agencies are required to prepare their own financial statements for their auditor to review and audit.

B. Purpose

This policy establishes requirements of agencies to prepare financial statements for auditor review.

- C. Authority
- NMSA 1978, §6-5-2
- D. Policy
- A. Agencies must prepare financial statements for all funds. These statements include:
  - 1. Fund Financial Statements
  - 2. Government-wide Financial Statements
  - 3. Reconciliations between Fund Financial Statements and Government-wide.
- B. These statements can be prepared via Microsoft Excel or other types of software.
- C. These statements are not required to be the financial statements that are submitted in the final submission of the audit report. Agencies do not need to amend the audit contract to reflect the agency will be preparing a draft of the financials. IPAs can still prepare the financials to be submitted to the State Auditor's Office.
- D. Draft financials are due to the SFRAB unit 15 days before the due date of the audit.

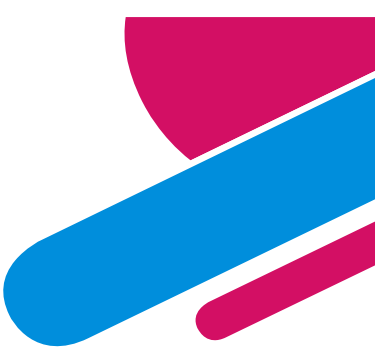

## **MAPs Changes for FY23**

#### MAPS 2023 Changes

FIN 4.1.D.(4)(5)(6) – Purchasing documents should use invoice lines, not distribution lines, changes to line-item descriptions and the change order process.

FIN 4.2a - Late payments to PERA - added.

FIN 4.4 – Purchase orders created in SHARE must contain supporting documentation.

FIN 4.8 – updated procedures for creating purchase orders between 5k and 60k for general services or goods.

FIN 4.11 – updated Emergency procurement requirements to include posting online as noted in statute.

FIN 4.14 - added criteria to the after-the-fact and direct pay request process.

FIN 5.4 – updated warrant cancellation process to include a requirement for agencies to monitor and address all outstanding warrants older than 30 days.

FIN 5.8 – updated travel polices to include submitting reimbursement requests within two-weeks of returning from travel.

FIN 5.10 - payment vouchers should use invoice lines and not distribution lines.

FIN 5.16 – updated the procurement card request process.

FIN 6.10 - GASB 87 lease policy.

### **Accounting Policies outside MAPs**

| Model of Accounting Practices Manual                                     | File Type |  |
|--------------------------------------------------------------------------|-----------|--|
| MAPS 2023 Changes                                                        | PDF       |  |
| Model Accounting Practices Manual FY23                                   | PDF       |  |
| Model Accounting Practices Manual FY22                                   | PDF       |  |
| ACCOUNTING POLICY STATEMENT 01 LGPF                                      | PDF       |  |
| ACCOUNTING POLICY STATEMENT 02 General Long-Term Liabilities (Updated)   | PDF       |  |
| ACCOUNTING POLICY STATEMENT 03 INTERFUND TRANSACTIONS AND<br>ACCOUNTING  | PDF       |  |
| ACCOUNTING POLICY STATEMENT 04 CUSTODIAL FUNDS                           | PDF       |  |
| ACCOUNTING POLICY STATEMENT 05 INTRA ENTITY RECEIVABLES AND<br>PAYABLES  | PDF       |  |
| ACCOUNTING POLICY STATEMENT 06 CLAIMS ON THE SGFIP – OLD AND NEW<br>CASH | PDF       |  |

https://www.nmdfa.state.nm.us /financial-control/resourceinformation/manuals/

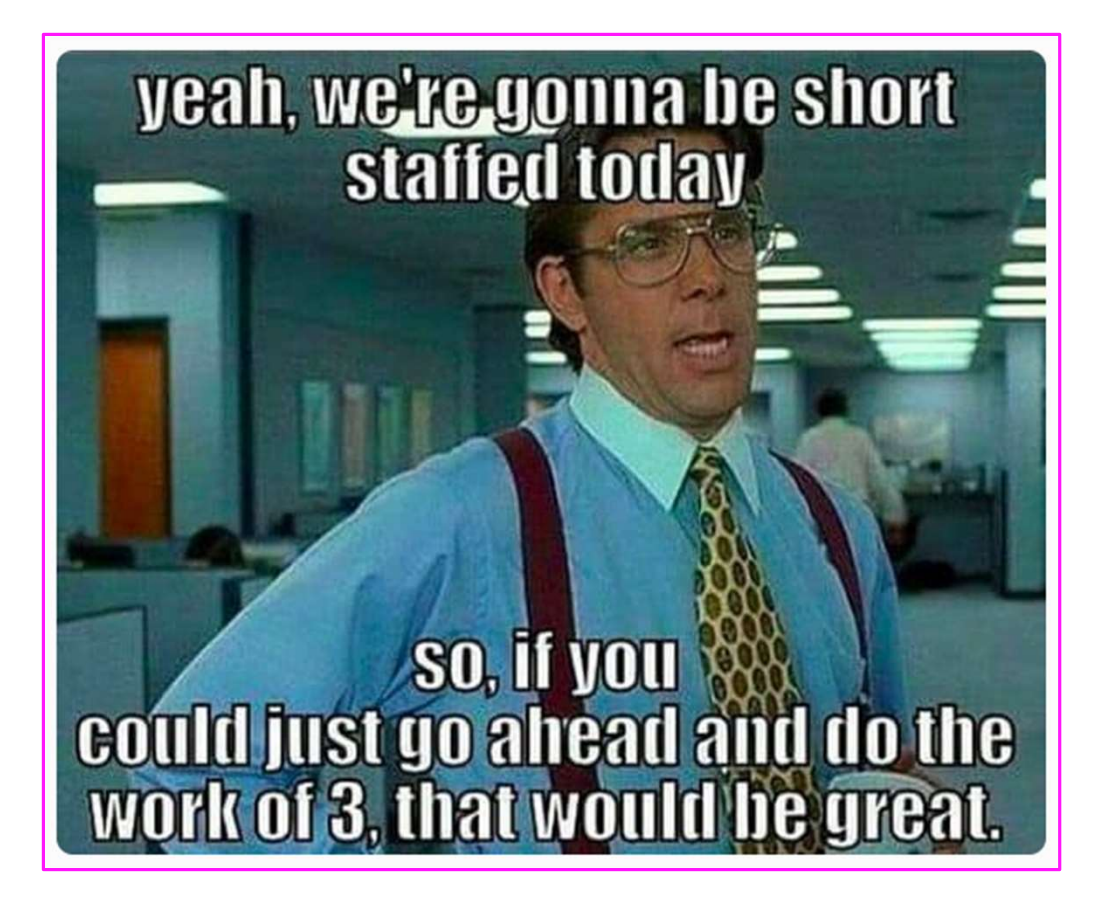

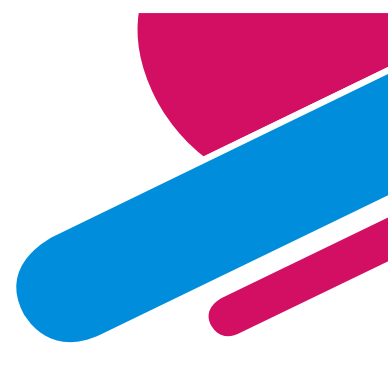

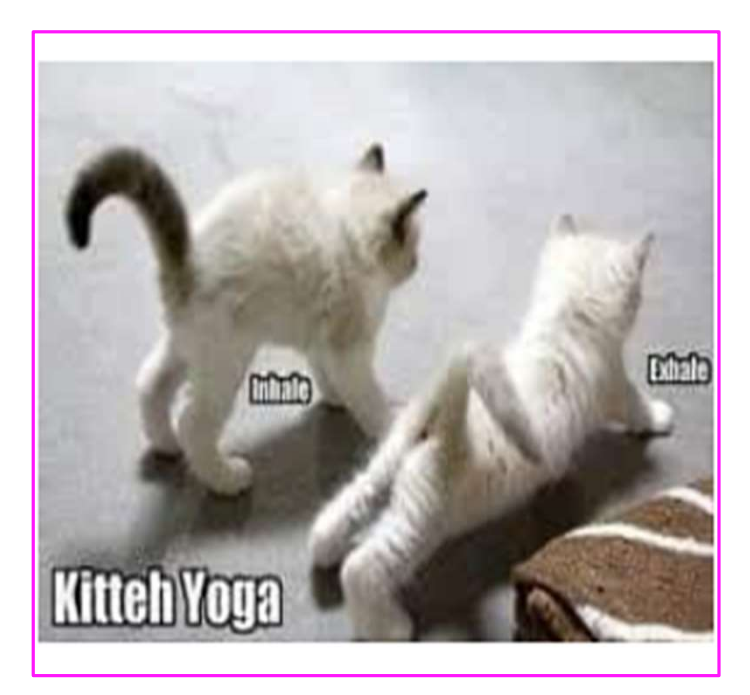
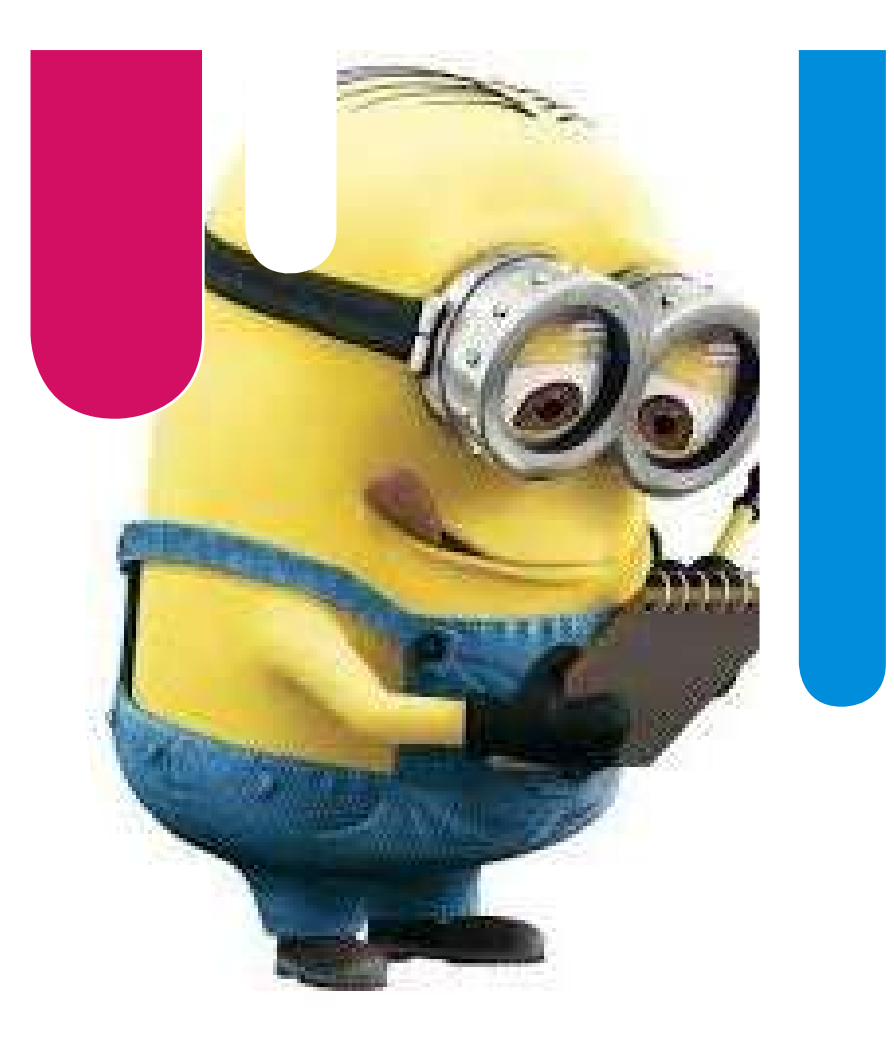

### ACFR Audit Requirements

#### Where do I find them? What are they?

And now ladies and gentlemen, may I proudly present to you, the future

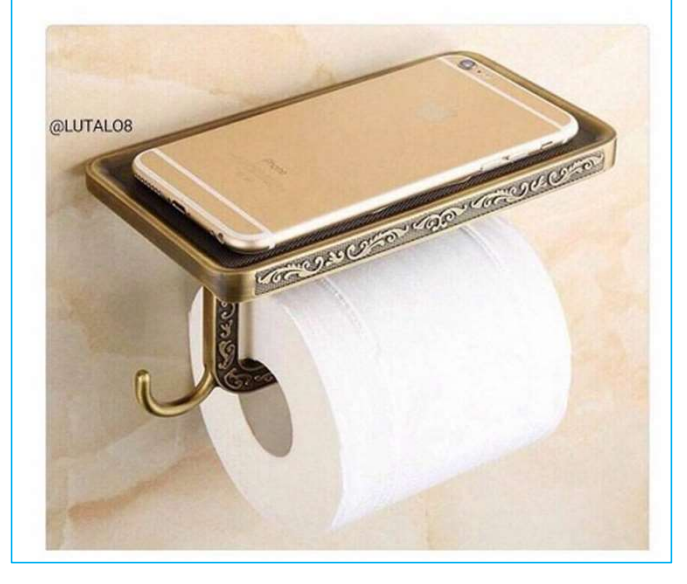

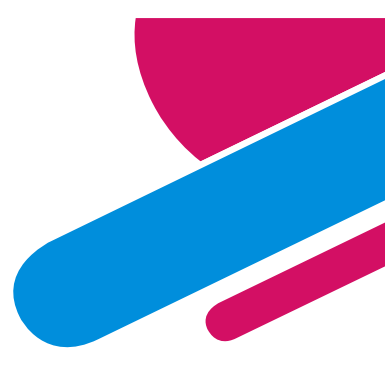

# Audit – requirement to ACFR

1

2

#### ANNUAL REPORT Compilation Schedule - Fiscal Year-Ended June 30, 2022

| Item Description<br>Agency verification of all audit entries from prior year are<br>posted, and the re-closing of the prior fiscal year reconciles<br>to the FY21 financial reports. | <b>Due Date</b> 06/30/2022 |
|----------------------------------------------------------------------------------------------------|----------------------------|
| Agency verification of account balances reported in SHARE trial balances, including fiduciary funds.                                                                                 | 07/31/2022                 |

Verification should occur at the lowest level of detail.

**NOTE:** Attachment M in the Year-End Closing is incorrect and does not have the correct dates but the document in the Year-End Closing Instructions is correct

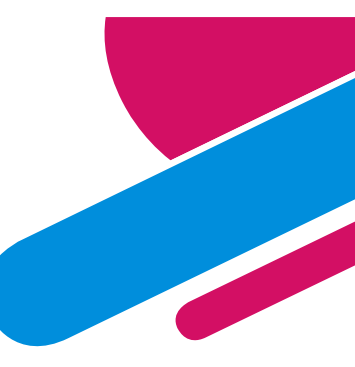

# Audit – requirement to ACFR cont....

- 3 Agency year-end adjusting journal entries (pre-close):
  - Year-end accruals (receivables, payables, due to/froms)
  - Reversal of prior year accruals (py accrued payroll)
  - Any other adjusting journal entry.
- Agency representation letter, a Schedule of Deliverables (Prepared by Client List) and agreed to milestones for the audit (Audit Plan).
   If audit due date is after November 1<sup>st</sup>, the Agency Representation Letter is due 60 days prior to the due date.

Agency Representation letter: Attachment I of Year-End Closing Instructions Email letter to FCD.CAFR@state.nm.us

08/11/2022

09/01/2022

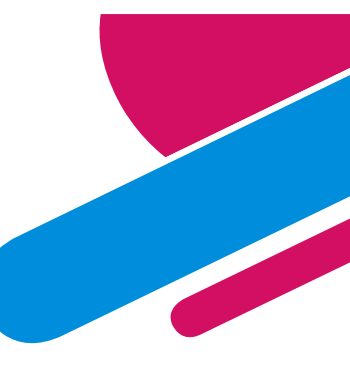

# Audit – requirement to ACFR cont....

- 5 Submission of ANNUAL REPORT Reporting Package <u>electronically.</u> This is MANDATORY requirement.
  - Final adjusted year-end trial balance by fund
  - · Financial statements and notes- draft
  - Audit entries in SHARE in period 998 (ACTUALS and FULLACCRUE)
  - Proposed audit entries from IPA for both fund financials and government-wide.
  - Prior Period Adjustment Reconciliation Form (Only if agency has any prior period adjustments)

If the audit due date is after November 1<sup>st</sup>, the agency is required to turn in the ANNUAL REPORT Reporting Package the day after their due date. (If the day after falls on a holiday, the next working day.)

#### Email either your ACFR accountant or send to FCD.CAFR@state.nm.us

11/02/2022

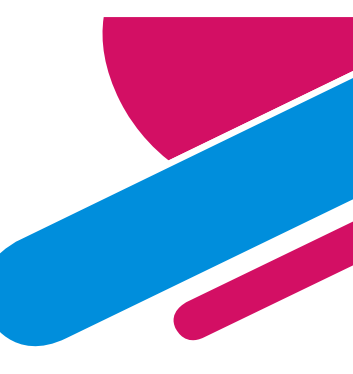

### Audit – requirement to ACFR cont....

6 Electronic submission to designated ACFR accountant of the draft financials turned into State Auditor's Office.

11/02/2022

If audit due date is after November 1<sup>st</sup>, the agency is required to turn in the draft financials the day after their due date.

#### Subsequent Event Letter (Attachment T)

- ACFR will send out an email to all CFO's in March/April 2023 asking for each agency to submit a Subsequent Events letter for any material activity from when their audit was turned in (probably November) to the date of when the ACFR is going to turn in their audit (around March/April).
- The Subsequent Event Letter is NOT required until the email is sent out.

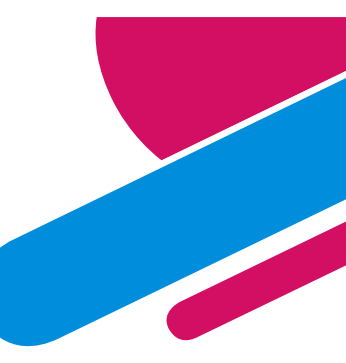

### **State Auditor Due Dates**

(h)

#### 2.2.2.9 **REPORT DUE DATES:**

Report due dates: The IPA shall deliver the electronic draft annual financial audit report to the A. state auditor by 5:00 p.m. on the date specified in the audit contract and send it electronically by the due date. IPAs and agencies are encouraged to perform interim work as necessary and appropriate to meet the following due dates. (1)

The audit report due dates are as follows:

regional education cooperatives, cooperative educational services and (a) independent housing authorities: September 30;

hospitals and special hospital districts: October 15; **(b)** 

higher education, state agencies not specifically named elsewhere in this (c) Subsection, district courts, district attorneys, the New Mexico finance authority, the New Mexico lottery authority, and other agencies with June 30 fiscal year-ends that are reported as component units in the state of New Mexico comprehensive annual financial report: November 1;

(d) school districts, TRD, CYFD, DOH, DOT, HSD, GSD, ECECD, SLO, NMCD, and the state of New Mexico component appropriation funds (state general fund): November 15;

the PED, the state investment council, and the three post-employment benefit (e) agencies (PERA, ERB, and the retiree health care authority): the Wednesday before Thanksgiving day;

counties, incorporated counties (of which Los Alamos is the only one), (f) workforce investment boards, councils of governments, and the New Mexico mortgage finance authority: December 1:

local public bodies and municipalities: December 15; (g)

the state of New Mexico comprehensive annual financial report: December 31;

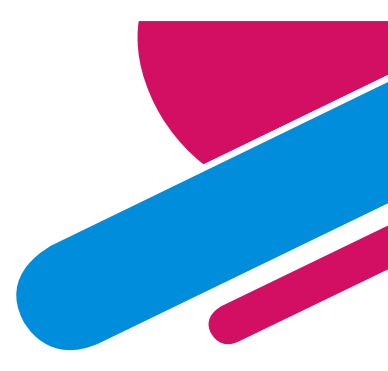

### Other Dates to be aware of...

August 31 – Due date for completing 296900 AP Accrual journal entries

- August 31 General Fund Reversion Forms due
- September 30 All OPR journals affecting cash between agencies must be completed.
- September 30 Reversion OPRs due
- September 30 Due date for all 296900 accruals to be paid
- **October 3 First day DFA will accept Requests to Pay Prior Year Invoices**
- October 15 MAPs FIN14.1 All audits with a 11-1-22 due date should submit draft financials to their ACFR accountant
- **October 17 all 296900 remaining balances must be finalized with a zero balance**

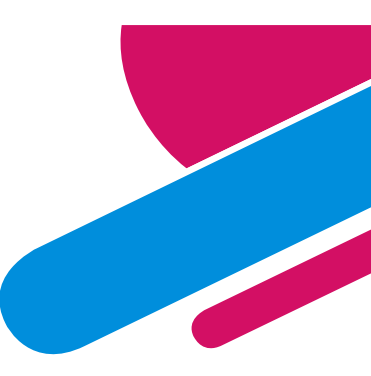

# **ACFR Process with Draft Reports**

ACFR works in conjunction with State Auditor's Office. IPA's have to address ACFR comments before an audit can be released by SAO.

- 1) ACFR gets notified by SAO that we have 10 working days to review the draft report. This is in conjunction with the SAO reviewing the report being turned in by the IPA.
- 2) ACFR will review comments will go to the CFO for review.
- Material comments should be addressed immediately (last year some agencies did not listen to ACFR and had to reissue report)
- 4) SHARE is the book of record and must match audit report

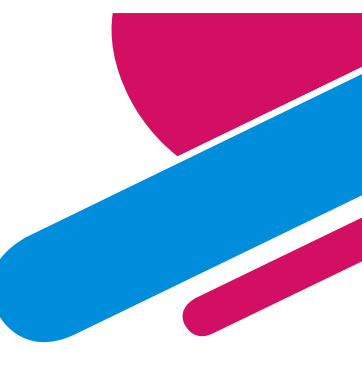

# **ACFR Audited on Internal Controls**

Just like your auditor monitors the internal controls present at your agency – the ACFR is also monitored for internal controls to ensure we are monitoring agencies for:

- 1. Following procedures and accounting policies outlined by DFA.
- 2. Following all GASB and GAAP accounting.
- 3. Ensuring consistent accounting processes and procedures for all entities involved in the Annual Comprehensive Financial Report (ACFR)
- 4. Ensuring agencies adhere to deadlines.

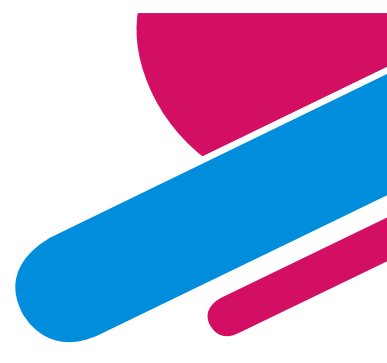

# ACFR Audited on Internal Controls cont....

Accuracy of proper SHARE account codes being used.

ACFR's auditors (IPAs) do internal review to ensure that the account codes in SHARE match the financial statements and that the ACFR staff ensure this consistency with all agencies.

Example: Agency had land royalties (492103 – Land Royalties) but on financials had as Federal Revenue. ACFR did not make them change to either have SHARE match financials or change on the presentation of the financials.

If ACFR does not communicate this with the agency and try to rectify the situation, ACFR might get a finding for internal controls.

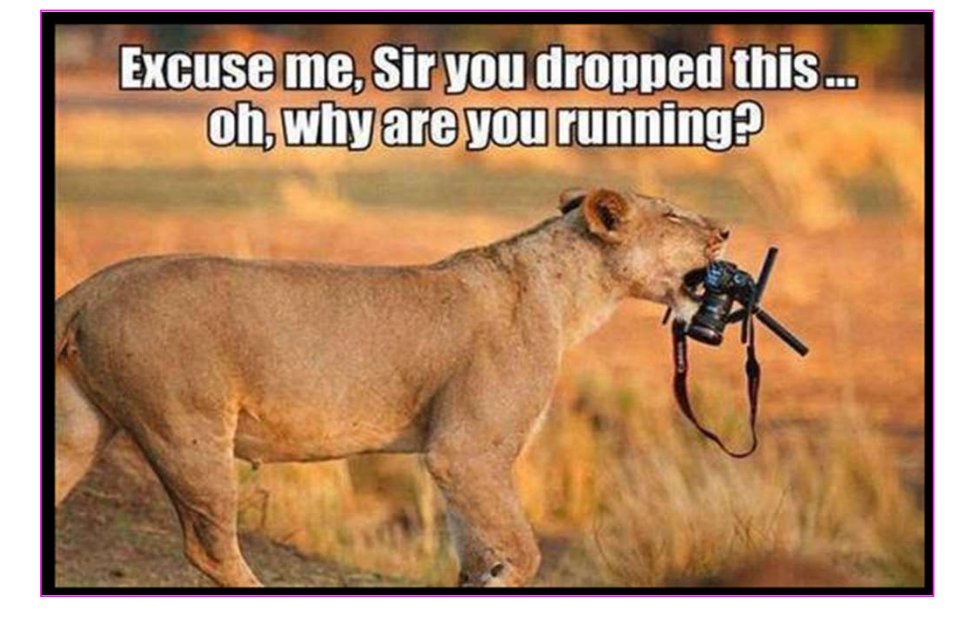

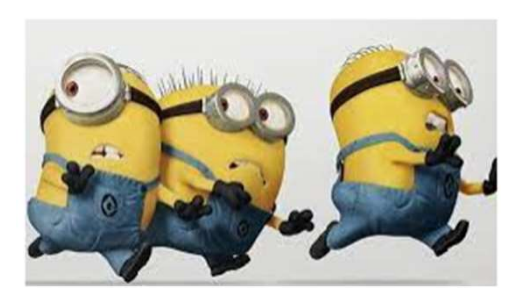

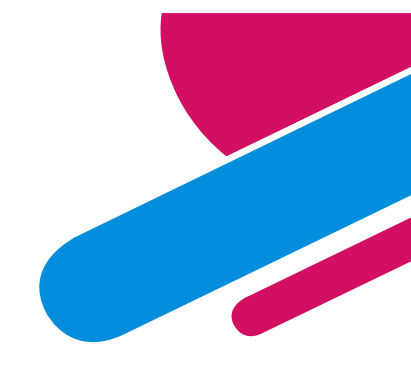

### I DID A PUSH-UP TODAY.

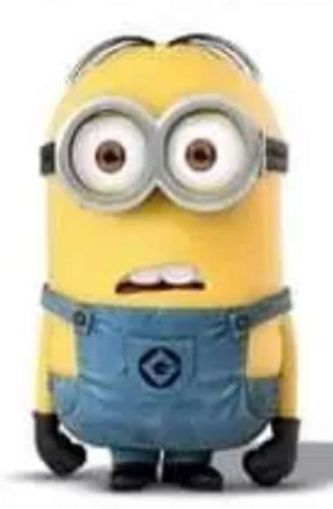

WELL, ACTUALLY I FELL DOWN, **BUT** I HAD TO USE MY MY ARMS TO GET BACK UP, SO . . . CLOSE ENOUGH

### NOW I NEED CHOCOLATE

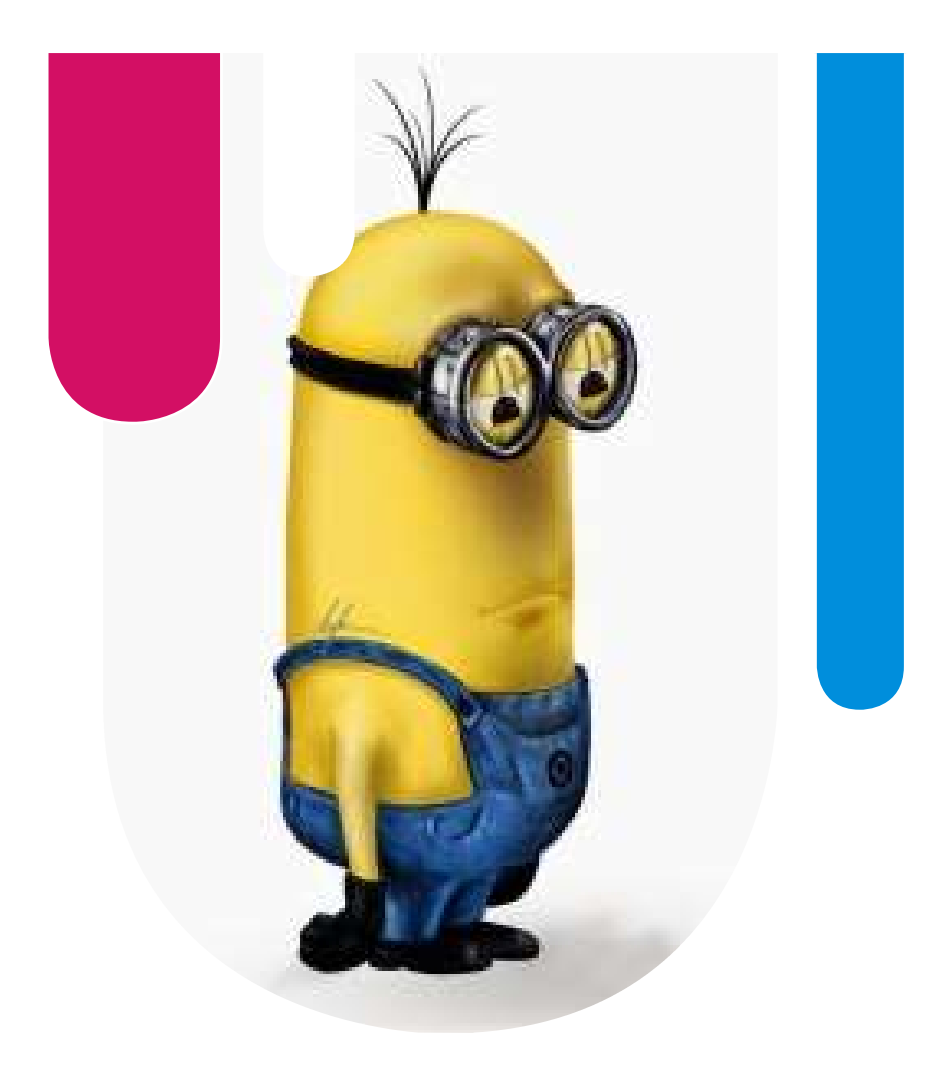

### Common Full Accrual Entries

#### Accounting is "accrual" world!!!

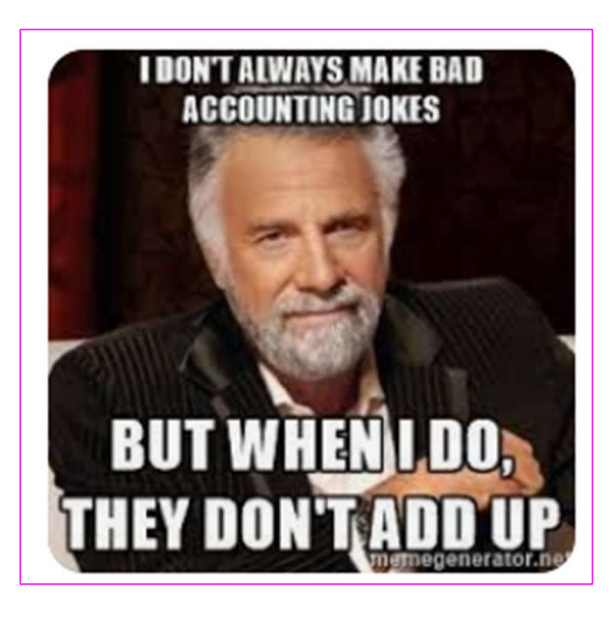

### **Capital Assets**

In SHARE, there are expenditure account codes to utilize for the purchase of an asset when it's over \$5,000 or part of implementation of an asset with a life over one year.

**Example:** Bought new software for \$10,000 (548300) but you need to hire a consultant for \$2,000 (535800) that first year to train you on how to use the new software. The software purchase PLUS the cost of the consultant is all included as part of the software asset of \$12,000

| Account | Descr                          |
|---------|--------------------------------|
| 535800  | Capital -Professional Contract |
| 548100  | Land                           |
| 548110  | Land - Improvements            |
| 548200  | Furniture & Fixtures           |
| 548300  | Information Tech Equipment     |
| 548400  | Other Equipment                |
| 548600  | Animals                        |
| 548700  | Library & Museum Acquisitions  |
| 548800  | Automotive & Aircraft          |
| 548801  | Railway Equipment              |
| 548801  | Railway Equipment              |
| 548802  | Spaceport Equipment            |
| 548802  | Spaceport Equipment            |
| 548810  | Railway Equipment              |
| 548820  | Spaceport Equipment            |
| 548882  | Lease Interest                 |
| 548900  | Buildings & Structures         |

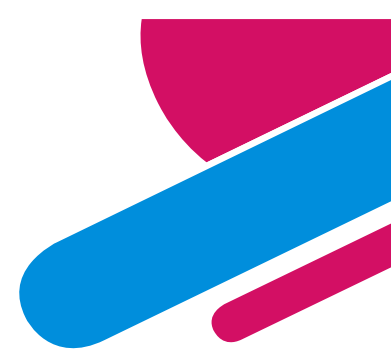

### Capital Assets cont....

- This seems to be the confusing part for most agencies you now have to move the expenses to a capital asset account code (step 1) and then start depreciating (step 2).
- In <u>FULLACCRUE</u> (not ACTUALS), you first need to capitalize the asset (step 1).
- Taking example on previous slide of software purchase: Debit 185400 (IT Equipment): \$12,000 Credit 535800 (Contracts): \$ 2,000 Credit 548300 (IT Equipment) : \$10,000

### **Depreciation**

- After you recognize that you have a capital asset, you now need to determine the life of the asset so you can start depreciating.
- Per MAPs FIN 6.2 recommendations for determining life of an asset.
- The State does straight-line depreciation. (Total cost divided by number of years).

| Asset Classes                          | Depreciable Life | Recommended Life |
|----------------------------------------|------------------|------------------|
| Land Improvements                      | 10 to 20 Years   | Same             |
| Buildings and Structures               | 5 to 40 Years    | Same             |
| Tenant Leasehold Improvements          | 15 Years         | Same             |
| Infrastructure                         | 25 to 30 Years   | Same             |
| Data Processing Equipment and Software | 3 to 8 Years     | 3 Years          |
| Machinery and Equipment                | 5 to 20 Years    | 5 Years          |
| Office Furniture and Fixtures          | 5 to 7 Years     | 5 Years          |
| Motor Vehicles and Motorized Equipment | 3 to 15 Years    | Same             |
| Cars and Light Trucks                  |                  | 5 Years          |
| Buses                                  |                  | 8 to 10 Years    |
| Heavy Equipment                        |                  | 15 Years         |

### **Depreciation**

 Continuing example: Life should be 3 years (\$12,000/3 = \$4,000 per year)

Need to depreciate the asset by \$4,000 for the next 3 years.

- In <u>FULLACCRUE</u> (not ACTUALS), you need to start depreciating the asset (step 2).
- Depreciation journal entry for software purchase: Debit 568900 (Depreciation Expense): \$4,000 Credit 191960 (Accum. Depreciation – IT): \$4,000

Note: 568900 is Depreciation Expense and should <u>only be used in</u> the FULLACCRUE ledger.

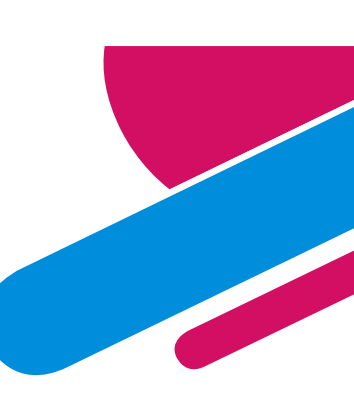

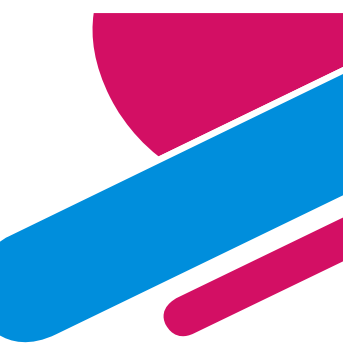

### **Asset & Depreciation Accounts - SHARE**

#### **ASSETS**

| 180900 | Property for Resale            | 189000 | LeasedNon-Depr Assets         |
|--------|--------------------------------|--------|-------------------------------|
| 181900 | Land And Land Improvements     | 189020 | LeasedNon-Depr-Land Impr      |
| 181901 | Non depreciable Land Imprvmnts | 189040 | LeasedNon-Depr-Art and Other  |
| 181905 | Depreciable Land Improvements  | 189050 | LeasedNon-Depr-Infras         |
| 181910 | Property for Resale            | 189500 | LeasedDepr Assets             |
| 182000 | Non depreciable Mineral Rights | 189520 | LeasedDepr-Bldg & Imp         |
| 182100 | Non depreciable Art and other  | 189530 | Leased-Depr-Infrastucture     |
| 182200 | Non depreciable Infrastructure | 189540 | LeasedDepr-Airc, Auto& Trucks |
| 182900 | Buildings And Improvements     | 189550 | LeaseDepr-Equip & Mach        |
| 183400 | Infrastructure                 | 189560 | LeasedDepr-Info Tech          |
| 183900 | Aircraft, Autos And Trucks     | 189570 | LeasedDepr-Furn & Fixtures    |
| 184900 | Machinery And Equipment        | 189580 | LeasedDepr-Library Books      |
| 185400 | Information Technology Equip   |        |                               |
| 185900 | Furniture And Fixtures         |        |                               |
| 186900 | Aircraft                       |        |                               |
| 187900 | Library & Museum Acquisitions  |        |                               |
| 188900 | Livestock And Poultry          |        |                               |
| 189900 | Construction Work In Progress  |        |                               |
|        |                                |        |                               |

#### **DEPRECIATION**

| 191900 | Accumulated Depreciation       |
|--------|--------------------------------|
| 191910 | Accumulated Depr - Land Improv |
| 191920 | Accumulated Depr - Bldg & Imp  |
| 191930 | Accumulated Depr - Infrastruct |
| 191940 | Accum Depr-Airc, Auto & Trucks |
| 191950 | Accum Depr - Equip & Machinery |
| 191960 | Accum Depr - Info Tech         |
| 191970 | Accum Depr - Furn & Fixtures   |
| 191980 | Accum Depr - Library Books     |
| 192000 | Accum Depr-Leased Assets       |
| 192010 | Amort-LeaseLandImprov          |
| 192020 | Amort-Assets-Bldg & Imp        |
| 192030 | Amort-LeaseInfrastructure      |
| 192040 | Amort-Lease-Airc, Auto&Truck   |
| 192050 | Amort-Leased-Equip&Mach        |
| 192060 | Amort-Leased-Info Tech         |
| 192070 | Amort-Leased-Furn & Fix        |
| 192080 | Amort-Leased-Libr Books        |
|        |                                |

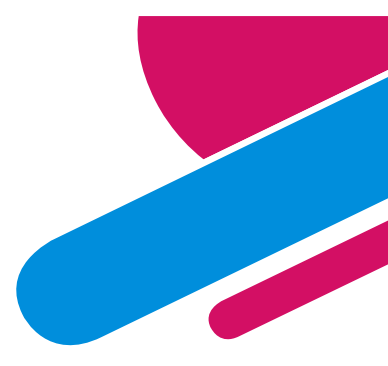

# **Capital Asset Transfers**

Some agencies buy a capital asset but not allowed to keep it on their books...

- MAPs FIN 6.3
- Legislature will give budget to an agency to purchase an item but after the purchase, that item's ownership (not expenses) needs to be transferred to General Services Department (GSD) or another agency.
- In the <u>FULLACCRUE</u> ledger, the transfer will be done in which the ASSET (not the expenses) will be transferred to GSD or the other agency.

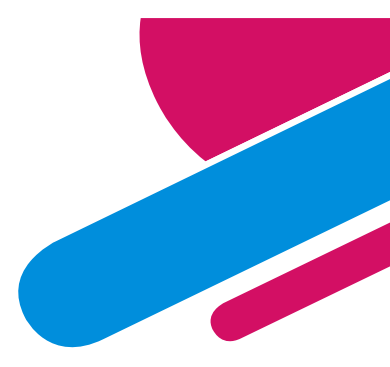

# Capital Asset Transfers cont....

#### **Common Errors Made regarding this process:**

- Agency/Auditors will want to complete this asset transfer in the ACTUALS ledger and affect the fund financials statements.
- What happens when the transfer done in ACTUALS:
  - YOU received the appropriation for this, not the other agency.
  - By moving the expense out you now look like you didn't spend it and need to revert monies.
  - Budget is now wrong and it appears you need to revert monies back, when in fact you spent it.
  - On the receiving agency side if you try to move expenditures they don't have budget authority for, then the receiving agency will have a budget issue.

# Example: Transfer a car purchased for \$20,000

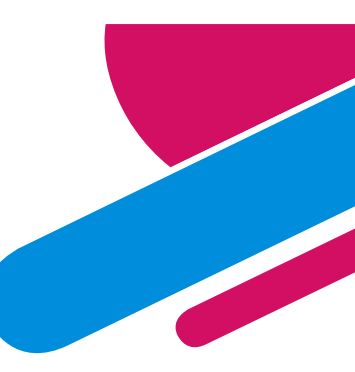

#### 1<sup>st</sup> Entry

#### In FULLACCRUE Ledger:

1) Move the expenditure charged when you purchased to the capital asset. Debit: 183900 (Auto Asset) \$20,000 Credit: 548800 (Auto Expense) \$20,000

#### NO DEPRECIATION ENTRY NEEDED.

You do not own the vehicle so you will not be depreciating it.

#### 2<sup>nd</sup> Entry – Affecting Both Agencies

#### In FULLACCRUE Ledger:

1) Complete OPR(22FALxxx01) that is Transferring an asset from YOUR agency to another.

#### **YOUR LINES on OPR (transfer out)**

Debit: 555901 (Transfer Out) \$20,000 Credit: 183900 (Auto Asset) \$20,000

#### THEIR LINES on OPR (transfer in)

Debit: 183900 (Auto Asset) \$20,000 Credit: 499901 (Transfer In) \$20,000

56

Make sure to use affiliate/fund affiliate chart fields on this entry

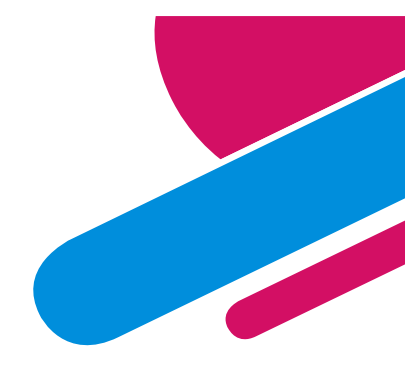

### **Compensated Absences**

#### **Compensated Absences**

A term used in accounting that refers to employees' time off with pay for vacations, holidays, and sick days. Agencies are obligated to pay for these days off and are required by the matching principle to record the expense for these fringe benefits since the benefits are a part of the employees' compensation.

- The expense is recorded by debiting expense (payroll expense account) and crediting a liability account (compensated absences payable)
- The accounting entry will:
  - Record the change in the compensated absences liability
  - Reported as of the end of the fiscal year
  - Represents the amount owed to employees for their accrued leave if the agency was to pay them everything right now, as if they were terminated.

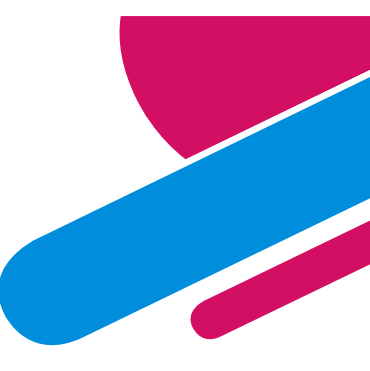

If your compensated absences are allocated on the financial statements between short-term (ST) and long-term (LT) then balances in SHARE need to be the same.

#### Financials have allocated between short term and long term

| LIABILITIES                |         |
|----------------------------|---------|
| Current Liabilities:       |         |
| Accounts payable           | 218,652 |
| Accrued payroll            | 197,567 |
| Accrued taxes and benefits | 247,296 |
| Compensated absences       | 3,636   |
| Total current liabilities  | 667,151 |
| Noncurrent Liabilities:    |         |
| Compensated absences       | 323,242 |

#### Agency has to complete a journal entry to ensure SHARE reconciled

|               |                         | SHARE Balance |              | Audit Financials |
|---------------|-------------------------|---------------|--------------|------------------|
| Account       | Account Descr           | Sum of Amount | Difference   | TOTAL            |
| ∃ 260900      | Compensated Absences ST | (240,622.96)  | 236,986.96   | (3,636.00)       |
| <b>260901</b> | Compensated Absences LT | (86,255.04)   | (236,986.96) | (323,242.00)     |

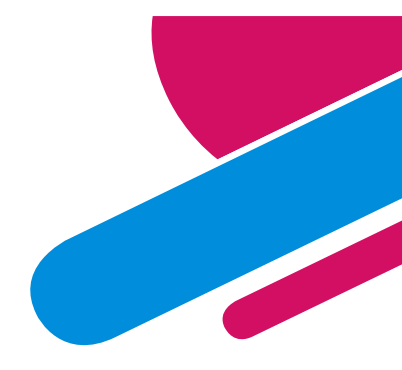

#### **REQUIRED NOTE DISCLOSURE (MAPs FIN 15.1)**

|                              | Balance,<br>June 30,<br>2020 | Balance,<br>June 30,<br>2020 Additions |          | Balance,<br>June 30,<br>2021 | Amount<br>Due<br>Within<br>One Year |
|------------------------------|------------------------------|----------------------------------------|----------|------------------------------|-------------------------------------|
| Compensated Absences Payable | \$ 5,233                     | \$ 8,153                               | \$ 2,422 | \$ 10,964                    | \$ 10,964                           |

FIN 15.1 Compensated Absence Reporting

#### A. MAP Standard

To ensure accuracy, state agencies must comply with GASB 34, Paragraph 119, regarding compensated absences. All agencies must have a note disclosure that conforms to GASB 34.

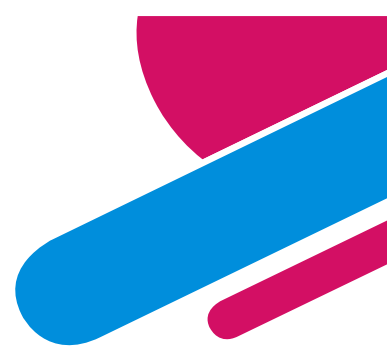

There are queries in HCM in which you can get the leave balances for all the employees in your organization. Then you calculate their payoff as if we closed the doors for business as of 6/30.

Compensated Absence Queries (in HCM):

NMS\_TL\_SICK\_ANL\_LIABILITY

NMS\_TL\_COMP\_LIABILITY

NMS\_TL\_DFA\_LEAVE\_TAKEN

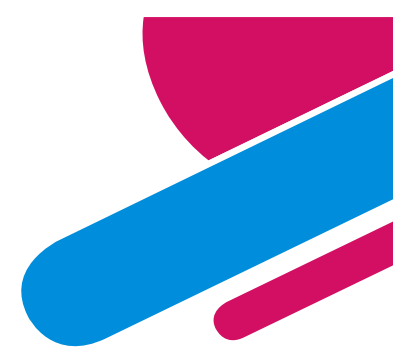

#### FULLACCRUE ENTRY WOULD LOOK LIKE THIS:

|                             | Debit  | Credit    |
|-----------------------------|--------|-----------|
| 520300 Classified Positions | 12,350 |           |
| 521300 FICA                 | 944.78 |           |
| 260900 Compensated Absences |        | 13,294.78 |

|              |                   |       |              | 5    | 20300     |     | 5     | 521300 |
|--------------|-------------------|-------|--------------|------|-----------|-----|-------|--------|
|              | Α                 | B A*B |              | A*B  |           |     | 7.65% |        |
|              | Annual Leave Hou  | н     | ourly rate   | Ca   | lculation |     |       | FICA   |
| Joe Smith    | 260               | \$    | 30.00        | \$   | 7,200     | (a) | \$    | 550.80 |
| Jane Smith   | 100               | \$    | 20.00        | \$   | 2,000     |     | \$    | 153.00 |
| Jane Doe     | 50                | \$    | 15.00        | \$   | 750       |     | \$    | 57.38  |
| Joe Doe      | 300               | \$    | 10.00        | \$   | 2,400     | (a) | \$    | 183.60 |
|              |                   |       | TOTALS       | \$   | 12,350    |     | \$    | 944.78 |
|              |                   |       |              |      |           |     |       |        |
| (a) can only | pay for up to 240 | ba    | sed on State | e po | licy      |     |       |        |
|              |                   |       |              |      |           |     |       |        |

### This year and going forward...you might be doing GASB87 full accrual entries

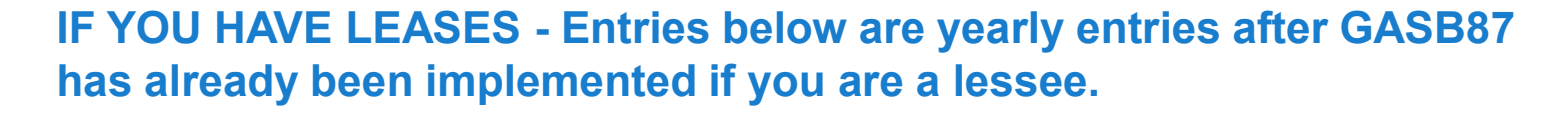

Every Fiscal Year, you will need to do 2 FULLACCRUE Entries:

- 1. Taking all the payments made during the year to your lease rental and reduce your Lease Liability Debit: Lease Liability Credit: Rent Expense
- 2. Amortize the Right to Use Asset. You "own" the asset and just like you depreciate assets you own, you will now reduce the value of the asset by amortizing it. (SHARE accounts 192000-192080) Debit: Amortization Expense (568800) Credit: Amortization Account

#### Manager: Why did you do that?

Project Manager: Moving the rock is not in our scope of works :)

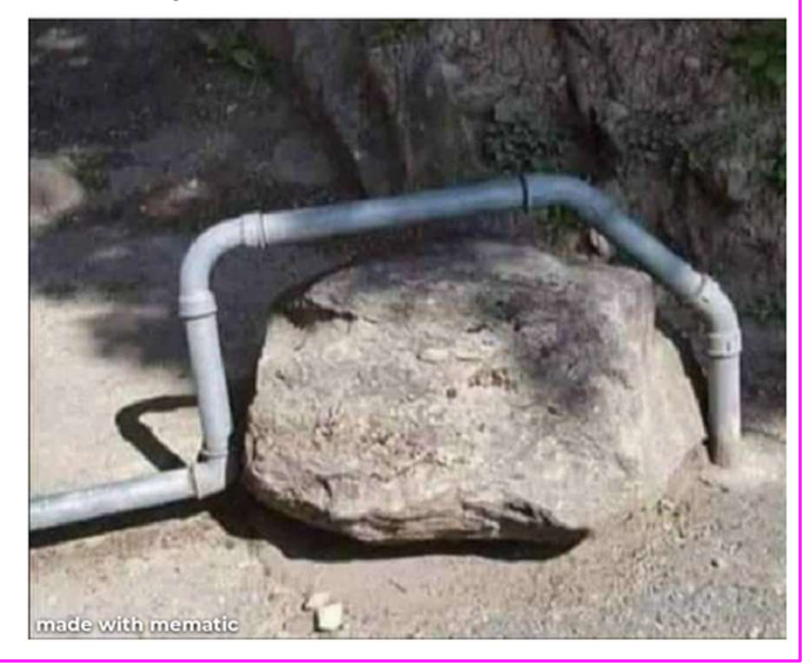

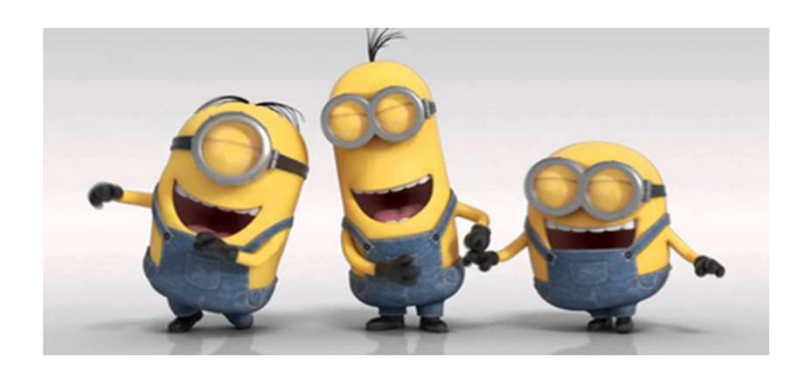

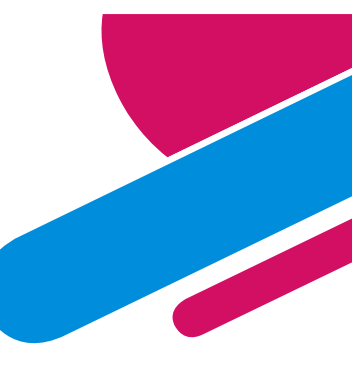

Boss: "How good are you at PowerPoint?" Me: " I Excel at it." Boss: "Was that a Microsoft Office pun?" Me: "Word."

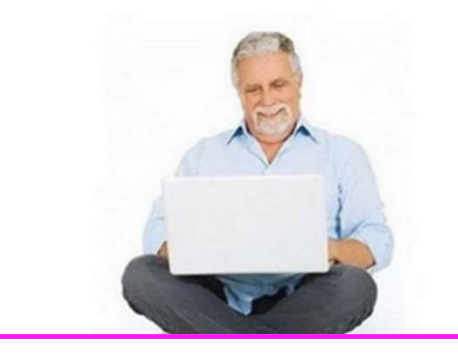

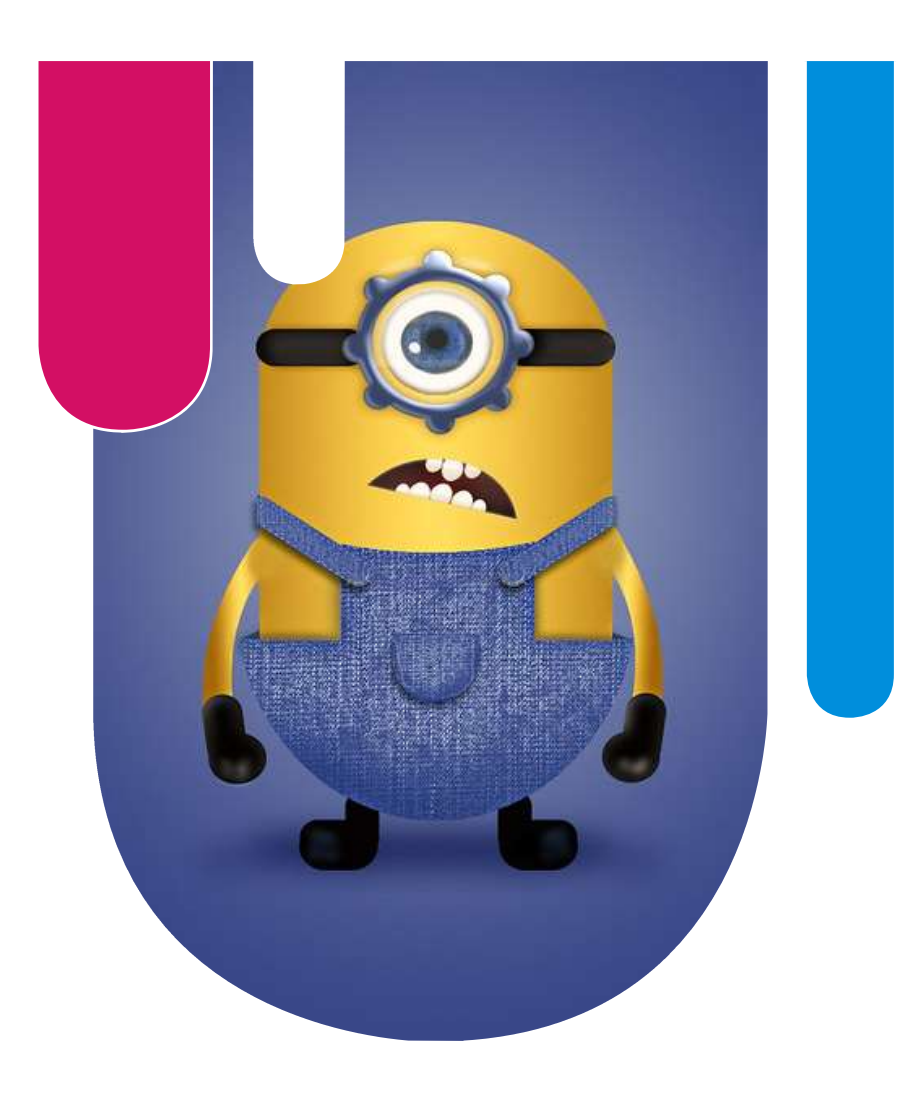

### Items to know

#### So many things to know.....

Asked my husband how everything was going, he sends me this

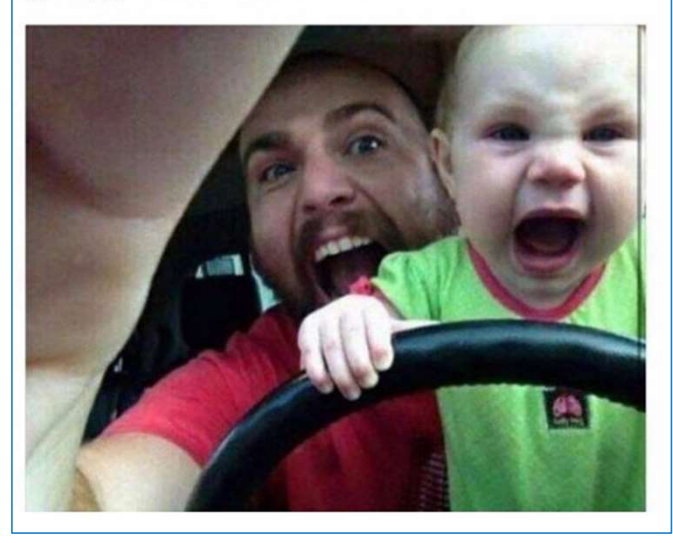

### Crossovers

#### Why is a cross-over issue important?

- Need to understand that if these transactions have a Bud Ref of 122 but posted in SHARE during FY23, the general ledger will show the transaction in FY23 but in regards to a budget reconciliation, it will be shown for FY22 <u>NOT</u> for FY23.
- When either your budget staff or DFA Budget Division (or auditor) looks at FY22 budget and compares amounts, the reconciliation will not work since the budget is showing these expenditures having happened in FY22, but in SHARE you will find them in FY23.
- Also crossover transactions posted in the wrong fiscal year are in violation of GAAP accounting and could result in a finding.

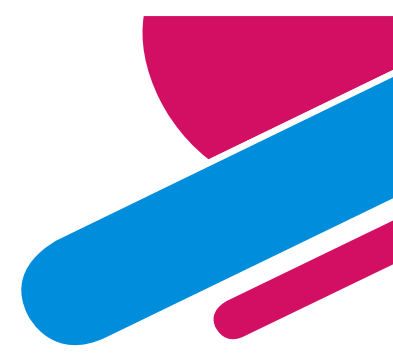

### **Crossover Example**

A voucher was done in July for the Other Equip that was purchased for a new project that started 7/1/22.

The purchase was applicable to FY23 but due to the budget ref being FY22, this Other Equipment is being charged to FY22 budget.

|           |                                                                                                    |       | FY 23       |         |
|-----------|----------------------------------------------------------------------------------------------------|-------|-------------|---------|
|           |                                                                                                    | Gene  | ral Ledger  | Bud Ref |
| 535200    | Capital - Professional Contract                                                                                                    | \$    | 50,000      | 123     |
| 546302    | Utilities - Electricity                                                                                                    |       | 1,000       | 123     |
| 544000    | Supply Inventory IT                                                                                                    |       | 500         | 123     |
| 548400    | Other Equipment                                                                                                    |       | 5,000       | 122     |
|           | Expenditures in GL                                                                                                    | \$    | 56,500      |         |
| Y 23 Budg | jet                                                                                                    |       |             |         |
|           | Total Budget                                                                                                    |       | 75,000      |         |
|           | get<br>Total Budget<br>Total Expenditures<br>Remaining                                                                                                    |       | (51,500)    |         |
|           | <ul> <li>Capital - Professional Contra</li> <li>Utilities - Electricity</li> <li>Supply Inventory IT</li> <li>Other Equipment</li> <li>Expenditures in GL</li> <li>Iget</li> <li>Total Budget</li> <li>Total Expenditures</li> <li>Remaining</li> <li>But you were expecting rer</li> <li>to be:</li> </ul> | \$    | 23,500      |         |
|           | But you were expecting rema                                                                                                    | ining |             |         |
|           | Capital - Professional Contrac<br>Utilities - Electricity<br>Supply Inventory IT<br>Other Equipment<br>Expenditures in GL<br>et<br>Total Budget<br>Total Expenditures<br>Remaining<br>But you were expecting rem<br>to be:<br>ened - the \$5,000 was poste                                                  | \$    | 18,500      |         |
|           |                                                                                                    |       |             |         |
| What happ | ened - the \$5,000 was posted                                                                                                    | to F  | (22, not to | FY23    |

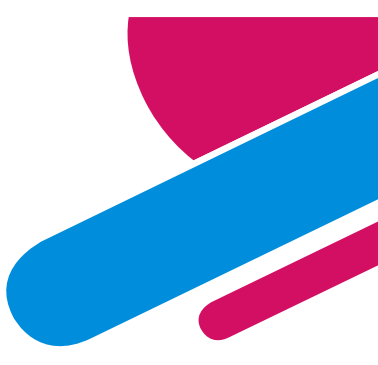

### What to do if posted in wrong year

#### Potential FY22 transactions posted in FY23

- Expenditures
- Deposits
- Warrant Cancellations
- Journal entries

#### What to do if you noticed this happened:

- **1.** Prepare a journal entry in FY23 to remove the transaction
  - a) Reference the FY22 journal entry in the description
- 2. Prepare a journal entry in period 998 for FY22 to include the transaction
  - a) Reference the FY23 journal entry in the description

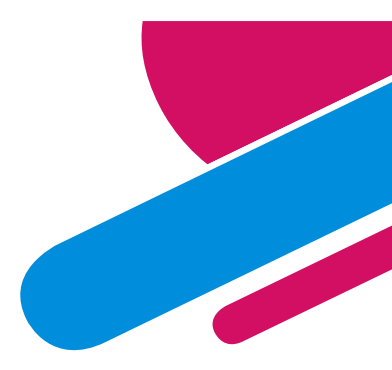

# **Budget Date Out of Bounds Error**

FY22 – Accounting date should be before 6/30/22, bud ref 122 and class code F0000

FY23 – Accounting date should be after 7/1/22, bud ref 123 and class code G0000

| This voucher<br>posted in FY23 | Unit     | <b>٦</b> , | oucher | ▼ Bu | ıd Ref | Acctg Date | ٣  |
|--------------------------------|----------|------------|--------|------|--------|------------|----|
|                                |          | 8          | 37452  | 5829 | 812    | 2 7/12/20  | 22 |
|                                | Grand To | tal        |        |      |        |            |    |

| Summary                       | Belated Documents |                    | Invoice Information              | Payments        | Youcher Attribute                     | Error Summa |  |
|-------------------------------|-------------------|--------------------|----------------------------------|-----------------|---------------------------------------|-------------|--|
| Busine                        | ss Unit           |                    | Invoice                          | No \$5720232    |                                       | ch          |  |
| Voucher ID 00010033           |                   |                    | Accounting [                     | Date 07/11/2022 | · · · · · · · · · · · · · · · · · · · | 6/30/2022   |  |
| Voucher Style Regular Voucher |                   |                    | "Pay Terms NOW Q                 |                 |                                       |             |  |
| Invoice Date 06/10/2022       |                   |                    | Basis Date Type Inv Date Pay Now |                 |                                       |             |  |
| Invoi                         | e Date            | 06/10/2022         | Basis Date 1                     | Type Inv Date   |                                       | Fay Now     |  |
| ccount                        | e Date            | 06/10/2022<br>Fund | Basis Date 1                     | Type Inv Date   | Class                                 | Bud Ref     |  |

In the general ledger – this transaction is going to post in the GL dated 7/11/22 – FY23

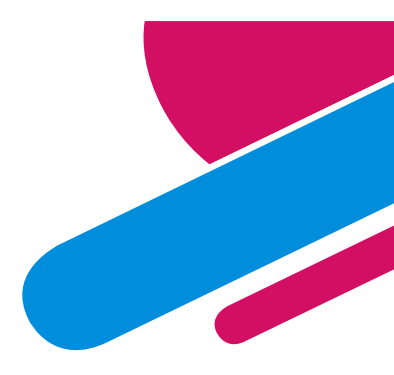

#### 

| <u>S</u> ummary | <u>R</u> elat | ed Documents    | Invoice Information | <u>P</u> ayments | ayments Voucher Attri |   | Error Summa |
|-----------------|---------------|-----------------|---------------------|------------------|-----------------------|---|-------------|
| Busine          | ss Unit       | 21500           | Invoice No          | S5720232         |                       |   |             |
| Vou             | cher ID       | 00010033        | Accounting Date     | 06/30/2022       | 2                     |   |             |
| Vouch           | er Style      | Regular Voucher | *Pay Terms          | NOW              | ۹                     | 2 | Day New     |
| Invoi           | ce Date       | 06/10/2022      | Basis Date Type     | Inv Date         |                       |   | Pay Now     |

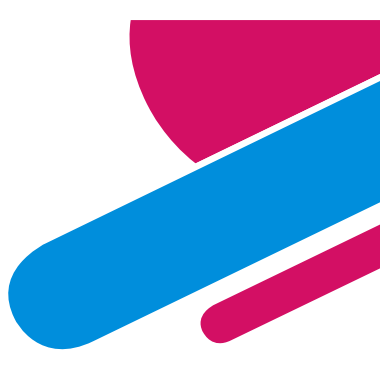

### Accounts Receivable

Some people are getting confused on what an accounts receivable is:

 Accounts receivable is defined as an asset account reflecting amounts owed from private persons or organizations for goods and services furnished by a government.

Agencies are thinking since the money was received in July or August and before my audit, the money was received so I don't need to do anything (there is no receivable – "I received it already" ... unfortunately, that is incorrect.

The money received in July/August that pertains to FY22 needs to be shown as FY22 revenue, not FY23 in compliance with GAAP accounting. Saying that, two entries need to happen.

- 1. FY22 Entry to record the receivable and recognize the revenue
- 2. FY23 Entry to eliminate the receivable and reverse revenue recorded in FY23.

# Old Cash vs New Cash

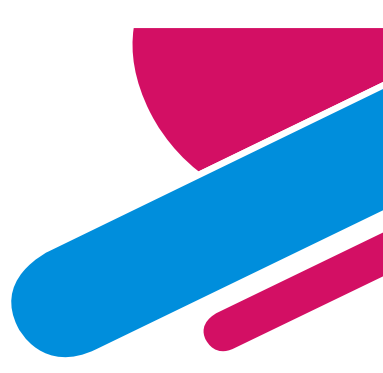

# **OLD CASH** refers to monies received and posted in the bank by 6/30/22.

# If the money was received on 7/1/22 or after, that is <u>NEW CASH</u>.

If you received monies in the bank by 6/30 and the money belongs to another agency – then you complete an OPR to move the cash by 9/30.

(Remember – all agencies are part of the State so all you are doing is moving monies from one agency to another but net result of zero to the State's bank.)

### Settling between agencies for FY22 by 9/30

### EXAMPLE #1: GSD Invoice

GSD sent an invoice 9/1/22 for printing services that occurred in June 2022 (FY22). How should it be paid?

Answer: An OPR dated 6/30/22 should be completed in period 998 (before 9/30) to pay GSD and settle the cash
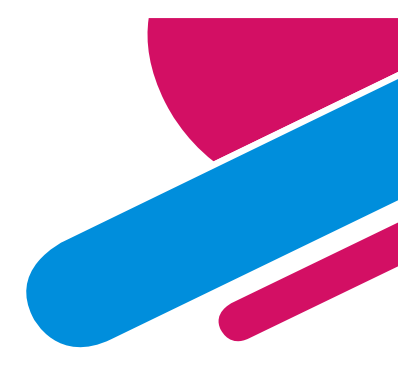

## Settling Reversion by 9/30

### **EXAMPLE #2:** Reversion

Submitted the reversion calculation paperwork to Mark for the General Fund by 8/31. Need to now settle the monies. How should it be done?

Answer: An OPR dated 6/30/22 should be completed in period 998 (before 9/30) to pay the State General Fund and settle the cash

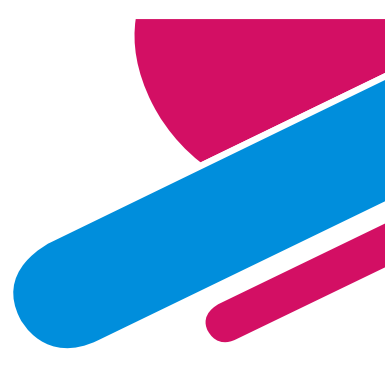

## Not Settling between agencies

**EXAMPLE #1**: Received Federal Reimbursement after 6/30 and part belongs to <u>another agency</u>

You have a grant to provide legal services to ABC and you had another agency (HELP) as a subrecipient on the grant. You submitted for reimbursement to ABC for the grant but you didn't get paid until 8/31 (FY23). How should you book the money owed to the other agency (HELP)?

Answer: An OPR dated 6/30/22 should be completed in period 998 to create the Due To/Due From relationship with no cash impact.

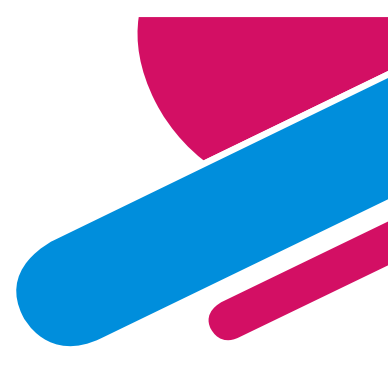

## Not Settling between agencies

**EXAMPLE #2**: Tax monies received in July and August that were applicable to reporting period of June – TRD collected the monies for other entities

TRD received tax monies in July and August (FY23) but it was applicable to June (FY22) How should TRD record the tax monies for the other agencies?

Answer: An OPR dated 6/30/22 should be completed in period 998 to create the Due To/Due From relationship with no cash impact.

Parenting Hack: When punishing your kids, don't take away their electronics. Just take their charger and watch the fear in their eyes as they use it less and less while the battery slowly dies.

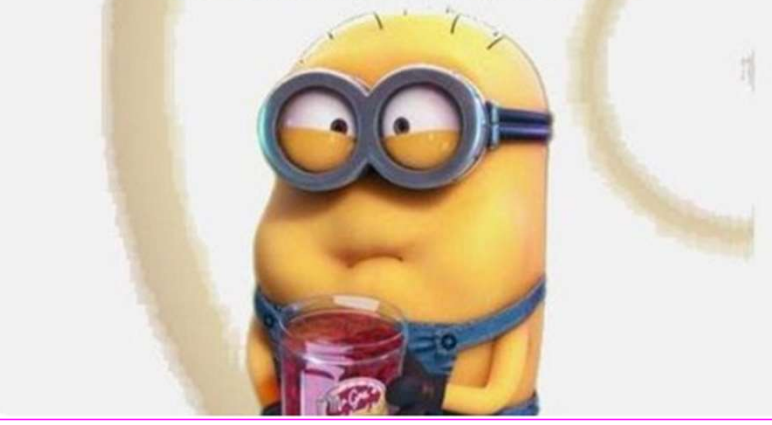

Intermission slide before more accounting info....ENJOY I wish I had done this as a parent...boys too old now

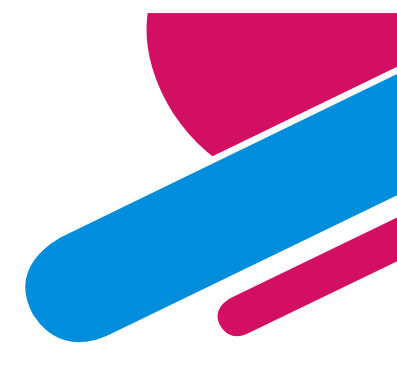

## DEAR SLEEP,

I'm sorry i hated you when i was a young kid.Right now i love you very

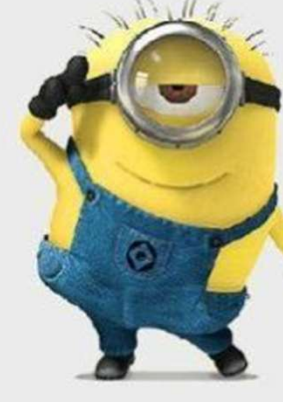

much and i cherish every moment with you.

## **Over-Reversions**

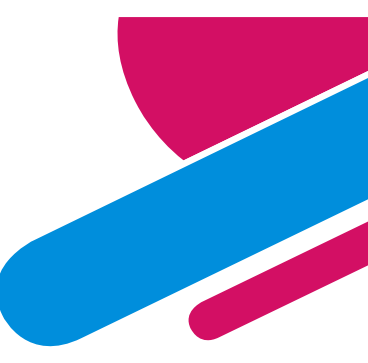

If either you or your auditor determine that you sent too much money in your reversion to the State's General Fund – <u>reach out</u> to Mark (or your ACFR accountant) immediately so we can assist before it's too late.

- If you are still working on your financials/audit, there are options:
  - 1. If the money hasn't been sent, a journal entry can be done in SHARE to adjust the reversion amount.
  - If the money has already been sent, and if <u>Mark Gives Approval</u> a Due From might be allowed.
- If the audit is already turned into the State Auditor's Office get with Mark immediately. Make sure you meet the 45 day deadline.

## **Over-Reversions cont....**

- The agency cannot just take the deficiency amount and book a Due From the General Fund. <u>There is no statutory authority for the</u> <u>General Fund to send the money back to the agency after the 45</u> <u>days have passed</u>. Based on that, the monies do not qualify for the recognition standards in GASB33.
- Agencies cannot use current year appropriations to offset a prior year budget deficiency without Budget and Legislative approval. (MAPs FIN 1.2)
- The agency <u>MUST</u> show a debit fund balance for the amount overreverted then must ask for a deficiency appropriation. Agencies can work with their appropriate budget staff to obtain the deficiency.

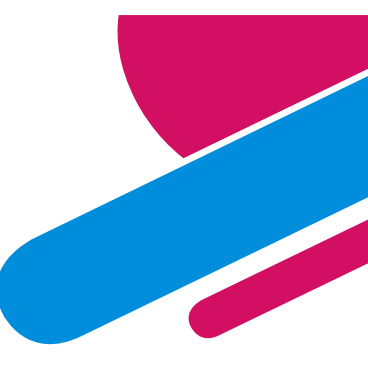

## **Over-Reversions cont....**

#### FIN 1.2 Special, Supplemental, and Deficiency Appropriations

#### A. MAP Standard

To assure the proper recognition and recording of other financing sources and to ensure legal compliance, allotments are to be monitored and controlled at FCD and state agency level.

#### B. Purpose

This policy establishes that expenditures of state monies by state agencies must be budgeted, authorized, and approved before they are made.

C. Authority

FCD Administrative Practice

D. Policy

- 1. FCD will allot the entire appropriation amount in the fiscal year the appropriation is first available to the agency unless the authorizing legislation has a contingency.
- When expenditures have exceeded approved operating budget in a previous fiscal year, state agencies must obtain a deficiency appropriation passed by the Legislature and approved by the Governor to authorize additional expenditures.

6-5-10. State agency reversions; director powers; compliance with federal rules. (2003)

- A. Except as provided in Subsections B and C of this section, all unreserved undesignated fund balances in reverting funds and accounts as reflected in the central financial reporting and accounting system as of June 30 shall revert by September 30 to the general fund. The division may adjust the reversion within forty-five days of release of the audit report for that fiscal year.
- B. The director of the division may modify a reversion required pursuant to Subsection A of this section if the reversion would violate federal law or rules pertaining to supplanting of state funds with federal funds or other applicable federal provisions.

## Don't include special monies in reversion calculations

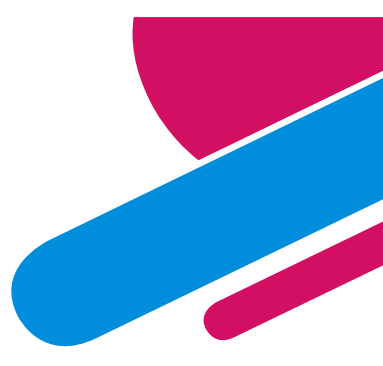

Be careful with your reversion calculations this year – many of you received special monies that are not to be reverted at 6/30/22.

- SB 377/Laws of 2021 was a 2 year appropriation good for FY21-22. These monies should be reverted as of June 30,2022 (sent monies by September 30, 2022)
- Laws of 2022, 3SS, Chapter 3 is a 2 year appropriation good for FY22-23. These monies should not be reverted until June 30, 2023 (basically, next fiscal year).

## Make sure to keep your special monies separate in your calculations

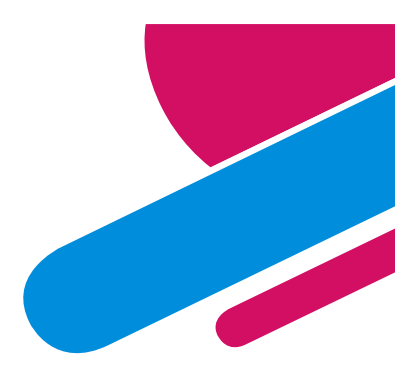

## **Interagency Reversions**

### **Received Grant money from another agency**

- Agencies receive a grant from another agency that specifies in the grant that any unused monies must go back to the originator (the agency sending the money).
  - This money is not a reversion to the State General Fund but to the agency that originally sent the monies.
- There are account codes in SHARE to handle this transaction:
  - 566109 (Agency sending monies back)
  - 499<u>9</u>05 (Agency receiving the monies) some agencies try to use 499305 – that account code is only for the State General Fund (Mark) use.

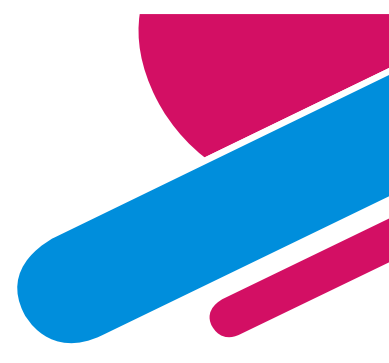

## **Affiliates and Fund Affiliates**

- These chartfields are in SHARE to ensure proper interagency and intra-agency accounting is maintained and reconciled.
- The intent of using these chartfields in the system is that interagency and intra-agency transactions should reconcile every month.
- These chartfields are used on accounts (balance sheet and income statement) that relate to an inter (or intra) business relationship between your agency and another (or one of your funds to another of your funds).
  - Example: 141900/231900 one of your own funds owes another of your own funds.
  - Example: 232900 your agency owes money to another agency.

## **Affiliates and Fund Affiliates**

| Affiliate/F | und Affiliate Listing                      |              |                                   |
|-------------|--------------------------------------------|--------------|-----------------------------------|
|             |                                            |              |                                   |
|             | Balance Sheet Accounts                     |              | Income Statement Accounts         |
| Due TO an   | nd Due From - IntraFund                    | Transfers IN | N and Transfers OUT               |
| 141900      | Due from other funds                       | 499205       | Other Appropriations              |
| 141999      | Due from other funds - Prior Year          | 499405       | O/F Sources - Other Bond Proceeds |
| 231900      | Due to other funds                         | 499605       | Intra-State Wts-Other             |
| 231999      | Due to other funds - Prior Year            | 499705       | O/F Sources-STB Proceeds          |
| Due TO an   | nd Due From - InterFund                    | 499805       | O/F Sources-GOB Proceeds          |
| 142900      | Due from other state agencies              | 499905       | Other Financing Sources           |
| 142999      | Due from other state agencies - Prior Year | 555100       | Other Financing Uses              |
| 232900      | Due to other state agencies                | 566109       | Reversions - Interagency          |
| 232999      | Due to other state agencies - Prior Year   | General Fu   | nd Appropriation                  |
| Due TO an   | nd Due From - General Fund                 | 499105       | General Fund Appropriation        |
| 144900      | Due from SGF                               | 577100       | General Fund Allotments           |
| 144999      | Due from SGF - Prior Year                  | Transfers IN | N and Transfers OUT - IntraFund   |
| 234900      | Due to SGF                                 | 499906       | OFS Intra Agency                  |
| 234999      | Due to SGF - Prior Year                    | 555106       | OFU Intra Agency                  |
|             |                                            | Captial Ass  | et Transfers                      |
|             |                                            | 499901       | Transfer In of Capital Assets     |
|             |                                            | 555901       | Transfer Out of Capital Assets    |
|             |                                            |              |                                   |

Any R/E that ends with "09" except 555109 Note: 251909 Unearned Revenues - Interagency 416509 Trade & Profess Permits-Inter 416909 Other Licenses & Permits-Inter 422909 Other Fees - Interagency 424109 Auditing Services - Interagency 424902 Other Intra State Services 425909 Other Services - Interagency 429109 State Chemist Fees - Interagency 429909 Other Current Services - Interagency 433109 License Plates - Interagency 434509 Admissions - Interagency 442209 Rent of Land/Bldgs - Interagency 451909 Federal Contract - Interagency 452009 Federal Indirect - Interagency 475109 Other Gifts - Grants - Interagency 496409 Environment Dept Fees - Interagency 496909 Misc. Revenue - Interagency 499909 Other Fin Src. - Refunding Bond 535209 Professional Svcs - Interagency 535309 Other Services - Interagency 535409 Audit Services - Interagency 535509 Attorney Services - Interagency 535609 IT Services - Interagency 543009 DGF Habitat - Interagency 545609 Report/Record Inter St Agency 545909 Printing & Photo - Interagency 546109 Postage & Mail Svcs - Interagency 546409 Rent Expense - Interagency 546709 Subscription & Dues - Interagency 546809 Employee Training/Educ - InterSt Agency 547309 Care & Support InterSt Agency 547450 Grants to Other Agencies 547909 Misc Expense - Interagency **General Fund** 566100 Reversions 499305 Other Financing Sources

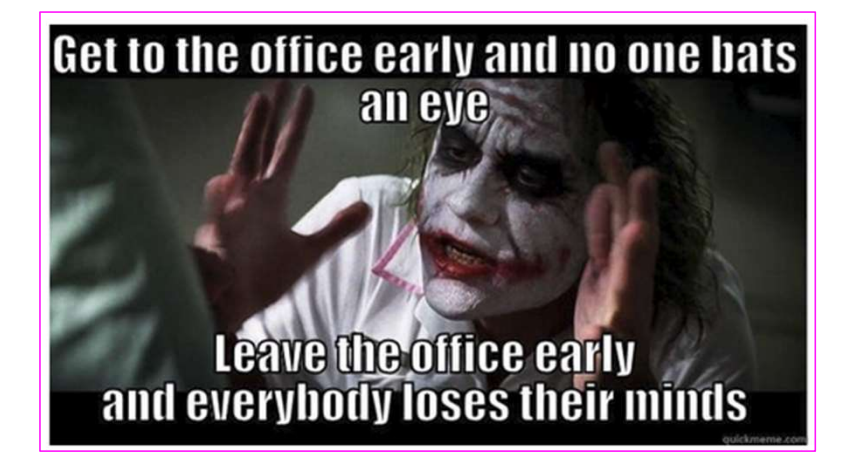

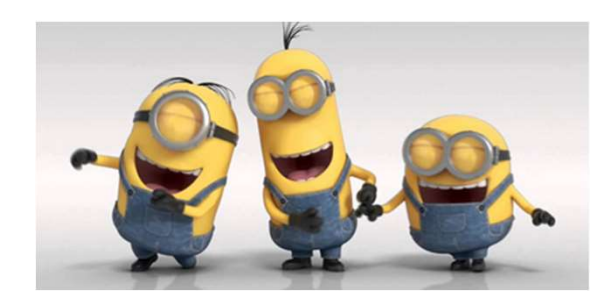

No matter how old I get, I think I will always have to mentally sing the ABC's to see what letter comes next.

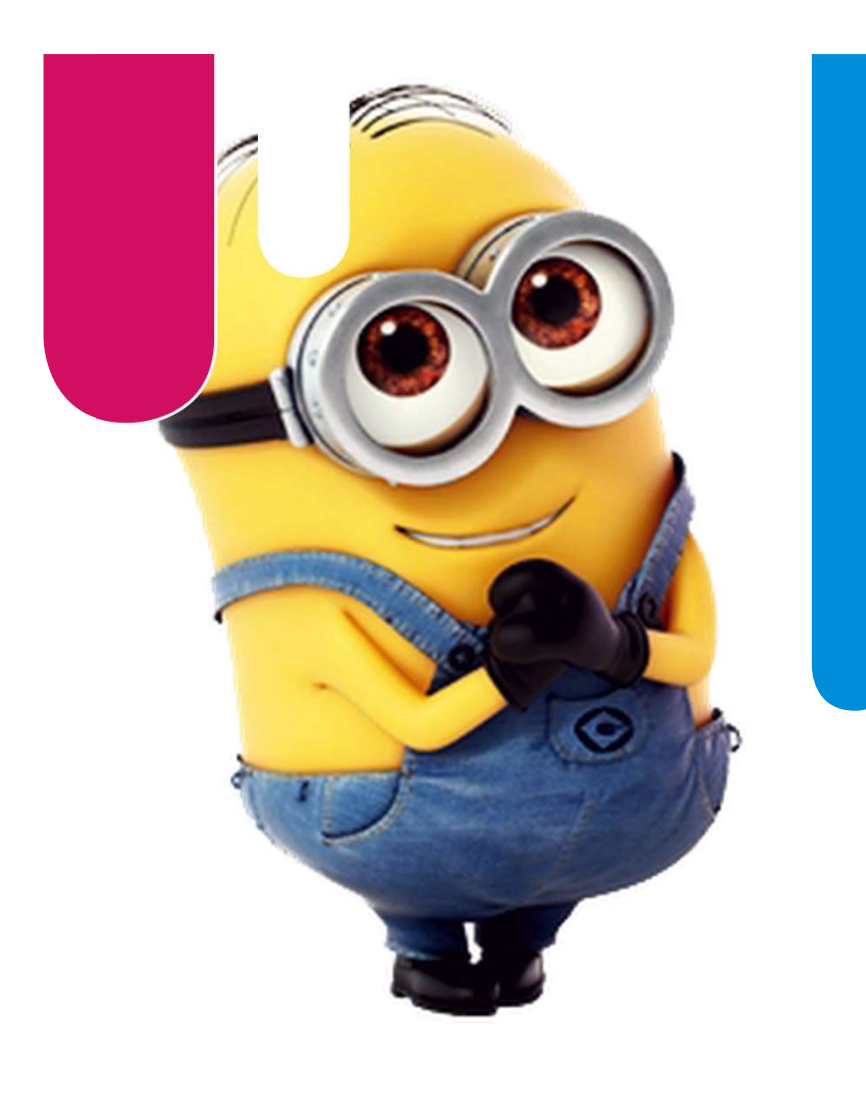

### Common Errors on Financials

### Errors? No way.....

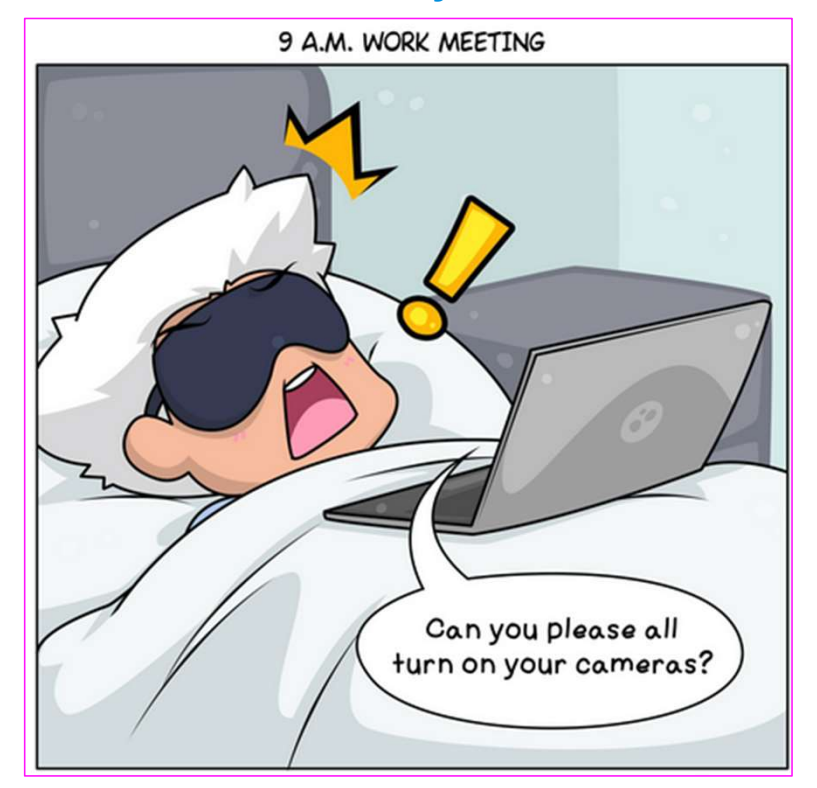

### 1) SHARE and Financial Statements don't reconcile

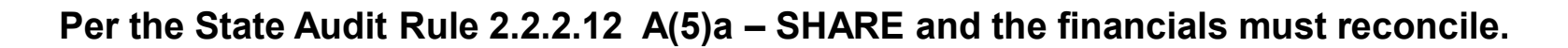

### SHARE is the book of record.

| (5)                         | Book of record             | :                                                                             |
|-----------------------------|----------------------------|-------------------------------------------------------------------------------|
|                             | (a) The s                  | ate maintains the centralized accounting system SHARE. The SHARE              |
| data and reports are the or | iginal book of r           | ecord that the auditor is auditing. Each fiscal year, the agency shall record |
| all audit adjusting journal | entries in SHAI            | RE. The financial information in SHARE shall agree to the agency's            |
| audited financial statement | ts, with the exce          | eption of accounts payable as explained in Subsection A of 2.2.2.12           |
| NMAC. If the agency ma      | intains a separa           | e accounting system, it shall be reconciled with the SHARE system and all     |
| applicable adjustments sha  | all be recorded i          | n SHARE in the month in which the transactions occurred. DFA FCD              |
| provides guidance to agen   | cies, which IPA            | s shall review, regarding policy and procedure requirements. These            |
| documents are available o   | n the <mark>DFA</mark> FCD | website and include:                                                          |
|                             | (i)                        | the manual of model accounting practices (MAPs);                              |
|                             | <b>(ii)</b>                | various white papers, yearly closing instructions; and                        |
|                             | (iii)                      | various accounting guideline memos.                                           |

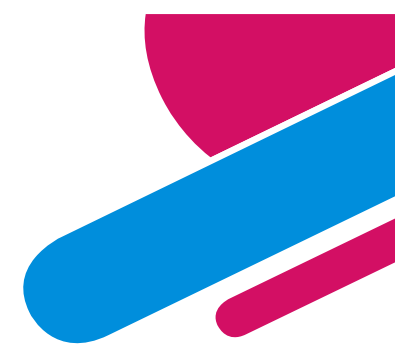

### 1) SHARE and Financial Statements don't reconcile cont....

Agencies are required to ensure financial statements and the amounts in SHARE reconcile to each other.

Some agencies submit audit entries, submit the financials and notify the ACFR group that everything balances. BUT when the ACFR group does the review, it still needs a lot of entries to make it reconcile.

| Row Labels -    | Account Descr                 | Sum of Amount                                                                                                    | Difference                              | TOTAL           |
|-----------------|-------------------------------|----------------------------------------------------------------------------------------------------|-----------------------------------------|-----------------|
| € 101800        | Agency Interest in SGFIP      | (96,058.94)                                                                                                    |                                         | (96,058.94)     |
| ∃ 101900        | Interest in SGFIP             | 11,484,798.36                                                                                                    |                                         | 11,484,798.36   |
| ₪ 101921        | Int in SGFIP - Warrant A BOA  | 996.90                                                                                                    |                                         | 996.90          |
| <b>∃ 139900</b> | Other Receivables             | 37005-93300 - 2                                                                                                    | 510,917.00                              | 510,917.00      |
| <b>142900</b>   | Due From Other State Agencie  | (418,077.05)                                                                                                    | 418,077.05                              | 20              |
| ∃ 142999        | Due From Other State Agy Pr Y | (4,552,469.68)                                                                                                    | 4,552,469.68                            | -               |
| <b>201900</b>   | Vouchers Payable              | 8-                                                                                                    |                                         |                 |
| <b>⊇ 231900</b> | Due To Other Funds            |                                                                                                    |                                         | -               |
| 328900          | Unassigned FB - Gov           | (11,176,358.84)                                                                                                    | (0.23)                                  | (11,176,359.07) |
| ∃ 441201        | Interest On Investments       | 349,812.72                                                                                                    | (6,850,430.72)                          | (6,500,618.00)  |
| <b>442101</b>   | Land - Rental Or Lease        | (1,368,967.22)                                                                                                    | 1,368,967.22                            | 22              |
| ∃ 496901        | Miscellaneous Revenue         | 5000 million and a single of the single of the single of t | 0.0000000000000000000000000000000000000 | -               |
| <b>■ 544200</b> | Supplies-Medical,Lab,Persona  | 235.00                                                                                                    |                                         | 235.00          |
| 548400          | Other Equipment               | 5.<br>197                                                                                                    |                                         |                 |
|                 | Other Financing Uses          | 5,776,088.75                                                                                                    |                                         | 5,776,088.75    |

## 2) Fund Balances not complying with GASB54

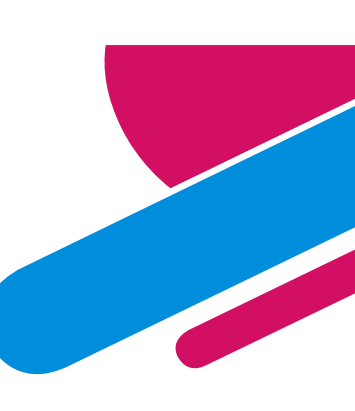

## Agencies are required to ensure the fund balances are in the proper classification.

In this example: The remaining fund balance should all be in Restricted (Per financials below).

The balance in SHARE (next page) did not reconcile to that amount and the agency had to do a journal entry for Fund 20 to ensure SHARE and the financial statements are reconciled.

| Fund Balances:      | Fund 10 | Fund 20 | Fund 30 | TOTALS  |
|---------------------|---------|---------|---------|---------|
| Nonspendable:       |         |         |         |         |
| Petty cash          | 1,500   |         | A       | 1,500   |
| Inventory           | 76,578  | · · /   |         | 76,578  |
| Restricted          | 95,047  | 329,075 | 296,829 | 720,951 |
| Total fund balances | 173,125 | 329,075 | 296,829 | 799,029 |

## 2) Fund Balances not complying with GASB54 cont....

| Account | Description           | SHARE Data   | SHARE Entry<br>Needed | Total        | CHANGE in<br>Fund<br>Balance |
|---------|-----------------------|--------------|-----------------------|--------------|------------------------------|
| 325900  | Restricted FB - Gov   | (304,906.86) | (24,168.37)           | (329,075.23) |                              |
| 328900  | Unassigned FB - Gov   | 0.00         | 24,168.37             | 24,168.37    | (24,168.37)                  |
| 429602  | Court Costs           | (144,420.00) |                       | (144,420.00) | 80 (n. 72)<br>1              |
| 434402  | Payments For Care-I   | (70,458.00)  |                       | (70,458.00)  |                              |
| 520100  | Exempt Perm Positio   | 69,014.87    |                       | 69,014.87    |                              |
| 520200  | Term Positions        | 67,998.50    |                       | 67,998.50    |                              |
| 520700  | Overtime & Other Pre  | 10 E         |                       | <u> </u>     |                              |
| 520800  | Annl & Comp Paid A    |              |                       | •            |                              |
| 521100  | Group Insurance Prei  | 18,076.91    |                       | 18,076.91    |                              |
| 521200  | Retirement Contributi | 23,278.54    |                       | 23,278.54    |                              |
| 521300  | FICA                  | 9,585.42     |                       | 9,585.42     |                              |
| 521400  | Workers' Comp Asse    | 14.96        |                       | 14.96        |                              |
| 521700  | RHC Act Contribution  | 2,740.43     |                       | 2,740.43     |                              |

- The change in the fund balance will default to 328900.
- To ensure the Restricted Fund balance was correct

   a journal entry is needed to move the change in fund balance into the Restricted Fund balance.

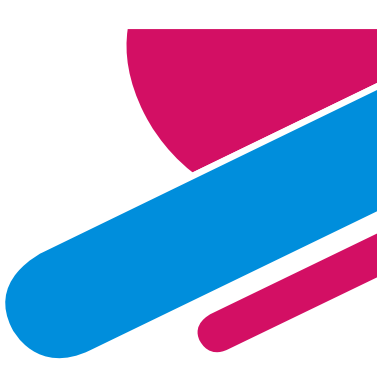

## **Fund Balance Categories**

The following are categories of Fund Balance which are presented in the following order per GASB54:

- Nonspendable (324900) portion of resources that cannot be spent because of their form, such as <u>petty cash</u>, inventories or prepaids, or are required to be maintained intact, such as an endowment trust.
- Restricted (325900) amounts can be spent only for specific purposes stipulated by constitution, external resource providers, or through enabling legislation.
- Committed (326900) can only be used for specific purposes determined by formal action of the agency's highest level of decision-making authority, but can be redeployed (used for other purposes) through appropriate due process of the governing authority
- Assigned (327900) intended to be used by the agency for a specific purposes but do not meet criteria for restricted or committed (includes all remaining amounts reported in governmental funds other than the general fund unless the funds have a deficit fund balance)
- Unassigned (328900) residual classification for the general fund and includes all spendable amounts not contained in other classifications

### **Example:** Fund Balance Accounts on a **Balance Sheet**

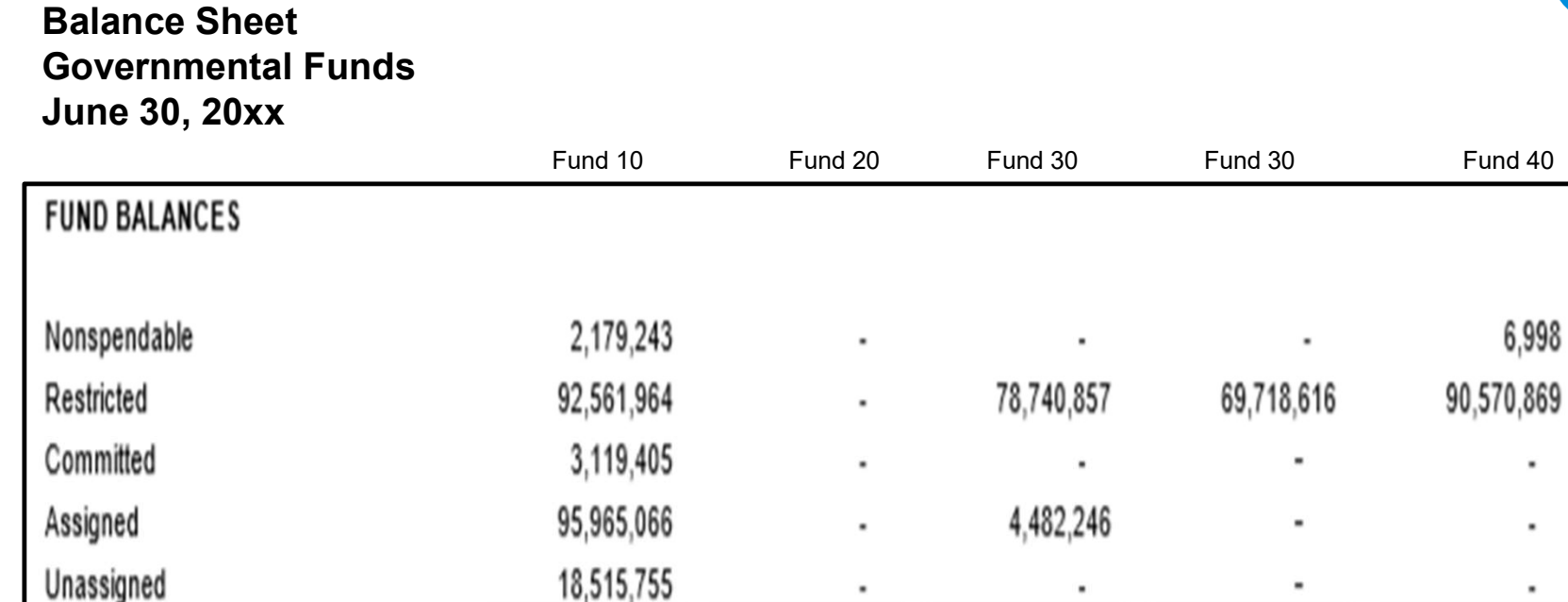

83,223,103

.

69,718,616

212,341,433

Total fund balances

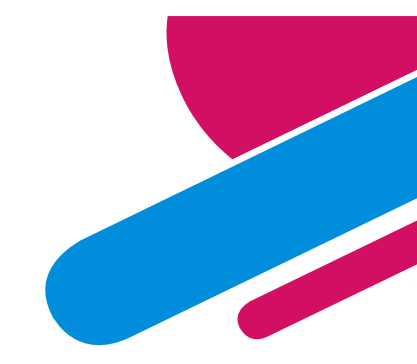

Total

2,186,241

331,592,306

3,119,405

100,447,312

18,515,755

455,861,019

91

Fund 40

6,998

.

.

90,577,867

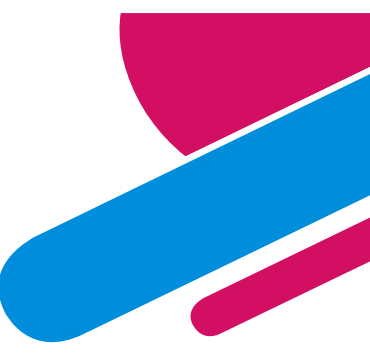

## **Negative Fund Balance per GASB54**

 Per GASB54 – a negative fund balance should only be recorded in <u>Unassigned</u> fund balance.

> amounts assigned to other purposes, the negative residual amount should be classified as *unassigned* fund balance. In the general fund, a similar negative residual amount would have been eliminated by reducing unassigned fund balance pursuant to the policy described in paragraph 18. A negative residual amount should not be reported for restricted, committed, or assigned fund balances in any fund.

# 3) Government-wide Net Position not complying with GASB34 and 63

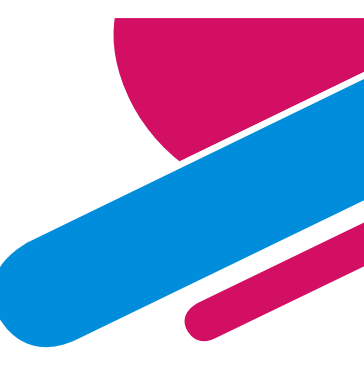

The classifications for fund balance in the fund financial statements (GASB 54) are different than those on the government-wide (GASB 34).

Below is an excerpt from GASB63

Statement of Net Position 8. The statement of net position should report all assets, deferred outflows of resources, liabilities, deferred inflows of resources, and net position. Governments are encouraged to present the statement of net position in a format that displays assets, plus deferred outflows of resources, less liabilities, less deferred inflows of resources, equals net position, although a balance sheet format (assets plus deferred outflows of resources equals liabilities plus deferred inflows of resources, plus net position) may be used. Regardless of the format used, the statement of net position should report the residual amount as net position, rather than net assets, proprietary or fiduciary fund balance, or equity. Net position represents the difference between all other elements in a statement of financial position and should be displayed in three components—net investment in capital assets; restricted (distinguishing between major categories of restrictions); and unrestricted.

# 3) Government-wide Net Position not complying with GASB34 and 63 cont....

- Basically all the work to do the fund balance classifications for the fund financial statements must now be redone to accommodate the fund classifications required for GASB34 and GASB63 on the Governmentwide financials.
- The classifications below are the ones allowed in the FULLACCRUE Ledger (Government-Wide).
  - Now restricted can be broken out more by major classifications on the financials (see next slide).

# 3) Government-wide Net Position not complying with GASB34 and 63 cont....

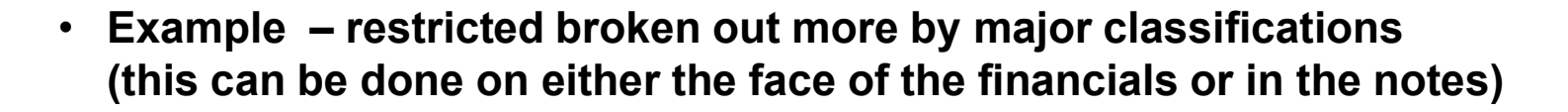

| NET POSITION (DEFICITS)                                       |              |
|---------------------------------------------------------------|--------------|
| Restricted for:                                               |              |
| Expenditure in future years                                   | 12,505,990   |
| Ute Dam operating/construction                                | 626,593      |
| Loans                                                         | 1,064,408    |
| Investigation and construction of water conservation projects | 12,445,012   |
| Improvement and increase of surface flow of Rio Grande River  | 6,574,787    |
| Water projects in the Gila region                             | 39,174,074   |
| Indian water rights settlement                                | 640,360      |
| Pecos River Basin land management                             | 578,745      |
| Unrestricted                                                  | (19,326,406) |
| Net investment in capital assets                              | 102,168,537  |
| Total net position                                            | 156,452,100  |

# 3) Government-wide Net Position not complying with GASB34 and 63 cont....

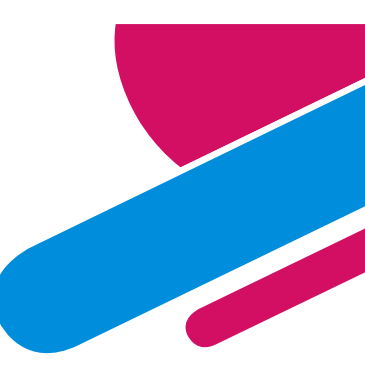

Agencies need to do journal entries in FULLACCRUE to ensure the fund balance classifications for the Government-wide are correct.

This agency had to do a journal entry in FULLACCRUE to ensure the fund balances reconciled to the GW financials.

|                       |                              | SHARE Balances  | Entry Needed   | <b>Ending Balances</b> |
|-----------------------|------------------------------|-----------------|----------------|------------------------|
| 311900                | Net Invest in Capital Assets | (6,345,603.00)  | 2,321,550.00   | (4,024,053.00)         |
| 324900                | Nonspendable FB - Gov        | (2,423,348.17)  | 2,423,348.17   |                        |
| 325900                | Restricted FB - Gov          | (11,009,102.45) | (2,688,611.94) | (13,697,714.39)        |
| 326900                | Committed FB - Gov           | (265,561.94)    | 265,561.94     | -                      |
| 32 <mark>890</mark> 0 | Unassigned FB - Gov          | 11,262,307.63   | (2,321,848.17) | 8,940,459.46           |
|                       |                              |                 |                |                        |

| ET POSITION:                                   |    |              |            |
|------------------------------------------------|----|--------------|------------|
| Net Investment in Capital Assets               |    | 4,024,053    |            |
| Restricted for:                                |    | 1000         | 6          |
| Administration                                 |    | 35,281       | 13,697,714 |
| Public Health                                  |    | 6,676,787    | 0          |
| Epidemiology and response                      |    | 1,264,717    |            |
| Laboratory services                            |    | 87,736       |            |
| Facilities management                          |    | 1,359,754    |            |
| Development Disabilities Support Services      |    | 4,257,088    |            |
| Health, Certification, Licensing and Oversight |    | 16,351       |            |
| Unrestricted (deficit)                         |    | (8,940,459)  |            |
| Total Net Position                             | \$ | 8,781,308.00 |            |
|                                                | 7  |              |            |

## 4) Capital Outlay Note

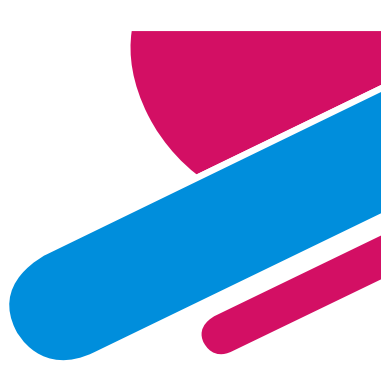

Capital Outlay Additions should be a separate line in the Statement of Revenues, Expenditures & Changes in Fund Balance

These expenditures should reconcile to the Note Disclosure in the financial statements.

|                              | 15500 -<br>General<br>Fund |
|------------------------------|----------------------------|
| REVENUES                     |                            |
| Charges for Services         | \$ -                       |
| Federal Grants               | 313,987                    |
| Total Revenues               | 313,987                    |
| EXPENDITURES                 |                            |
| Personal Services & Benefits | 5,043,988                  |
| Contract Services            | 24,706                     |
| Other Costs                  | 365,734                    |
| Capital Outlay               | 68,886                     |
| Total Expenditures           | 5,503,314                  |

| Capital Assets being Depreciated: | Bala<br>3 | nce, June<br>0, 2020 | Ac        | ditions | De | letions       | Ba | llance, June<br>30, 2021 |
|-----------------------------------|-----------|----------------------|-----------|---------|----|---------------|----|--------------------------|
| Data Processing Equipment         | \$        | 29,404               | \$        | 7,000   | \$ | 7,650         | \$ | 28,754                   |
| Furniture and Fixtures            |           | 54,934               |           | -       |    | . <del></del> |    | 54,934                   |
| Equipment                         |           | 33,238               |           | -       |    | -             |    | 33,238                   |
| Automobiles                       |           | 378,773              |           | 61,886  |    | -             | _  | 440,659                  |
| Total Capital Assets being        |           |                      |           |         | -  | -             |    |                          |
| Depreciated                       |           | 496,349              | a <u></u> | 68,886  | =  | 7,650         | -  | 557,585                  |

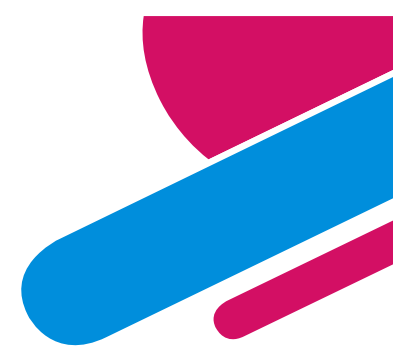

## 5) Capital Account Codes

Agencies reflect amounts in the capital expenditure account codes (548xx) that are not above \$5,000 or in a combination of accounts that should not be capitalized.

#### Need to move to consumable account code

| <b>■ 544000</b> | Supply Inventory IT        | 7,832.25  | 1,145.46   | 8,977.71  |                    |
|-----------------|----------------------------|-----------|------------|-----------|--------------------|
| ∃ 544100        | Supplies-Office Supplies   | 4,289.32  |            | 4,289.32  |                    |
| <b>■ 545700</b> | ISD Services               | 887.84    |            | 887.84    |                    |
| ∃ 545710        | DOIT HCM Assessment Fees   | 3,944.50  |            | 3,944.50  |                    |
| <b>■ 545900</b> | Printing & Photo Services  | 1,943.32  |            | 1,943.32  |                    |
| <b>■546100</b>  | Postage & Mail Services    | 291.94    |            | 291.94    |                    |
| <b>■ 546400</b> | Rent Of Land & Buildings   | 56,248.68 |            | 56,248.68 |                    |
| <b>∃546500</b>  | Rent Of Equipment          | 5,580.09  |            | 5,580.09  |                    |
|                 | Request to Pay Prior Year  | 53,348.65 |            | 53,348.65 |                    |
| ∃ 548300        | Information Tech Equipment | 1,145.46  | (1,145.46) |           | Not a capital item |

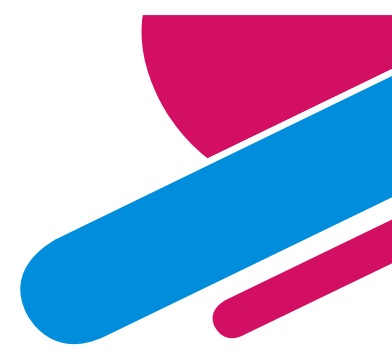

## 6) Higher Ed and CU in notes

### MAPs FIN 15.4 Due To or Due From Component Units and Higher Educational Institutions Reporting.

FIN 15.4 Due To or Due From Component Units and Higher Educational Institutions Reporting

#### A. MAP Standard

To ensure accuracy, state agencies must have in the note disclosure of the audit report a detailed listing of all the due to or due from balances related to a component unit or higher educational institution.

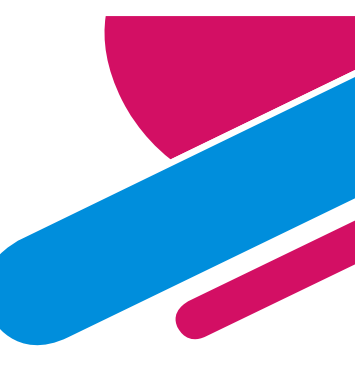

## 6) Higher Ed and CU in notes cont....

Basically – if you have any balances in these accounts (or you should have balances in these accounts), there needs to be a note disclosure regarding what entity the monies are related to.

143500 and 233500 – Higher Educational Institutions 143700 and 233700 – Component Units

| Agency Due From                                                                     | Component To                                                       | Amount                       | Reason                                                          |
|-------------------------------------------------------------------------------------|--------------------------------------------------------------------|------------------------------|-----------------------------------------------------------------|
| )epartment of Health                                                                | University of New Mexico (UNM) Hospital                            | \$ <mark>1</mark> 06,548     | To implement breast & cervical cancer early detection programs. |
|                                                                                     | Total Intergovernmental Payables                                   | \$ <u>1</u> 06,548           |                                                                 |
|                                                                                     |                                                                    |                              |                                                                 |
| Component From                                                                      | Agency Due To                                                      | Amount                       | Reason                                                          |
| Component From<br>Jniversity of New Mexico (UNM) Hos                                | Agency Due To                                                      | Amount<br>\$ 42,780          | Reason<br>New born screening program                            |
| Component From<br>Jniversity of New Mexico (UNM) Hos<br>Jew Mexico State University | Agency Due To<br>spit Department of Health<br>Department of Health | Amount<br>\$ 42,780<br>2,585 | Reason<br>New born screening program<br>DOHFMNEP20 Project      |

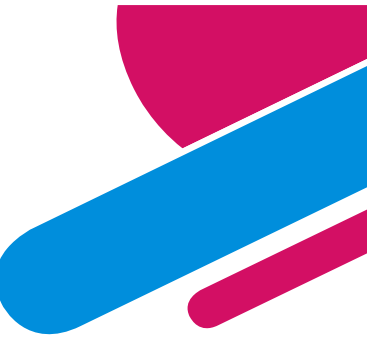

## 6) Listing of Higher Educational Inst.

Higher Educational Institutions: New Mexico School for the Blind and Visually Handicapped New Mexico School for the Deaf Eastern New Mexico University Eastern New Mexico University Foundation Eastern New Mexico University – Roswell Foundation Eastern New Mexico University – Ruidoso Foundation New Mexico Highlands University New Mexico Highlands University Foundation New Mexico Highlands University Foundation New Mexico Institute of Mining and Technology New Mexico Institute of Mining and Technology – Research Park Corporation New Mexico Military Institute New Mexico Military Institute Foundation

New Mexico State University (NMSU) NMSU Foundation NMSU - Arrowhead Center, Inc. Northern New Mexico College Northern New Mexico College Foundation University of New Mexico (UNM) UNM - Sandoval Regional Medical Center UNM Foundation UNM - Medical Group UNM Alumni Association UNM Lobo Club UNM - Anderson School of Management Foundation UNM-STC UNM - Lobo Development Corporation UNM - Lobo Energy, Inc. Western New Mexico University Western New Mexico University Foundation

#### 10<sup>.</sup>

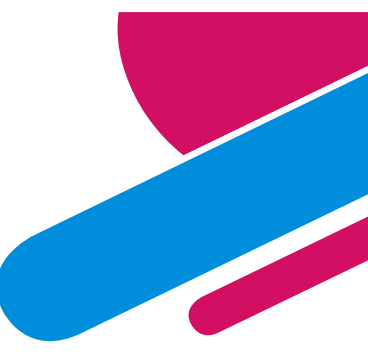

### 6) Listing of State of NM Component Units

Cumbres and Toltec Scenic RR Commission New Mexico Finance Authority New Mexico Lottery Authority New Mexico Mortgage Finance Authority New Mexico Renewable Transmission Authority New Mexico Small Business Investment Corporation New Mexico State Charter Charter Schools (change yearly – average 90)

For an accurate and updated listing of State Charter Charter Schools - go to PED Website https://webnew.ped.state.nm.us

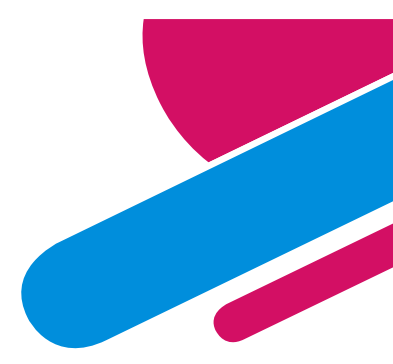

## 7) No Transfer In/Out Note

## Per MAPs FIN 15.2 agencies are required to have a note for all the Transfers In and Transfers Out

FIN 15.2 Transfers In and Transfers Out Reporting

A. MAP Standard

To ensure accuracy, state agencies must comply with GASB 34, regarding transfers-in and transfersout. All agencies must have a note disclosure that conforms to GASB 34.

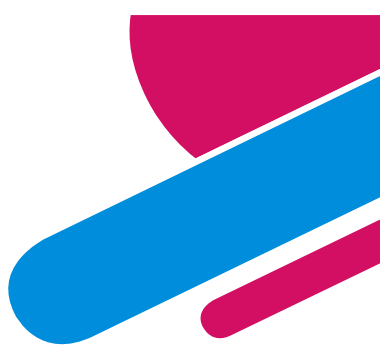

## 7) No Transfer In/Out Note cont....

### **Example:**

#### NOTE 5: TRANSFERS

The following amounts were transferred to other agencies or received by the OMBPS from other agencies:

|     | From Agency<br>Business Unit # /<br>Fund # | Agency Transfer From        | To Agency<br>Business Unit #<br>/ Fund # | Agency<br>Transfer To | A  | ransfer<br>mount In<br>(Out) |
|-----|--------------------------------------------|-----------------------------|------------------------------------------|-----------------------|----|------------------------------|
| (1) | 34101 / 85300                              | Dept. of Finance and Admin. | 49100 / 74800                            | OMBPS                 | \$ | 246,800                      |
| (2) | 34100 / 62000                              | Dept. of Finance and Admin. | 49100 / 74800                            | OMBPS                 |    | 500                          |
| (3) | 49100 / 74800                              | Dept. of Finance and Admin. | 34101 / 85300                            | OMBPS                 |    | (49,085)                     |
|     |                                            |                             | Net Transfers In (Out)                   |                       | \$ | 198,215                      |
|     | Purpose                                    |                             |                                          |                       |    |                              |

- (1) General Fund Appropriation Laws of 2020, Section 4
- (2) Laws of 2020, Ch. 83, Section 8 Compensation Pension Contributions
- (3) Reversion Laws of 2020

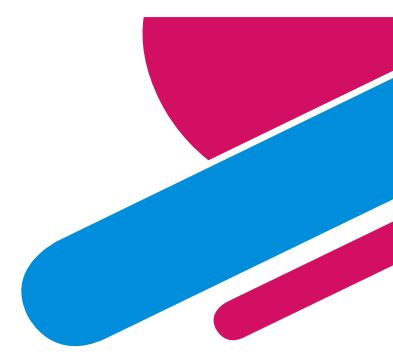

## 8) Timing Differences

General ledger was given to the auditor early (example: 9/1/22) BUT entries were done in September that affected the general ledger.

Please remember to communicate with your auditor any journal entries posted AFTER you have submitted the general ledger to them to start auditing.

## 8) Timing Differences cont....

Example: Auditor is not aware reversion sent to General Fund and then shows an amount on the financials as a "Due To the General Fund" but in fact the money was settled.

|                                    | General<br>Fund |         |  |
|------------------------------------|-----------------|---------|--|
| Assets                             |                 |         |  |
| Cash                               | \$              | -       |  |
| State General Fund Investment Pool | 331,342         |         |  |
| Due from federal government        |                 | -       |  |
| Due from other state agencies      |                 | -       |  |
| Total Assets                       | \$              | 331,342 |  |
| Liabilities                        |                 |         |  |
| Deficiency in SGFIP                | \$              | -       |  |
| Due to state general fund          |                 | 20,512  |  |
| Due to other state agencies        |                 |         |  |
| Accounts payable                   |                 | 58,677  |  |
| Payroll benefits payable           |                 | 33,088  |  |
| Payroll taxes payable              |                 | 16,322  |  |
| Accured payroll                    | 8               | 42,153  |  |
| Current Liabilities                | 2<br>           | 170,752 |  |

|                 |                               |                |             |                | Subtotal    |                                   |
|-----------------|-------------------------------|----------------|-------------|----------------|-------------|-----------------------------------|
|                 |                               | 5 M ( )        |             |                | Change      |                                   |
| Account 💌       | Account Descr                 | Total          | Difference  | Total          | in FB       | Comments                          |
| <b>∃101800</b>  | Agency Interest in SGFIP      | 7,456,088.33   | 20,512.24   | 7,476,600.57   | 331,342.83  | GF – OPR 22AUD341xx 9/29/22 dated |
| <b>∃101900</b>  | Interest in SGFIP             | 0.00           |             | 0.00           |             | 6/30/22                           |
| <b>∃101921</b>  | Int in SGFIP - Warrant A BOA  | 0.00           |             | 0.00           |             |                                   |
| <b>∃101981</b>  | Int in SGFIP WFB A Warrant    | (7,145,257.74) |             | (7,145,257.74) |             |                                   |
| <b>∃104900</b>  | Petty Cash                    | -              |             | -              |             |                                   |
| <b>∃ 139900</b> | Other Receivables             | 0.00           |             | 0.00           |             |                                   |
| <b>⊟ 141900</b> | Due From Other Funds          | 0.00           |             | 0.00           |             |                                   |
| <b>∃142900</b>  | Due From Other State Agencies | 0.00           |             | 0.00           |             |                                   |
| ⊟ 143900        | Due From Local Governments    | -              |             | -              |             |                                   |
| <b>∃ 145900</b> | Due From Federal Government   | 0.00           |             | 0.00           |             |                                   |
| <b>∃171900</b>  | Travel Advance                | 0.00           |             | 0.00           |             |                                   |
| ■200000         | N/A- Out of Balance           | -              |             | -              |             |                                   |
| <b>201900</b>   | Vouchers Payable              | (58,415.34)    | (264.00)    | (58,679.34)    | (58,679.34) | 22AUD341xx FY22 dated 8/29/22     |
| ■203900         | Warrants Payable - Clearing   | 0.00           |             | 0.00           |             |                                   |
| <b>■212900</b>  | Loans Payable                 | -              |             | -              |             |                                   |
| ■ 223500        | Payroll Benefits Payable      | (33,087.84)    |             | (33,087.84)    |             |                                   |
| ■ 223900        | Payroll Taxes Payable         | (16,321.72)    |             | (16,321.72)    |             |                                   |
| ■ 226900        | Accrued Payroll               | (42,152.88)    |             | (42,152.88)    |             |                                   |
| <b>∃</b> 231900 | Due To Other Funds            | -              |             | -              |             | GF – OPR 22AUD341xx 9/29/22 dated |
| ■234900         | Due To State General Fund     | (0.00)         | (20,512.24) | (20,512.24)    |             | 6/30/22                           |

## 9) Abnormal Balances

## ACFR Accountant tells a CFO that they have an "abnormal" balance in the general ledger. What does that really mean?

The Normal Balance for an account is the debit or credit balance normally expected for a particular type of account

- An Abnormal balance occurs when an account has the opposite of a normal balance (basically it's wrong/there is something wrong that happened)
- For example: your GL shows an expenditure account has credit balance. Upon further research, you realized your agency received a refund and you applied it either to the wrong expenditure account or to the wrong fiscal year.

Anytime an account has an abnormal balance, you should research the cause and try to resolve any issues. If ignored, it potentially can keep rolling year after year.

## **Abnormal example**

| Α                                                                                                    | В            | С                                                                                                    | D                | E                | F                |  |  |  |
|----------------------------------------------------------------------------------------------------|--------------|----------------------------------------------------------------------------------------------------|------------------|------------------|------------------|--|--|--|
|                                                                                                    |              |                                                                                                    |                  |                  |                  |  |  |  |
| NMS Trial Balance Fund/Account as of 06/30/2021                                                          |              |                                                                                                    |                  |                  |                  |  |  |  |
| Fiscal Year: 2021 - Accounting Period 1 - 12                                                             |              |                                                                                                    |                  |                  |                  |  |  |  |
|                                                                                                    |              | Report ID: NMS Trial<br>Balance Fund/Account<br>Page No:1 of 1<br>Run Date: 07/13/2021<br>Run Time: 8:56:38 AM |                  |                  |                  |  |  |  |
| und-89200 - STB Capital Outlay<br>Account # Description Beginning Balance Period Activity Ending Balance |              |                                                                                                    |                  |                  |                  |  |  |  |
|                                                                                                    | 101800       | Agency Interest in SGFIP                                                                                       | \$1,181,916.61   | (\$1,511,603.14) | (\$329,686.53)   |  |  |  |
|                                                                                                    | 142900       | Due From Other State Agencies                                                                                  | \$72,681.05      | \$0.00           | \$72,681.05      |  |  |  |
|                                                                                                    | 201900       | Vouchers Payable                                                                                               | (\$1,219,987.60) | \$1,233,514.90   | \$13,527.30      |  |  |  |
|                                                                                                    | 251909       | Unearned Revenues -Interagency                                                                                 | (\$34,610.06)    | \$34,610.06      | \$0.00           |  |  |  |
|                                                                                                    | 328900       | Unassigned FB - Gov                                                                                            | \$0.00           | \$0.00           | \$0.00           |  |  |  |
|                                                                                                    | 499705       | O/F Sources-STB Proceeds                                                                                       | \$0.00           | (\$5,985,860.07) | (\$5,985,860.07) |  |  |  |
|                                                                                                    | 535300       | Other Services                                                                                                 | \$0.00           | \$433,179.13     | \$433,179.13     |  |  |  |
|                                                                                                    | 547400       | Grants To Local Governments                                                                                    | \$0.00           | \$5,749,495.14   | \$5,749,495.14   |  |  |  |
|                                                                                                    | 547430       | Grants to Native Amer Indians                                                                                  | \$0.00           | \$46,663.98      | \$46,663.98      |  |  |  |
|                                                                                                    | Total by 892 | 00 :                                                                                                    | \$0.00           | \$0.00           | \$0.00           |  |  |  |

This liability account should be a credit balance not a debit balance
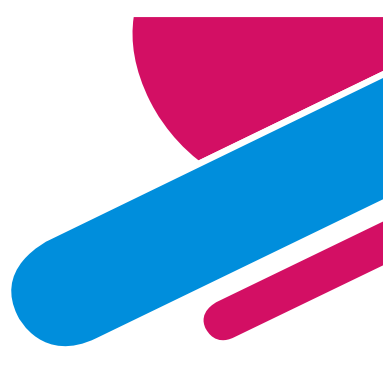

## 9) Abnormal Balances cont....

#### Agencies are required to ensure the account balances are correct

In this example: Auditor netted Asset accounts along with Liability accounts to make the total for "Other Assets".

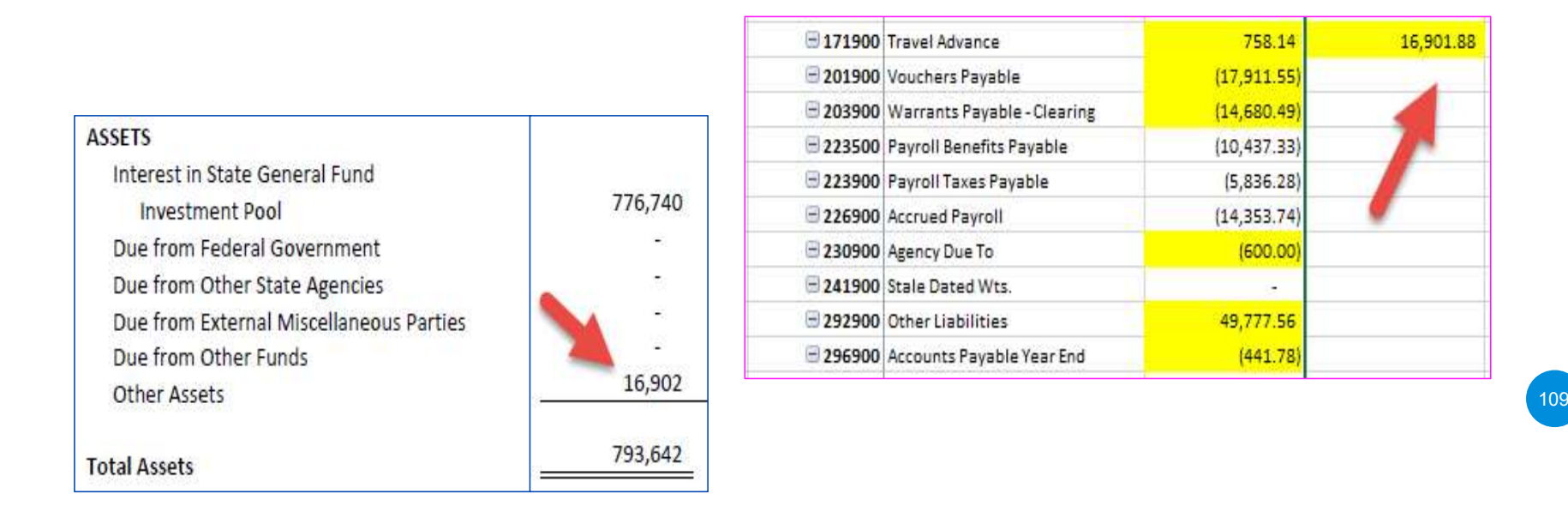

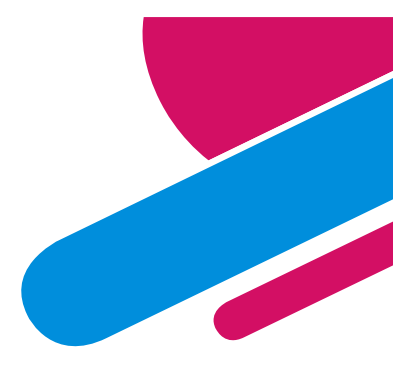

## 9) Abnormal Balances cont....

### Most common is netting a group of liabilities (including the abnormal balance one) into one large amount on the financials

| 290900 | 182.96   |              | 182.96        | X | (532.47 | /) | Au<br>be | ditor n<br>the tot |
|--------|----------|--------------|---------------|---|---------|----|----------|--------------------|
| 292900 | (37.49)  |              | (37.49)       |   |         |    |          | debit in           |
| 299999 | (677.94) |              | (677.94)      |   |         |    | ac       | counts             |
|        |          | LIABILITIES  |               |   |         |    |          |                    |
|        |          | Deficit cash | balance       |   | S       |    | s        |                    |
|        |          | Vouchers P   | ayable        |   | 238,47  | 8  | 326,243  | 1,220,940          |
|        |          | Payroll Ben  | efits Payable |   | 44,68   | 2  | 777      | 9,842              |
|        |          | Payroll Tax  | es Payable    |   | 20,93   | 2  | 18,. 1   | 5,711              |
|        |          | Accrued Pa   | yroll         |   | 55,89   | 5  | 33,601   | 12,686             |
|        |          | Other Liabi  | lities        |   | 65      | 4  | - 1      | 532                |
|        |          | Due to othe  | r funds       |   |         | 53 | 5        | 150                |

Auditor netted these 3 accounts to be the total of "Other Liabilities" on the financials – even though there is a debit in one of the liability accounts.

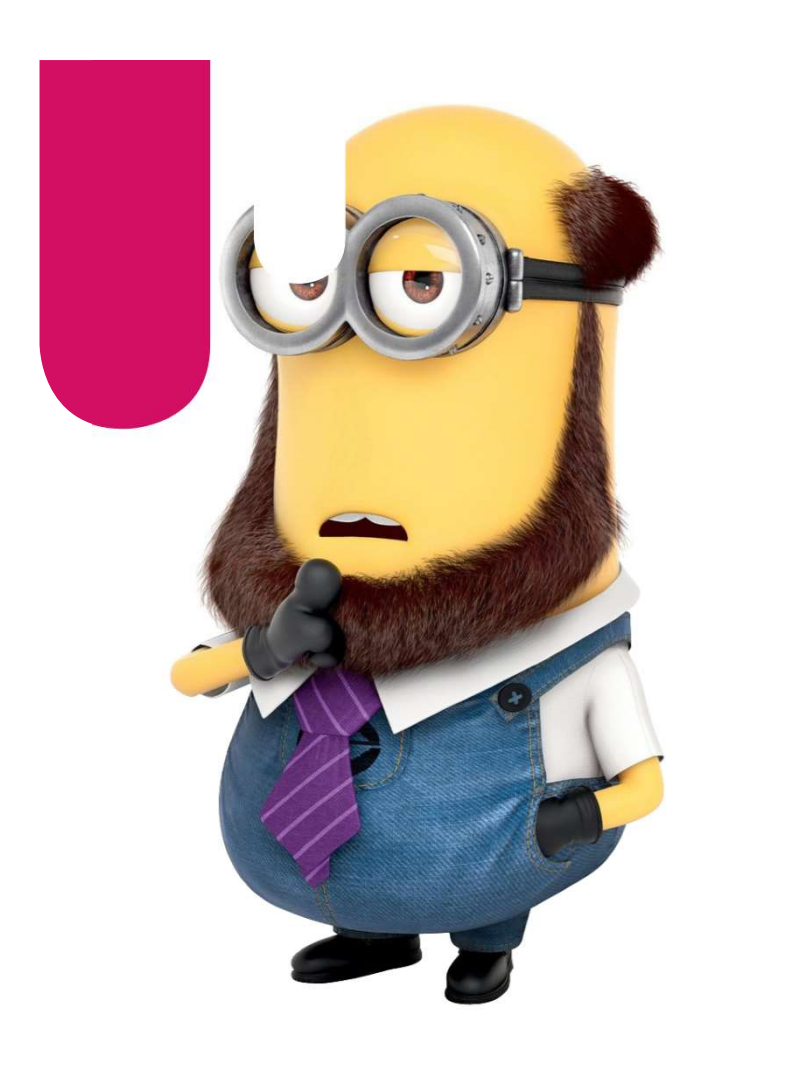

### **Misc Items**

#### Otherwise known as "Catch all"....

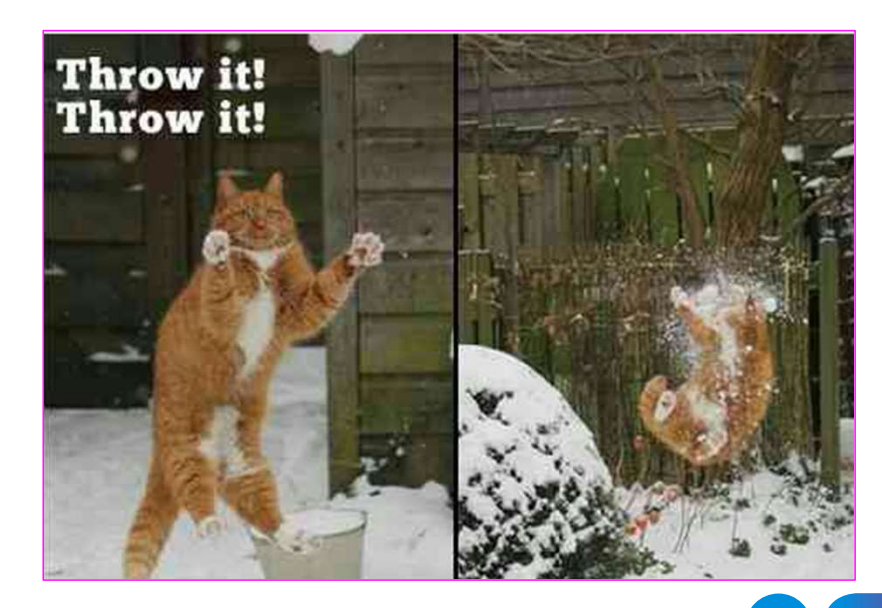

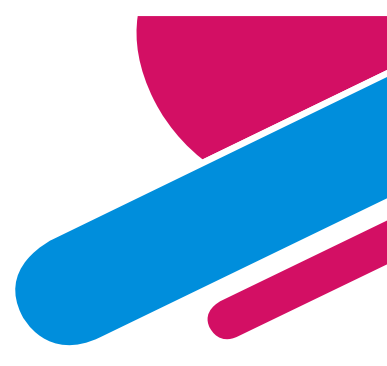

## Year End entries

#### \*\*No AGY entries in period 998\*\*

#### Previous Fiscal Year - AUDIT ENTRIES - period 998

#### Period 998 - "ACTUALS" LEDGER

- 1) Pick agency Business Unit.
- 2) Specific journal entry numbering required for Audit entries.
  - a. Must assign correct Journal ID format "22" fiscal year, "AUD" Audit Entries – "ACTUALS" ledger, "341" agency busines unit and 2 digits – next sequential number
- 3) Date must be 6/30/20xx

| Business Unit 34100 Q    |  |
|--------------------------|--|
| "Journal ID 22AUD34101   |  |
| "Journal Date 06/30/2022 |  |
|                          |  |

#### Period 998 – "FULLACCRUE" LEDGER

- 1) Pick agency Business Unit.
- 2) Specific journal entry numbering required for Audit entries.
  - Must assgin correct Journal ID format "22" fiscal year, "FAL" Audit Entries – "FULLACCRUE" ledger, "341" agency busines unit and 2 digits – next sequential number
- 3) Date must be 6/30/20xx

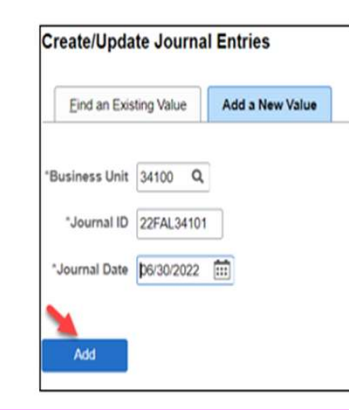

## Year End entries cont.....

Warning Message will appear (see below) – <u>Verify to ensure</u> this is a proper entry for prior fiscal year before selecting "Add" button.

This message is just a warning so to proceed.. select "ok"

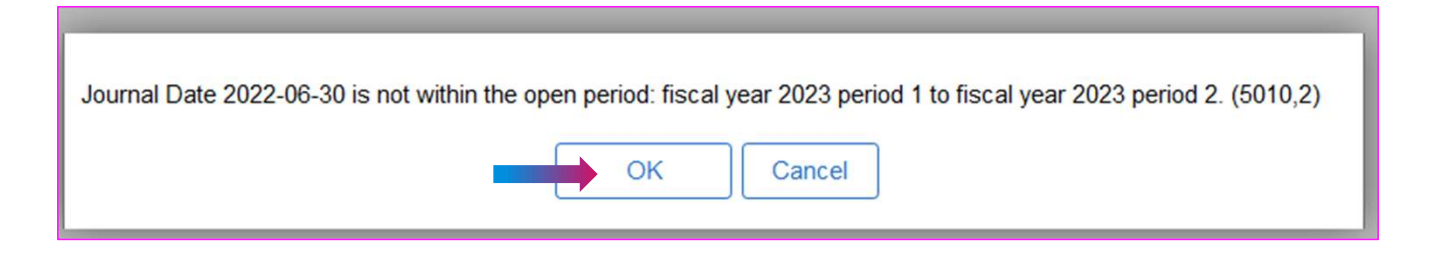

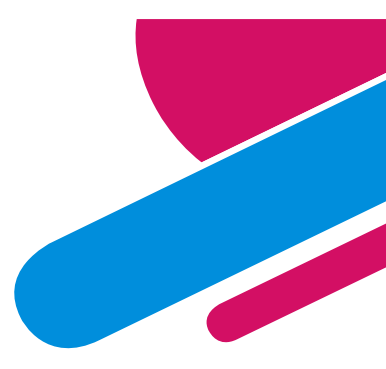

# Year End entries cont.....

Select the drop down arrow and change Adjusting Entry type from "Non-Adjusting Entry" to "Adjusting Entry".

The system will automatically populate period 998 and Fiscal year 2022.

| Header | Li                                              | nes | <u>T</u> otals | Errors     | <u>A</u> pprov | al                                                       |                |                           |             |              |                  |                       |                      |               |
|--------|-------------------------------------------------|-----|----------------|------------|----------------|----------------------------------------------------------|----------------|---------------------------|-------------|--------------|------------------|-----------------------|----------------------|---------------|
| )      | Unit 34100<br>Long Description To record FY2022 |     |                |            | FY2022 A       | Journal ID 22AUD34101 Date 06/30/2022<br>2 AUDIT ENTRIES |                |                           |             |              | 2                |                       |                      |               |
|        |                                                 | *L  | edger Group    | 224 charac | ters rema      | ining                                                    |                | Adjusting                 | Entry Nor   | n-Adjusting  | Entry            |                       |                      |               |
|        |                                                 |     |                |            |                | Header                                                   | <u>L</u> ines  | Totals                    | Errors      | Approva      | d 🚺              |                       |                      |               |
|        |                                                 |     |                |            |                | Ur                                                       | it 3410<br>Loi | )<br>ng Descriptio        | n To record | FY2022 AL    | Journal ID 22AUD | 34101                 | Date 06/30/2         | 2022<br>/ [2] |
|        |                                                 |     |                |            |                |                                                          |                | Ledger <mark>G</mark> rou | 224 chara   | cters remain | ning             | Adjusting Entry       | Adjusting Entry      | ~             |
|        |                                                 |     |                |            |                |                                                          |                | Ledge<br>*Sourc           | e           | ۵<br>۵       |                  | Fiscal Year<br>Period | 2022<br>998 <b>Q</b> |               |
|        |                                                 |     |                |            |                |                                                          | Refe           | rence Numbe               | r           |              |                  | ADB Date              | 06/30/2022           |               |

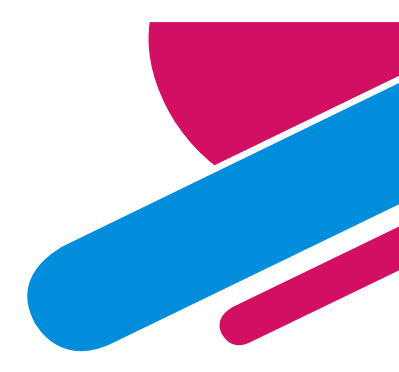

# Year End entries cont.....

#### Changing the ledger group from ACTUALS to FULLACCRUE

#### Select the "looking glass" next to ACTUALS and change to FULLACCRUE

| Header | Lines     | Totals       | Errors      | Approval      |                   |               |                  |                     | _         |
|--------|-----------|--------------|-------------|---------------|-------------------|---------------|------------------|---------------------|-----------|
| U      | nit 34100 |              |             | Jour          | nal ID 22FAL34    | 101           |                  | Date 06/30/2022     |           |
|        | Lon       | g Descriptio | n TO RECOR  | RD FY2022 FU  | LL ACCRUE AUD     | IT ENTRIES    |                  | بع<br>ا             |           |
|        | *L        | edger Grou   | 211 charact | ers remaining |                   | Adjusting En  | to Non-Adjusting | Entry               |           |
|        | Hea       | der Lir      | nes         | <u>Errors</u> | <u>A</u> pproval  |               |                  |                     |           |
|        |           | Unit (       | 34100       |               | Jour              | nal ID 22FAL3 | 4101             | Date                | 06/30/202 |
|        |           |              | Long Descri | tion TO REC   | CORD FY2022 FU    | LL ACCRUE AU  | DIT ENTRIES      |                     | //        |
|        |           |              |             | 212 cha       | racters remaining |               |                  |                     |           |
|        |           |              | *Ledger G   | roup FULLA    |                   |               | Adjusting Entry  | Non-Adjusting Entry | ~         |

Don't forget – still need to select the drop down arrow and change Adjusting Entry type from "Non-Adjusting Entry" to "Adjusting Entry" the system will populate period 998 and Fiscal year 2022.

| Header Lines Iotals | Errors Approval            |                   |                 |            |
|---------------------|----------------------------|-------------------|-----------------|------------|
| Unit 34100          | Journal ID                 | 22FAL34101        | Date            | 06/30/2022 |
| Long Description    | TO RECORD FY2022 FULL ACCE | RUE AUDIT ENTRIES |                 | 2          |
|                     | 212 characters remaining   |                   |                 |            |
| *Ledger Group       |                            | Adjusting Entry   | Adjusting Entry | ~          |

## **48 hour rule on Journal entries**

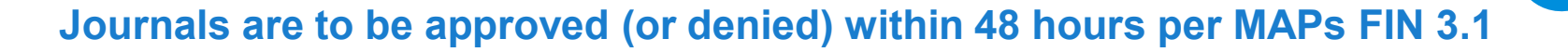

#### **MAPs FIN 3.1**

#### • CFR/CSH entries

confirmation. Each agency's CFO or authorized personnel must approve the journal entry within 48 hours from workflow submission in SHARE.

#### OPRs

If the OPR impacts numerous agencies, each agency's CFO or authorized personnel must approve the OPR journal within 48 hours in the SHARE system once the journal has entered into the agency's workflow queue.

### 48 hour rule on Journal entries cont....

#### How will ACFR know? Workflow

#### Example: Journal entered on 3/21 based on the header tab of the journal.

Entered On 03/21/2022 2:45:04PM

Based on 48 hour rule – journal should have been approved/denied by the morning of 3/25 but this OPR was not approved by one agency until 10 day later on 4/6. (This information located in the Approval Tab of the journal).

| Unit                                                                        |                            |            |     |
|-----------------------------------------------------------------------------|----------------------------|------------|-----|
| Approval Check Active                                                       | Y                          |            |     |
| Approval Status                                                             | None                       |            |     |
| Approval Action                                                             | Approve ~                  |            |     |
| Deny Comments                                                               |                            |            |     |
|                                                                             | 254 characters remaining   |            |     |
| GL Approval                                                                 |                            |            |     |
| <ul> <li>Unit 39401, ID 6672240819, I</li> </ul>                            | Date 2022-03-21, Line Unit | C:Approved |     |
| Agency Approval                                                             |                            |            |     |
| Approved                                                                    |                            |            |     |
| GL-Agency Approval<br>04/06/22 - 8:34 AM                                    |                            |            |     |
| Comment History                                                             |                            |            |     |
| GL Approval                                                                 |                            |            |     |
| <ul> <li>Unit 39401, ID 6672240819, I</li> </ul>                            | Date 2022-03-21, Line Unit | Approved   |     |
| DFA Approval                                                                |                            |            |     |
| Approved<br>LORI NARVAIZ<br>GL 3rd Level FCD Approval<br>04/06/22 - 8:37 AM |                            |            | 117 |
| Comment History                                                             |                            |            |     |

### **Journal entries**

#### **ITEMS TO NOTE REGARDING JOURNAL ENTRIES:**

- DON'T ENTER CASH LINES (the system will automatically infer the cash lines)
- If you see account 101900 in the journal, it was done wrong
- Better Organization of the layout of the journal.
  - Support should be in the order of the journal entry lines
- If combining numbers need to have an Excel or a document showing all the numbers added to make the total
- Limit the number of attachments
- Journal entry should not be more than 3000 lines
  - when entries get too large, it becomes difficult to download
- Balance sheet accounts do not require bud ref/class code UNLESS it was on the original entry

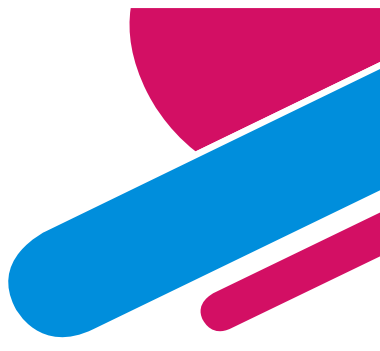

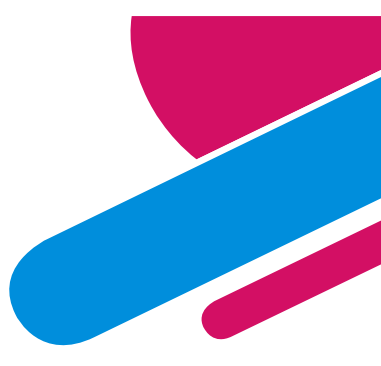

### **Journal Entry Errors**

There are two types of issues that can cause a journal entry to have issues.

#### 1) SYSTEM EDITS

These are the edits that were already discussed above in which there are rules already built into the system that if the journal does not pass those edits, it cannot get to validation status.

Examples:

- Journal must have the debits and credits balance
- Journal must have a fund
- Chartfield required an affiliate/fund affiliate
- Expenditures must have a department, bud ref and class code
- Revenues must have a department, bud ref and class code
- Project accounting requires 4 chartfields
- Expenditures must have sufficient budget

#### 2) AGENCY OR DFA/ACFR DENIAL

This is when DFA/ACFR unit is reviewing the entry to ensure the accounting is correct, the chartfields are correct, the attaching support validates the journal, etc.

If DFA/ACFR (or a corresponding agency when it is an OPR source code) has an issue with the journal entry, then DFA/ACFR will deny the journal entry. In doing that, DFA/ACFR will deny on the approval tab but also add an attachment explaining the denial since not everyone can read the denial from the approval page.

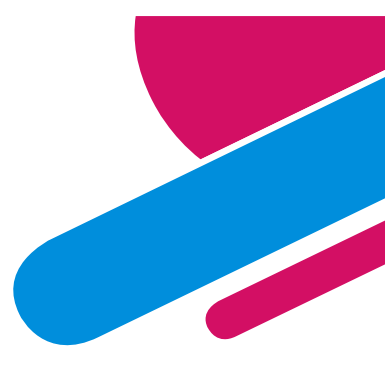

### Voucher done to wrong account

### Errors on journal entries regarding a voucher paid to the incorrect account are occurring.

- **1.** PO was done to the wrong account code need to do entry to correct.
- 2. Prepare the journal entry to correct the incorrect account.
- 3. PROBLEM the journal entry is for the WHOLE amount of the Purchase Order (or part) when the payment to the vendor was only done once.
- 4. Journal entries are not used to correct the PO that was done incorrectly. The PO should be corrected.
- 5. Journal entries are done to correct the general ledger.
- 6. Prepare a journal entry to correct the amount charged to the general ledger and attach the proof from SHARE showing the payment was done to the incorrect account code. DO NOT use the PO as the main support for this entry. Main support should be SHARE general ledger proving the amount posted.

### **Stale Dated Checks**

Agencies are leaving balances (years worth) in the stale dated account code (241900).

MAPs FIN 5.4 explains the process for agencies to follow regarding stale dated checks.

Basically, if the check is not to be reissued, then:

- 1. If you are a reverting fund, that money is to then be reverted to the State General Fund in the current fiscal year (just like when you do a reversion).
  - Note: Your fund might be a reverting fund BUT you have special monies in your fund. If this stale dated check was applicable to this special money, then you do not revert to the State's General Fund but research on what to do with the monies.
- 2. If you are a non-reverting fund, then a journal entry needs to be done to move that money from 241900 to misc. revenue.
  - Note: To then be able to have budget authority to spend that money, you will need to work with your Budget Analyst.

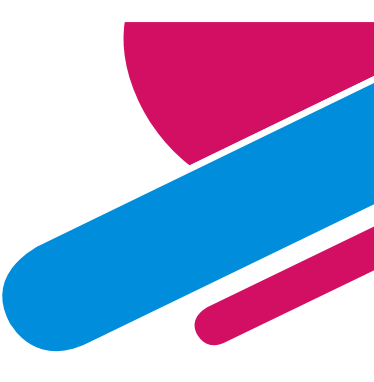

The next time you get a call from a blocked number answer the phone and say It's done, but there's blood everywhere!

Intermission slide before more Misc info....ENJOY

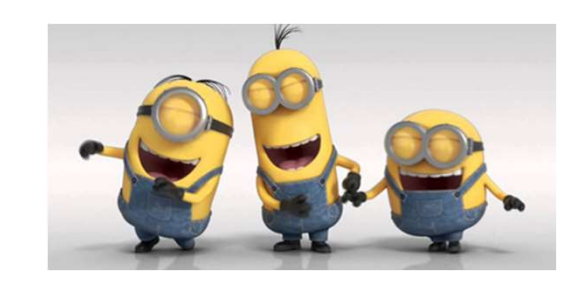

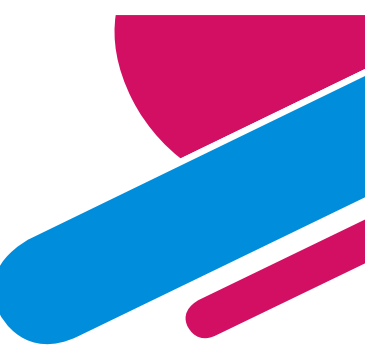

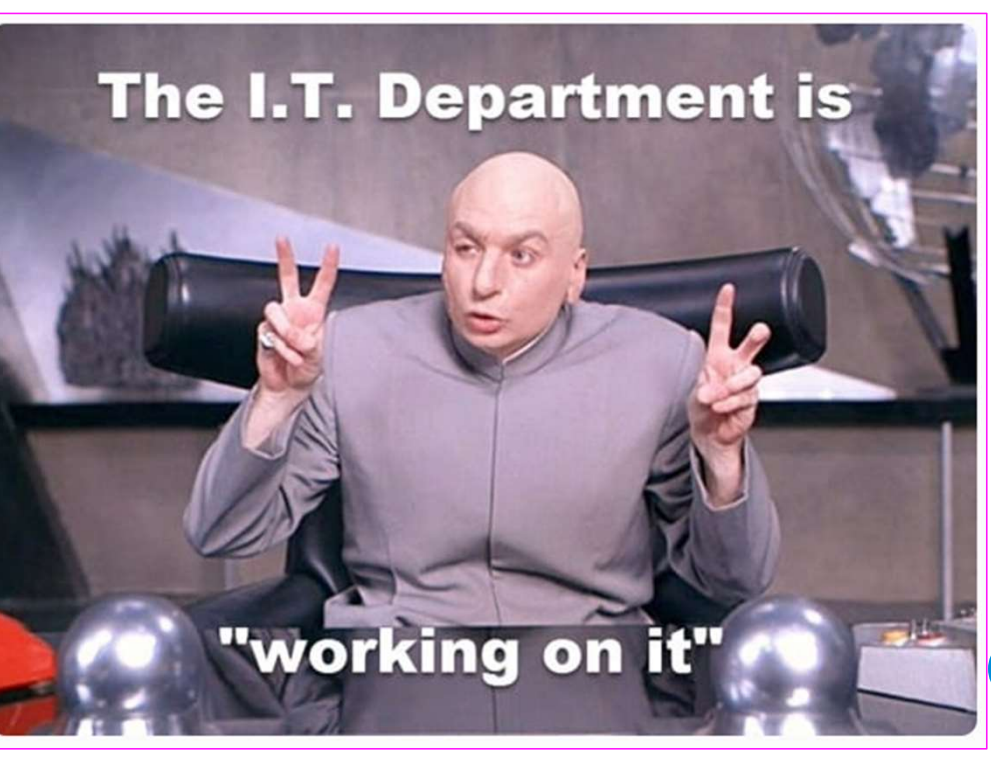

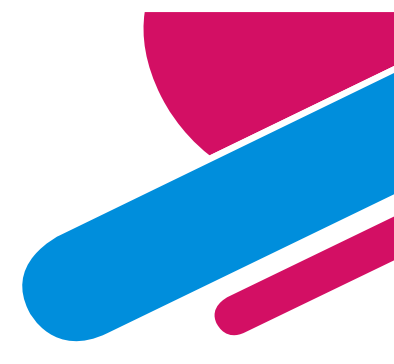

### Difference between <u>Intra</u>-fund and <u>Inter</u>-fund

Need to understand difference – for example: in MAPs FIN 3.1 and 3.1a refers to these type of transactions.

### **INTRA-Fund**

That is when you are moving monies between one of YOUR funds to another of YOUR funds. It's internal accounting.

### **INTER-Fund**

That is when you are moving monies from one of YOUR funds to ANOTHER agency's fund.

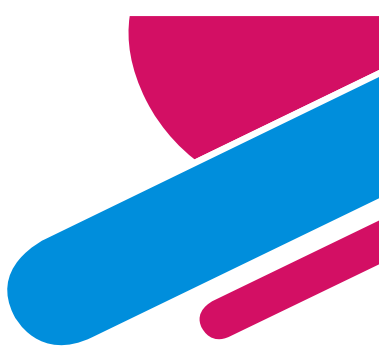

### When to use Bud Ref and Class Codes

Bud Ref and Class Code Chartfields should only be used on revenue, expenditure and transfer accounts. (Basically Income Statement elements).

Payroll currently posts to the general ledger using those account codes on liability accounts. When cleaning up these transactions, you must reverse the entry the same way it was posted to ensure it does not continue to roll year after year.

## **Chartfield Clean Up**

When deciding to close a fund or close a department – the balances in that account must be zero at the <u>LOWEST</u> level before it will be approved.

Example: Want to close a fund – but there are balances in 251900 even though the account has a zero balance.

| <b>□ 251900</b> | ∃1100000000      | <b>∃</b> 112 | 10000   | 2,312,008.00    |
|-----------------|------------------|--------------|---------|-----------------|
|                 |                  | ■ 117        | A0000   | (175,000.00)    |
|                 |                  | ■118         | B0000   | 175,000.00      |
|                 |                  | <b>□119</b>  | C0000   | 148,942.02      |
|                 |                  | ∃(blank)     | (blank) | (13,139,851.02) |
|                 | 110000000 Total  |              |         | (10,678,901.00) |
|                 | <b>■ A120011</b> | ■91260       | 99999   | (1,271,584.10)  |
|                 | A120011 Total    |              |         | (1,271,584.10)  |
|                 | 🗏 (blank)        | ∃114         | 30000   | 0.10            |
|                 |                  | 🗏 (blank)    | (blank) | 11,950,485.00   |
|                 | (blank) Total    |              |         | 11,950,485.10   |
| 251900 Total    |                  |              |         | 0               |

| Account 🖵 | Dept 🗸     | Class | Bud Ref 👻 | Amount          |
|-----------|------------|-------|-----------|-----------------|
| 251900    |            |       |           | 11,950,485.00   |
| 251900    |            | 30000 | 114       | 0.10            |
| 251900    | 1100000000 |       |           | 32,524.00       |
| 251900    | 1100000000 | 10000 | 112       | (32,524.00)     |
| 251900    | 1100000000 |       |           | (13,172,375.02) |
| 251900    | 1100000000 | 10000 | 112       | 2,344,532.00    |
| 251900    | 1100000000 | A0000 | 117       | (175,000.00)    |
| 251900    | 1100000000 | B0000 | 118       | 175,000.00      |
| 251900    | 1100000000 | C0000 | 119       | 148,942.02      |
| 251900    | A120011    | 99999 | 91260     | (1,271,584.10)  |
|           |            |       | Total     | -               |
|           |            |       |           |                 |

# **Payroll Reconciliations**

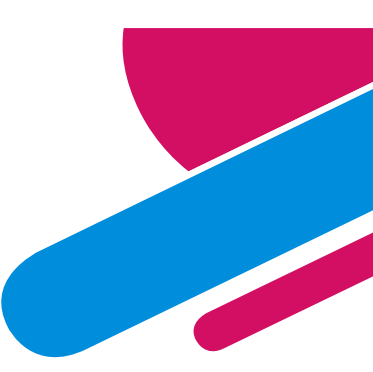

Many agencies state they reconcile payroll but upon review, they only did step 1 listed below. <u>Payroll reconciliation is not</u> just reconciling the expenditures but also the liabilities.

There are 3 steps to reconciling:

- **1.** Reconcile data from HCM to FIN.
  - Basically, ensure the HCM data posted in the general ledger the same way the HCM reports are showing.
- 2. Reconcile liability accounts 223500 and 223900 reconcile to zero after all payroll elements are posted.
- 3. Reconcile liability account 226900 reconciles to zero

Should be reconciling monthly – ESPECIALLY if a person left or if a person from another agency started at your organization.

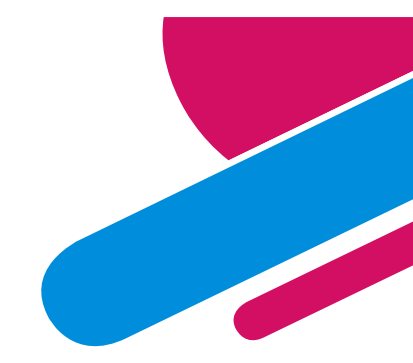

### Payroll Reconciliations – Step 1

#### Step 1: Reconcile General Ledger to HCM

| Sum of Amou | unt            |                |            |
|-------------|----------------|----------------|------------|
|             | Grand Total    |                |            |
| Row Labels  | Y              | HCM            | Difference |
| 223500      | (1,210,625.35) | (1,210,625.35) | -          |
| 223900      | (640,446.72)   | (640,446.72)   | (0.00)     |
| 226900      | (1,685,165.07) | (1,685,165.07) | -          |
| 520100      | 12,749.75      | 12,749.75      | -          |
| 520200      | 485,568.54     | 485,568.54     | (0.00)     |
| 520300      | 1,558,929.51   | 1,558,929.51   | 0.00       |
| 520400      | 56,464.72      | 56,464.72      | -          |
| 520500      | 2,261.00       | 2,261.00       | -          |
| 520700      | 271,763.98     | 271,763.98     | 0.00       |
| 520800      | 10,024.06      | 10,024.06      | -          |
| 520900      | 10,616.06      | 10,616.06      | <b>.</b>   |
| 521100      | 302,178.24     | 302,178.24     | (0.00)     |
| 521200      | 418,528.84     | 418,528.84     | (0.00)     |
| 521300      | 177,827.93     | 177,827.93     | -          |
| 521700      | 45,917.01      | 45,917.01      | 0.00       |
| 523000      | 714.21         | 714.21         | -          |
| 523200      | 134,388.18     | 134,388.18     | <u>-1</u>  |
| 523300      | 48,305.11      | 48,305.11      | -          |

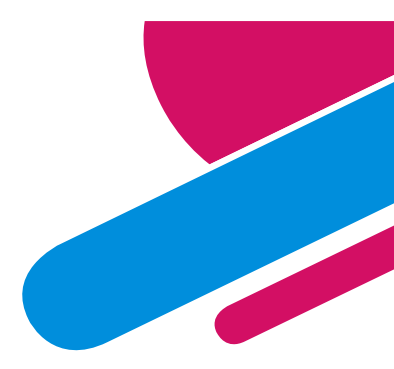

### Payroll Reconciliations – Step 2

#### Step 2: Ensure liability accounts 223500 and 223900 are zero (yellow)

| Sum of Amount Column Labels 🗾 |              |             |            |              |              |              |              |             |  |
|-------------------------------|--------------|-------------|------------|--------------|--------------|--------------|--------------|-------------|--|
|                               | B AP03069473 | ■ APMCSP358 | PR03069967 | □ PR03069968 | = PR03069969 | ■ PR03069970 | PR03069971   | Grand Total |  |
| Row Labels                    | · 12/15/2021 | 12/17/2021  | 11/30/2021 | 11/30/2021   | 12/31/2021   | 11/30/2021   | 12/31/2021   |             |  |
| 223500                        | 1,207,812.86 | 2,812.49    |            |              |              | (239,134.83) | (971,490.52) | 0.00        |  |
| 223900                        | 640,446.72   |             |            |              |              | (128,137.87) | (512,308.85) | (0.00)      |  |

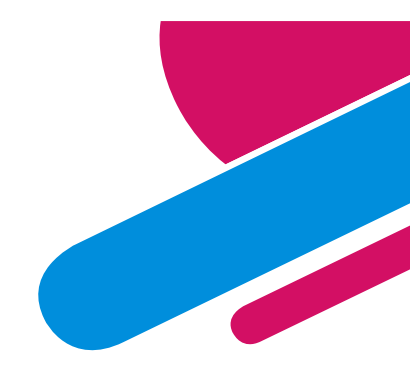

### Payroll Reconciliations – Step 3

#### Step 3: Ensure liability account 226900 is zero (green)

| Sum of Amo | unt | Column Labels 🖵 |            |            |            |              |              |                |              |             |
|------------|-----|-----------------|------------|------------|------------|--------------|--------------|----------------|--------------|-------------|
|            |     | BAP03069473     | ∃APMCSP358 | PR03069967 | BR03069968 | = PR03069969 | BR03069970   | BR03069971     | PYALCO0022   | Grand Total |
| Row Labels | 7   | 12/15/2021      | 12/17/2021 | 11/30/2021 | 11/30/2021 | 12/31/2021   | 11/30/2021   | 12/31/2021     | 12/17/2021   |             |
| 223500     |     | 1,207,812.86    | 2,812.49   |            |            |              | (239,134.83) | (971,490.52)   |              | 0.00        |
| 223900     |     | 640,446.72      |            |            |            |              | (128,137.87) | (512,308.85)   |              | (0.00)      |
| 226900     |     |                 |            |            |            |              | (334,357.69) | (1,350,807.38) | 1,685,165.07 | Α.          |

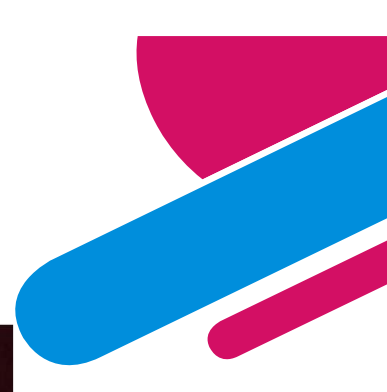

# FY23 - 50% Budget Year

### **50% RULE VERIFICATION**

- 6-3-6 NMSA 1978: State agency expenditures for the first 6 months of every oddnumbered fiscal year are limited to one half of the approved budget for that year
  - Ensure that at least half of an agency's budget is available to new agency heads or elected officials taking office after an election
- Does not apply to legislative committees, legislative council, State Fair
- Applies to agency as a whole, not individual programs
- Can request exemptions for certain portions of budget must be approved by DFA Secretary
- Around December 1 of each odd-numbered FY agencies must submit verification that they are in compliance with the 50% rule
  - Instructions and forms distributed by SBD in advance
  - Use SHARE reports to verify actual expenditure data and rule compliance

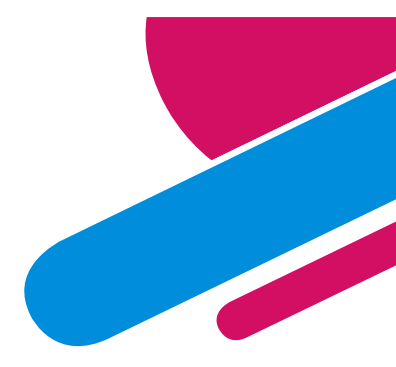

## **Helpful SHARE FIN Queries**

#### GENERAL LEDGER:

NMS\_GL\_JOURNAL\_LINE

#### ACCOUNTS PAYABLE:

NMS\_AP\_JRNL\_DETAIL\_ACCT

Chart of Accounts:

CHART\_OF\_ACCTS\_ED

Outstanding Warrants:

NMS\_OUTSTANDING\_WARRANTS

Unposted Journal Entries:

UNPOSTED\_GL\_JOURNALS\_FYXX

NMS\_GL\_JOURNALS\_UNPOSTED

Queries for archived information:

2014 data and earlier has been archived. To get this information, specific queries must be used. These queries begin with either:

NMS\_HST

NMS\_ARC

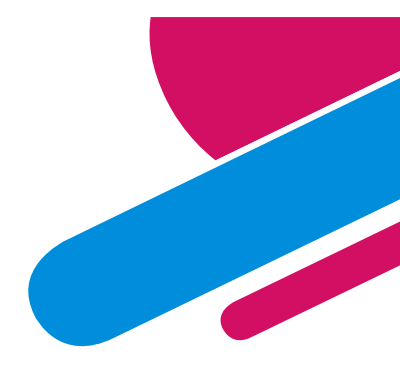

# Helpful SHARE HCM Queries

PAYROLL (in HCM):

HCM\_ACCTG\_LINE\_DETAILS

Compensated Absence Queries (in HCM):

NMS\_TL\_SICK\_ANL\_LIABILITY

NMS\_TL\_COMP\_LIABILITY

NMS\_TL\_DFA\_LEAVE\_TAKEN

Garnishment Queries (in HCM):

GLChildSupportAccounting

**HRPPYGarnishmentDeductions** 

NMS\_PY\_GARNS\_NOT\_SENT\_TO\_AP

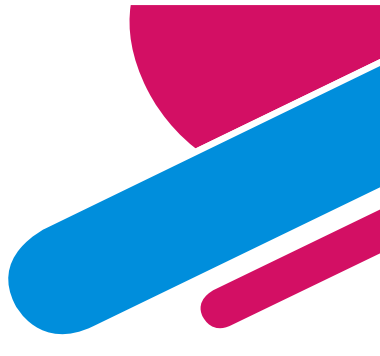

# **Helpful Queries from Mark Melhoff**

Helpful SHARE FIN Queries: These should be used on a monthly basis to monitor and cleanup outstanding items.

NMS\_CNTRCT\_STATUS - expired and fully spent AGENCY TYPE contracts should be closed.

NMS\_REQUISITION\_LISTING - open and unsourced requisitions should be canceled if no longer needed.

NMS\_PO\_ZERO\_BALANCE - purchase orders with a zero balance. These should be closed or increased if still needed.

NMS\_PO\_LISTING\_DESCR – zero balance purchase orders should be closed as noted above. Those with remaining balances should be reviewed and adjusted accordingly. Agencies should also work with suppliers to ensure all invoices have been paid.

NMS\_AP\_VCHRS\_DENIED- denied payment vouchers should be corrected and resubmitted or deleted through the helpdesk if no longer needed.

NMS\_VCHR\_BUDGET\_ERROR – payment vouchers with budget errors should be corrected or deleted through the helpdesk if no longer needed.

NMS\_VCHR\_PENDING\_APPR2 – pending payment vouchers need to be approved/posted or deleted through the helpdesk if no longer needed.

NMS\_BANK\_TRANS\_W\_RECON\_STATUS – any deposits within the agency bank account with a reconciliation status not equal to "RECONCILED" should be reviewed.

NMS\_OUTSTANDING\_WARRANTS – checks that have not been cashed after 30 days should be reviewed. If no longer needed, they should be canceled. If lost, they should be submitted for reissuance.

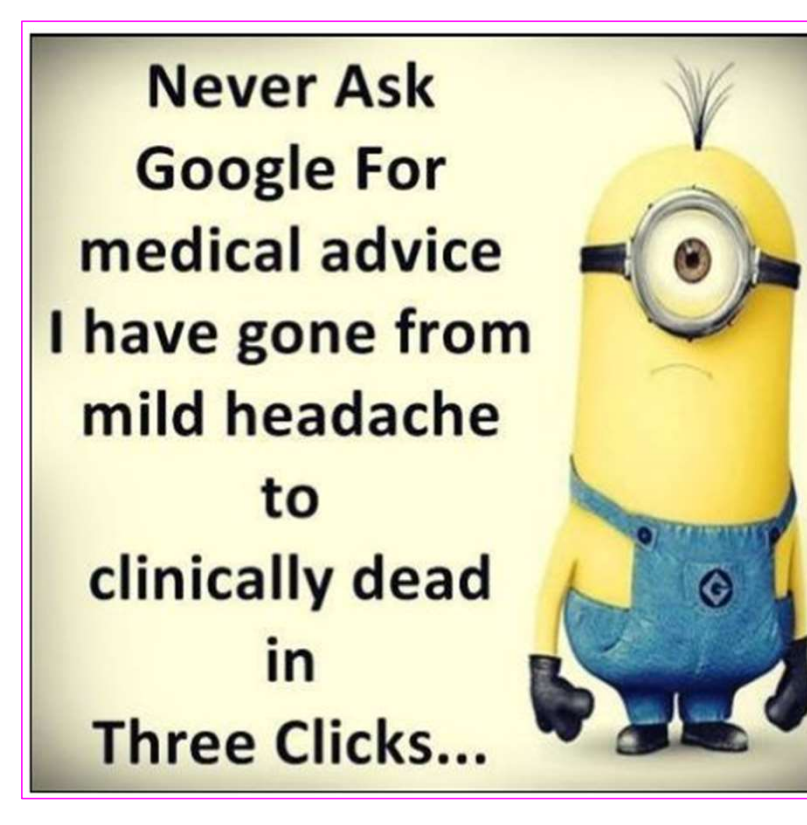

OSHA Inspector: (leaves) 5 minutes later:

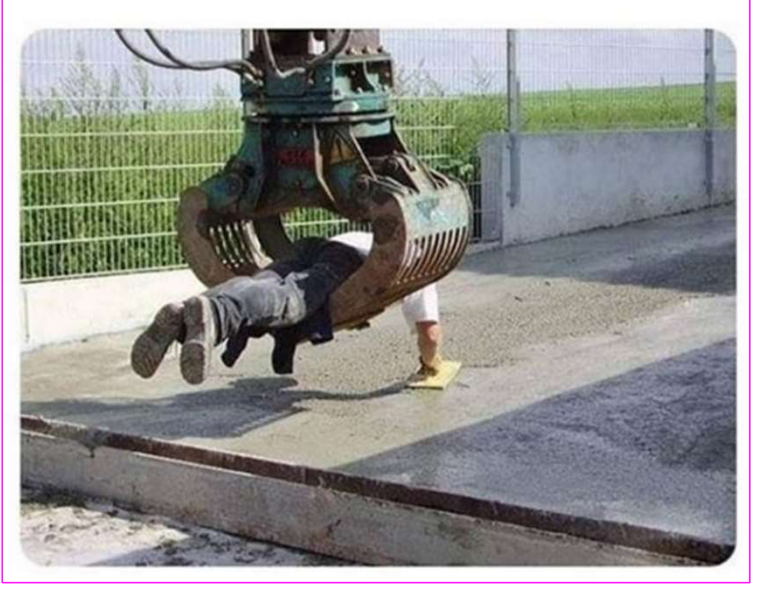

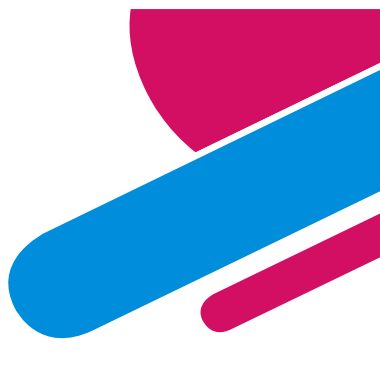

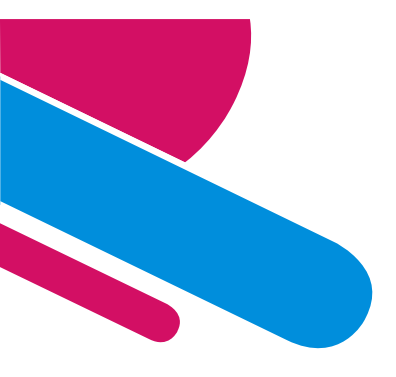

# TRAININGS

#### UGGG...More training??

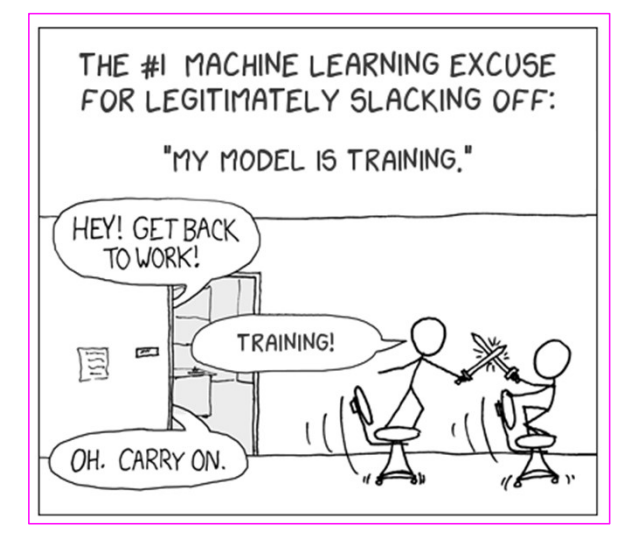

#### **1. CFO SHARE Training**

- This training teaches a CFO how to use SHARE to get budget reports/PO reports/AP detail/queries/etc.
- 2. Payroll Reconciliation
  - This training is allowed for only individuals that have permission to access PR info
- **3.** Journal Entry Training
  - This training teaches a CFO how to use the Journal Upload Process for journal entries. Christina conducts these bi-monthly.

#### 4. Creating Financial Statements

- This training teaches a CFO how to take SHARE information and create the Fund and Government-wide financial statements.
- 5. Basic Accounting
  - This training teaches basic accounting.

Reach out to your ACFR accountant if interested in any of these trainings.

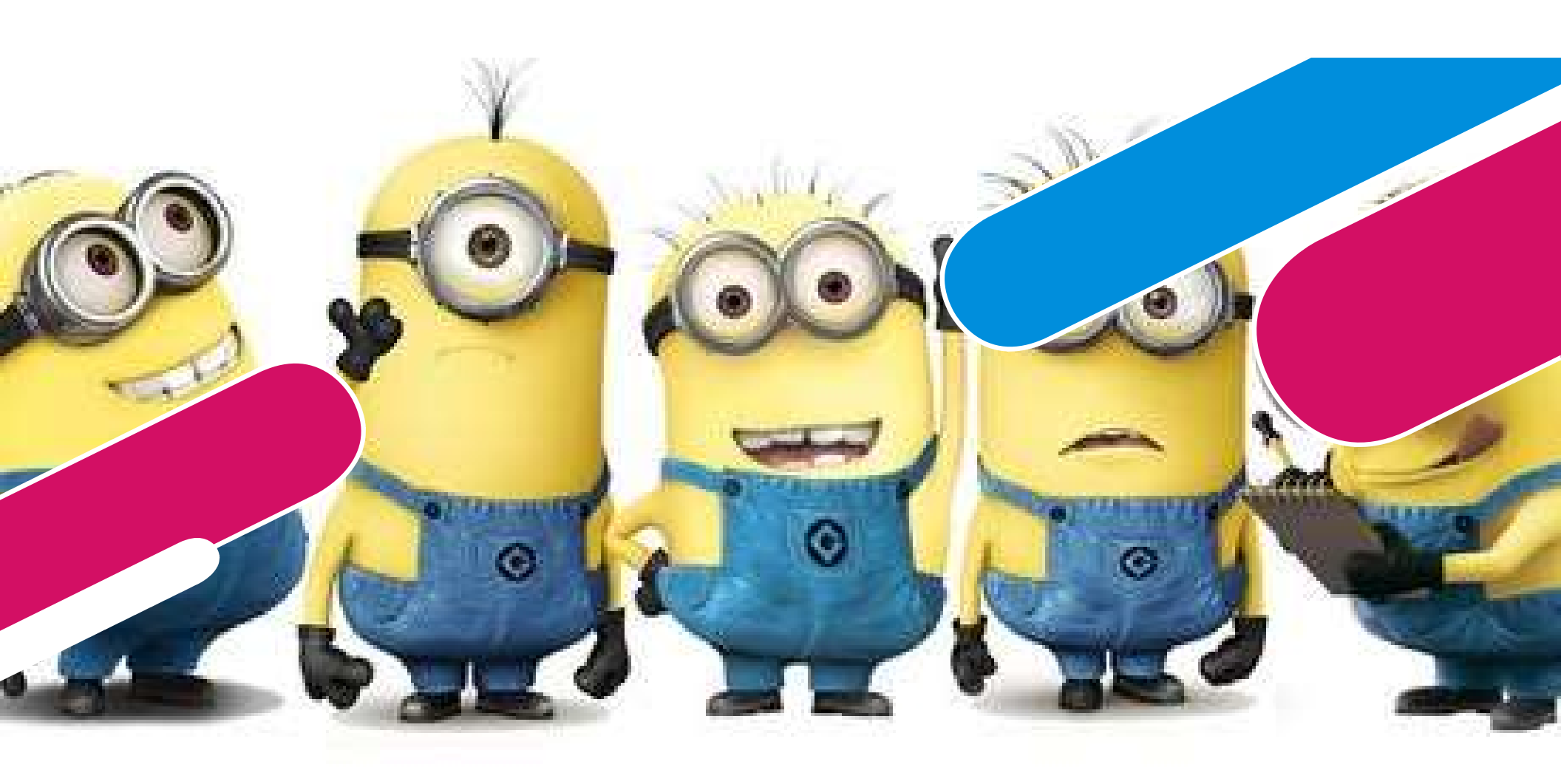

# THANK YOU!

### **ACFR Unit**

I googled it. A roadrunner's top speed is 20 mph while a coyote's top speed can reach up to 43 mph...

> \*Sigh\* My whole childhood was a big fat lie!

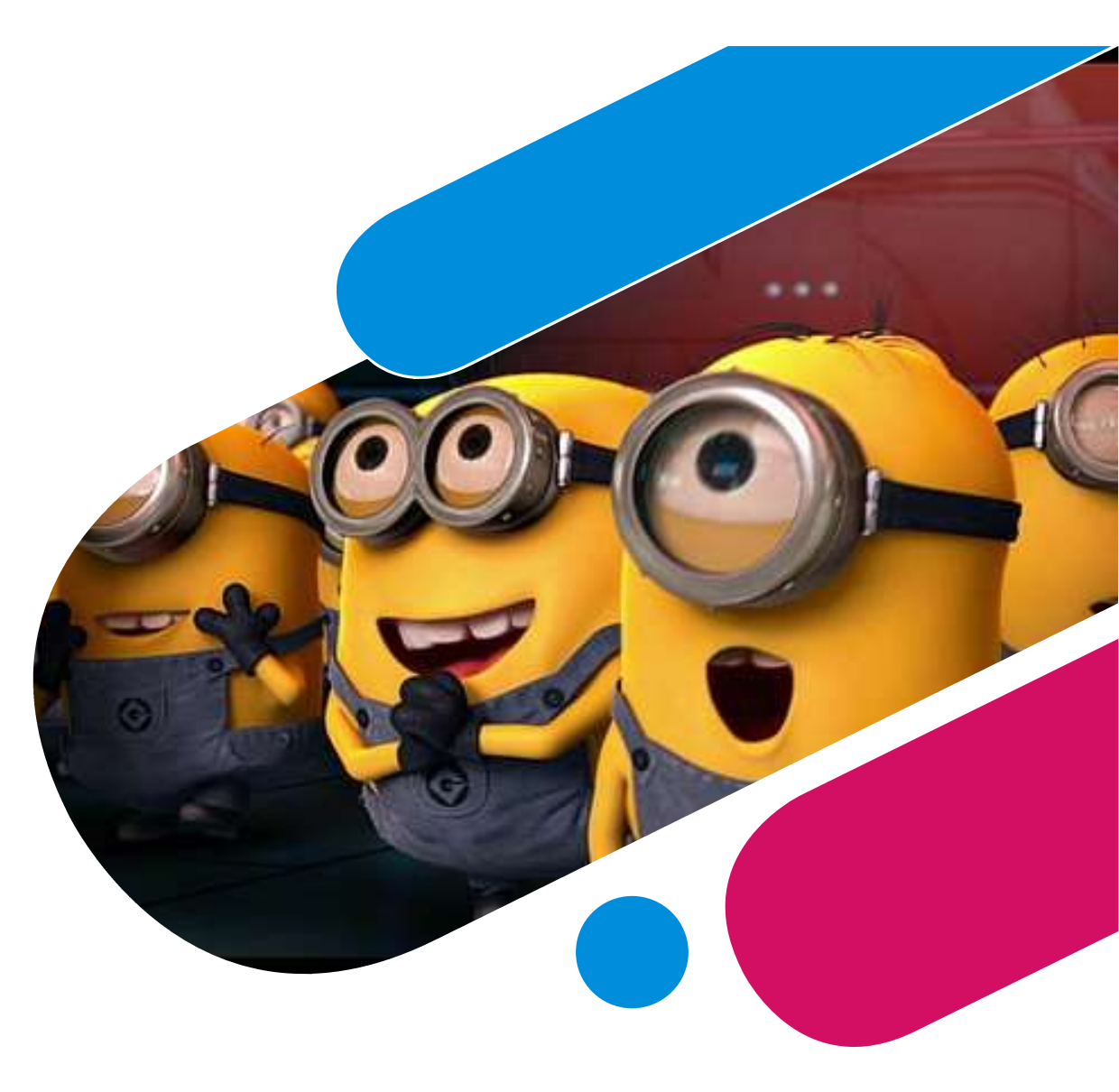